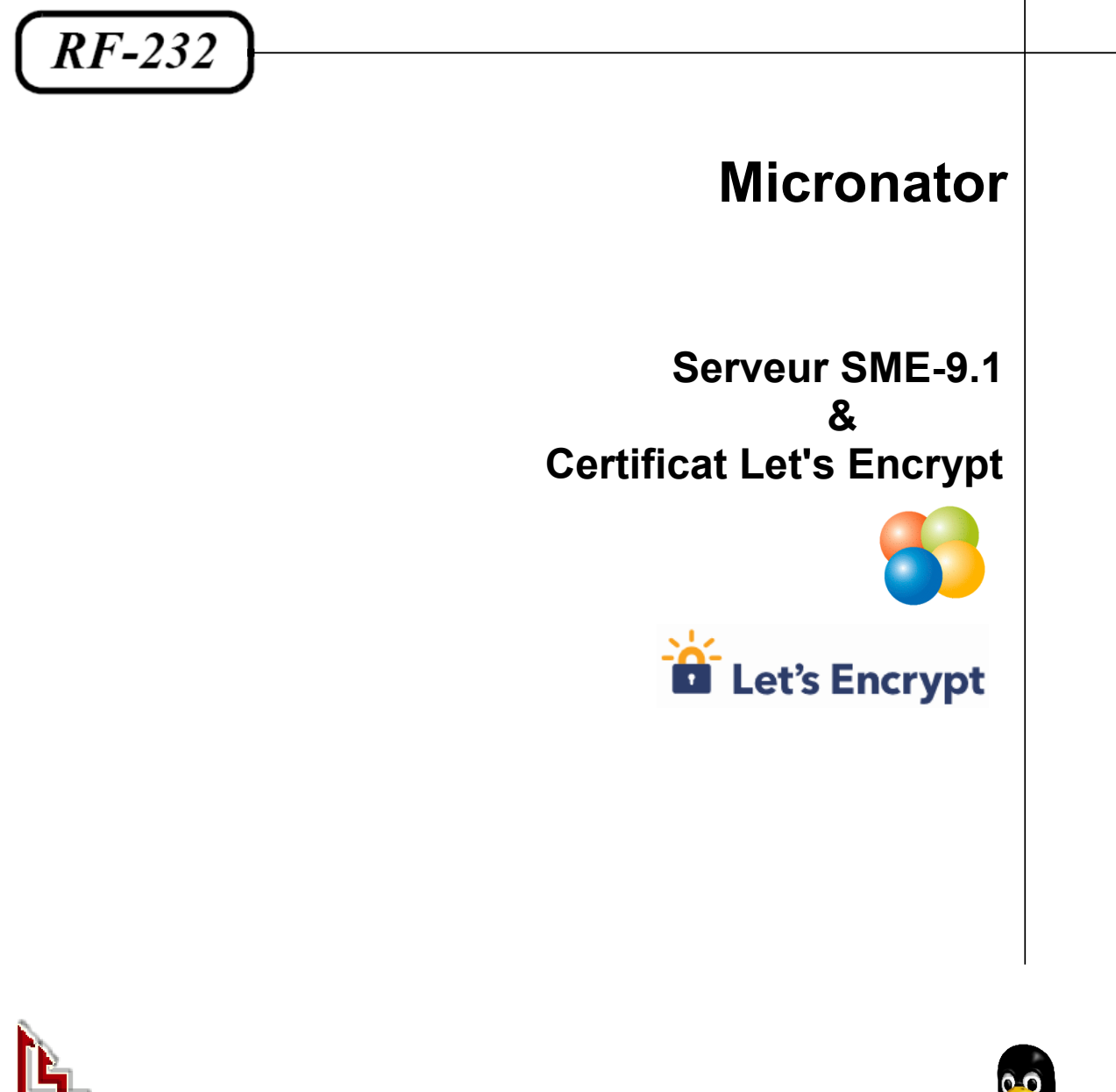

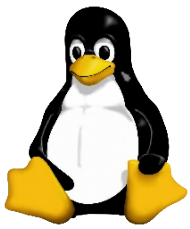

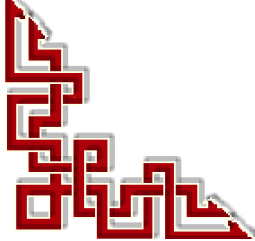

Version: 0.1.1 / mercredi 20 juillet 2016 - 21:58

# © RF-232 6447, avenue Jalobert, Montréal. Québec H1M 1L1

## Tous droits réservés RF-232

## **AVIS DE NON-RESPONSABILITÉ**

Ce document est uniquement destiné à informer. Les informations, ainsi que les contenus et fonctionnalités de ce document sont fournis sans engagement et peuvent être modifiés à tout moment. *RF-232* n'offre aucune garantie quant à l'actualité, la conformité, l'exhaustivité, la qualité et la durabilité des informations, contenus et fonctionnalités de ce document. L'accès et l'utilisation de ce document se font sous la seule responsabilité du lecteur ou de l'utilisateur.

*RF-232* ne peut être tenu pour responsable de dommages de quelque nature que ce soit, y compris des dommages directs ou indirects, ainsi que des dommages consécutifs résultant de l'accès ou de l'utilisation de ce document ou de son contenu.

Chaque internaute doit prendre toutes les mesures appropriées (*mettre à jour régulièrement son logiciel antivirus, ne pas ouvrir des documents suspects de source douteuse ou non connue*) de façon à protéger le contenu de son ordinateur de la contamination d'éventuels virus circulant sur la Toile.

#### **Toute reproduction interdite**

Vous reconnaissez et acceptez que tout le contenu de ce document, incluant mais sans s'y limiter, le texte et les images, sont protégés par le droit d'auteur, les marques de commerce, les marques de service, les brevets, les secrets industriels et les autres droits de propriété intellectuelle. Sauf autorisation expresse de *RF-232*, vous acceptez de ne pas vendre, dé-livrer une licence, louer, modifier, distribuer, copier, reproduire, transmettre, afficher publiquement, exécuter en public, publier, adapter, éditer ou créer d'oeuvres dérivées de ce document et de son contenu.

#### Avertissement

Bien que nous utilisions ici un vocabulaire issu des techniques informatiques, nous ne prétendons nullement à la précision technique de tous nos propos dans ce domaine.

# Sommaire

| I-    | Description générale                           | 5  |
|-------|------------------------------------------------|----|
|       | 1. Introduction                                | 5  |
|       | 2. Clients Let's Encrypt                       | 5  |
|       | 3. Marche à suivre                             | 5  |
|       | 4. Particularités de ce document               | 6  |
|       | 5. Commentaires et suggestions                 | 7  |
|       | 6. Boutique de Micronator                      | 7  |
| II-   | Glossaire                                      | 8  |
| III-  | Let's Encrypt                                  | 13 |
|       | 1. Principe de fonctionnement de Letsencrypt   | 13 |
|       | 2. Courriels du certificat                     | 13 |
|       | 3. Transparence des certificats                | 13 |
|       | 4. Limites                                     | 13 |
|       | 5. Mode Officiel vs TEST (staging)             | 14 |
|       | 6. Clé de compte Let's Encrypt                 | 15 |
|       | 7. Aide                                        | 16 |
|       | 8. En cas de trouble majeur avec un certificat | 16 |
|       | 9. Paramètres                                  | 16 |
| IV-   | Prérequis                                      | 17 |
|       | 1. Conditions préalables                       | 17 |
| V-    | Installation du client                         | 18 |
| •     | 1 Description                                  | 18 |
|       | 2 Installation                                 | 18 |
|       |                                                | 10 |
| VI-   | Creation des fichiers et repertoires requis    | 20 |
|       | 1. Répertoire des défis                        | 20 |
|       | 2. Gabarit personnalisé                        | 20 |
|       | 3. Fichiers de configuration                   |    |
|       | 4. Script de point d'entrée                    | 24 |
|       | 5. Sauvegarde                                  | 25 |
| VII-  | Demande d'un certificat de TEST                | 27 |
|       | 1. Introduction                                | 27 |
|       | 2. Affichage de l'aide                         | 27 |
|       | 3. Fichier de configuration                    |    |
|       | 4. Sauvegarde                                  |    |
|       | 5. Demande du certificat                       |    |
|       | 6. Vérification                                |    |
|       | 7. Conclusion                                  |    |
| VIII- | Renouvellement                                 | 36 |
|       | 1. Manuel                                      |    |
|       | 2. Manuel forcé                                |    |
|       | 3. Automatique                                 | 41 |
|       |                                                |    |

| IX-          | Demande d'un certificat officiel                      | 46 |
|--------------|-------------------------------------------------------|----|
|              | 1. Introduction                                       |    |
|              | 2. Manuel                                             | 46 |
|              | 3. Manuel forcé                                       | 47 |
|              | 4. Vérification du nouveau certificat                 | 48 |
|              | 5. Conclusion                                         | 58 |
| Х-           | Renouvellement                                        | 59 |
| ~            | 1 Introduction                                        | 59 |
|              | 2 Manuel                                              | 59 |
|              | 3. Manuel forcé                                       |    |
|              | 4. Automatique                                        |    |
| XI-          | Sauvegarde du répertoire /etc/letsencrypt sh          | 63 |
| 71           | 1 Introduction                                        | 63 |
|              | 2 Création du gabarit personnalisé                    | 63 |
|              | <ol> <li>Vérification</li> </ol>                      |    |
| XII-         | Révocation                                            | 66 |
| <b>A</b> II- | 1 Introduction                                        |    |
|              | <ol> <li>Affichage des certificats actuels</li> </ol> |    |
|              | 3 Certificat officiel                                 |    |
|              | 4. Certificat de TEST                                 |    |
| XIII-        | Certificat standard SME                               | 70 |
| VIII-        | 1 Introduction                                        | 70 |
|              | 2 Login                                               |    |
|              | 3 Création d'un répertoire de sauvegarde              | 70 |
|              | 4. Sauvegarde des fichiers du certificat actuel       |    |
|              | 5. Effacage des propriétés de modSSL                  |    |
|              | 6. Signalisation.                                     |    |
|              | 7. Vérification                                       | 73 |
|              | 8. Crédits                                            | 75 |

# **I- Description générale**

## 1. Introduction

Ce document explique la marche à suivre pour installer un certificat SSL émis par l'autorité de certification Let's Encrypt.

Ce document s'est inspiré de la contribution Letsencrypt produite par Flep, Hfwang, DanB35 et Brianr. Vous pouvez consulter cette contribution à la page <u>https://wiki.contribs.org/Letsencrypt</u>.

## 1.1. Version 0.1.0

Le fichier de configuration du client **letsencrypt.sh** a été changé de **config.sh** à **config**. Nous avons ajusté cette documentation pour en tenir compte.

La plupart des dates, heures et certificats sont ceux de la version 0.0.1 de ce document.

Référence: https://fr.wikipedia.org/wiki/Let's\_Encrypt.

Let's Encrypt est une autorité de certification lancée le 3 décembre 2015 (*Bêta Version Publique*). Cette autorité fournit des certificats gratuits X.509 pour le protocole cryptographique TLS au moyen d'un processus automatisé destiné à se passer du processus complexe actuel impliquant la création manuelle, la validation, la signature, l'installation et le renouvellement des certificats pour la sécurisation des sites Internet.

## 2. Clients Let's Encrypt

Les deux principaux clients Let's Encrypt généralement utilisés:

- letsencrypt.sh est le client préféré de ceux qui préfèrent un client léger ne nécessitant aucune dépendance et par les utilisateurs de Serveurs SME-8.x.
- Le client officiel de **letsencrypt.org** est assez complet mais requiert un certain nombre de dépendances avant d'être installé. Il exige aussi une version plus récente de **Python** que celle incluse avec une installation standard d'un **Serveur SME**. Les **Serveurs SME-9.x**, dans les versions **64 bits**, résolvent ce problème par l'utilisation des logiciels **Collections** qui permettent une installation telle **Python 2.7** à côté de l'installation par défaut de **Python 2.6**. L'avantage de ce client est qu'il peut être utilisé pour demander un certificat pour un serveur privé sur un intranet.

Nous examinerons ce client dans un prochain document.

## 3. Marche à suivre

Utilisant un Serveur SME-9.1, nous allons démontrer l'utilisation du client letsencrypt.sh.

Tous nos essais seront effectués pour un certificat **multi-domaines**. Nous utiliserons deux domaines complètement différents: **micronator.org** et **ainesmercierouest.info**, tous deux hébergés sur notre **Serveur SME-9.1**.

- Nous allons d'abord utiliser le **client letsencrypt.sh** pour l'installation de notre premier certificat de test et son renouvellement manuel. Nous vérifierons l'installation du certificat à l'aide de différents navigateurs Web. Nous construirons une tâche **cron** de test pour le renouvellement automatique.
- Une fois ces manipulations vérifiées, nous utiliserons le client letsencrypt.sh pour une demande de certificat

officiel et exécuterons les mêmes procédures. Encore une fois, nous vérifierons l'installation du certificat officiel à l'aide de différents navigateurs Web.

- Nous reprendrons la création de la tâche **cron** de test et l'adapterons pour une utilisation définitive. Tous les mois et <u>sans aucune intervention de notre part</u>, la tâche **cron** renouvellera automatiquement le certificat s'il lui reste moins de 30 jours de validité. À chaque lancement de la tâche **cron**, un courriel sera envoyé à l'usager **admin** (*root*).
- Nous créerons un gabarit personnalisé pour indiquer à la sauvegarde standard du Serveur SME-9.1, d'inclure le répertoire /etc/letsencrypt et ses sous-répertoires.
- Nous terminerons en indiquant la marche à suivre pour recréer un certificat standard **auto-signé** par le **Serveur SME**.

## 4. Particularités de ce document

#### 4.1. Notes au lecteur

\* Les captures d'écrans ne sont que des références.

\*\* Les informations écrites ont préséance sur celles retrouvées dans les captures d'écrans. Veillez vous référer aux différents tableaux lorsque ceux-ci sont présents.

## 4.2. Conventions

Toutes les commandes à entrer à la console sont en gras. Les affichages à surveiller sont en rouge, bleu, orange ou magenta.

```
# ping 192.168.1.149
192.168.1.149 is alive
#
```

Les liens de référence Internet sont en bleu et ceux intra document en bleu.

Manipulation, truc ou ruse pour se tirer d'embarras.

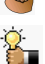

Une recommandation ou astuce.

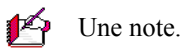

Une étape, note ou procédure à surveiller.

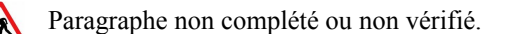

Cette icône indique que cette commande est sur une seule ligne. Le PDF la mettra sur deux lignes avec un [CR] [LF] entre les deux. Il faudra donc copier la commande entière dans un éditeur de texte ASCII et la mettre sur une seule ligne avant de la copier à la console.

Certaines commandes telles celles créant un fichier et son contenu peuvent être très longues et s'étendre sur plus d'une page. <u>Vérifiez le contenu après la copie de la commande, car à partir d'un PDF, une copie inclut</u> aussi les en-têtes et les pieds de page qu'il faut éliminer avant de lancer la dite commande.

Une chaîne de caractères en magenta indique qu'il faut remplacer cette chaîne par vos propres paramètres.

## 5. Commentaires et suggestions

**RF-232** apprécie énormément échanger avec ses internautes. Vos commentaires et suggestions sont indispensables à l'amélioration de la documentation et du site **micronator.org**.

N'hésitez pas à nous transmettre vos commentaires et à nous signaler tout problème d'ordre technique que vous avez rencontré ou n'arrivez pas à résoudre. Tous vos commentaires seront pris en considération et nous vous promettons une réponse dans les plus brefs délais.

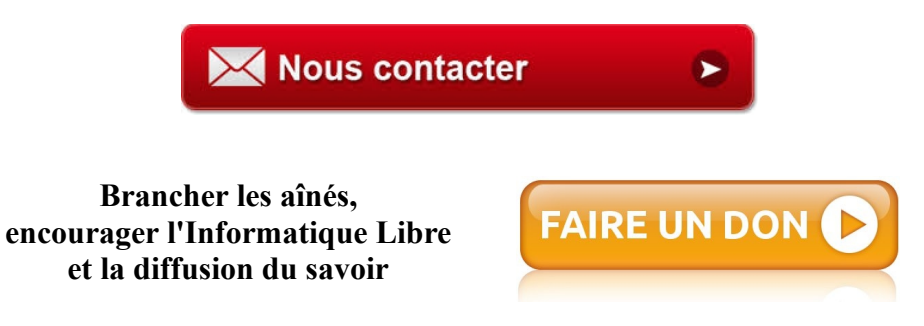

## 6. Boutique de Micronator

Nous sommes heureux de vous présenter notre boutique en ligne dans laquelle vous trouverez certains de nos produits qui ne sont pas disponibles sur notre site principal. Nous vous laissons le plaisir de la parcourir: https://www.micronator.org/?post\_type=product.

#### **Communications sécuritaires chiffrées SSL**

Les communiquons avec **Stripe** et **PayPal** sont effectuées au moyen d'un **certificat SSL de 2048** bits émis par l'Autorité de Certification **Let's Encrypt**.

Faites vos achats en toute confiance, remplissez votre panier et réglez votre commande avec la carte bancaire de votre choix, **MasterCard**, **Visa**, **Discover**, **American Express**, etc.

#### Stripe

Vos données sont directement envoyées à **Stripe** qui s'occupe de tout et votre carte n'est pas conservée sur notre site. Les paiements sont sécurisés par le système **Stripe**. <u>Cliquez ici</u> pour voir les étapes de paiements; celles-ci sont sécurisées par le système **Stripe**.

#### **PayPal**

Il n'est pas nécessaire d'ouvrir un compte **PayPal**. Vous pouvez choisir la carte bancaire que vous désirez utiliser. <u>Cliquez</u> <u>ici</u> pour voir les étapes de paiements; celles-ci sont sécurisées par le système **PayPal**.

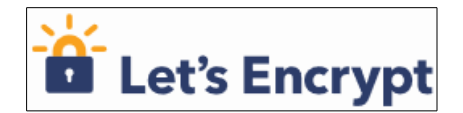

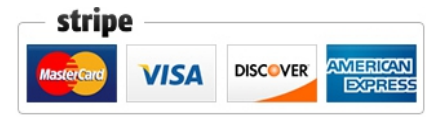

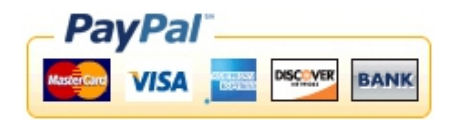

# **II- Glossaire**

Ce chapitre rassemble quelques termes pour permettre une brève introduction à la cryptographie.

## Cryptographie asymétrique

#### Référence: https://fr.wikipedia.org/wiki/Cryptographie\_asym%C3%A9trique.

La cryptographie asymétrique, ou cryptographie à clé publique, est une méthode de chiffrement qui s'oppose à la cryptographie symétrique. Elle repose sur l'utilisation d'une clé publique (*qui est diffusée*) et d'une clé privée (*gardée secrète*), la première permettant de coder le message et la seconde de le décoder. Ainsi, l'expéditeur peut utiliser la clé publique du destinataire pour coder un message que <u>seul le destinataire (*en possession de la clé privée*) peut décoder, garantissant la confidentialité du contenu.</u>

**Inversement**, l'expéditeur peut utiliser sa propre <u>clé privée pour coder</u> un message que <u>le destinataire peut décoder avec la clé publique de l'expéditeur</u>; c'est le mécanisme utilisé par la signature numérique pour authentifier l'auteur d'un message.

## Chiffrement

L'un des rôles de la clé publique est de permettre le chiffrement; c'est donc cette clé qu'utilisera Bob pour envoyer des messages chiffrés à Alice. L'autre clé — l'information secrète — sert à *dé*chiffrer. Ainsi, Alice, et elle seule, peut prendre connaissance des messages de Bob. <u>La connaissance d'une clé ne permet pas de déduire</u> <u>l'autre</u>.

## Échange de clés Diffie-Hellman

#### Référence: https://fr.wikipedia.org/wiki/%C3%89change\_de\_cl%C3%A9s\_Diffie-Hellman.

En cryptographie, l'échange de clés Diffie-Hellman, du nom de ses auteurs Whitfield Diffie et Martin Hellman, est une méthode par laquelle deux agents nommés conventionnellement Alice et Bob peuvent se mettre d'accord sur un nombre (*qu'ils peuvent utiliser comme clé pour chiffrer la conversation suivante*) sans qu'un troisième agent appelé Ève puisse découvrir le nombre, même en ayant écouté tous leurs échanges.

## Somme de contrôle

#### Référence: https://fr.wikipedia.org/wiki/Somme\_de\_contr%C3%B4le.

La somme de contrôle ou checksum en anglais, parfois appelée "empreinte", est un nombre qu'on ajoute à un message à transmettre pour permettre au récepteur de vérifier que le message reçu est bien celui qui a été en-voyé. L'ajout d'une somme de contrôle à un message est une forme de contrôle par redondance.

## Nonce

#### Référence: https://fr.wikipedia.org/wiki/Nonce\_cryptographique.

Le nonce est un nombre arbitraire, à usage unique, utilisé pour signer un ensemble de données d'une communication électronique. Il permet notamment d'éviter les attaques de type "Attaque par rejeu".

## Condensat

#### Référence: http://gdt.oqlf.gouv.qc.ca.

Séquence de caractères alphanumériques de longueur fixe, qui représente le contenu d'un message, sans le révéler, dont la valeur unique est produite par un algorithme de hachage, et qu'on utilise pour créer une signature numérique.

## Empreinte numérique

#### Référence: http://gdt.oqlf.gouv.qc.ca/ficheOqlf.aspx?Id\_Fiche=8371028.

L'empreinte numérique sert à authentifier un message ou à vérifier l'identité de son auteur.

Une empreinte numérique a toujours la même taille, quelle que soit la longueur du message initial. À l'instar d'une empreinte digitale, deux messages différents n'ont pas la même empreinte numérique. Après avoir calculé l'empreinte de son message, l'expéditeur la chiffre avec sa clé privée. Il envoie ensuite cette signature en même temps que le reste de son message. Lorsque le destinataire reçoit cette empreinte chiffrée, il la déchiffre grâce à la clé publique de l'expéditeur. Le destinataire compare alors le résultat obtenu avec le résultat qu'il calcule luimême à partir du message reçu. Si les deux empreintes numériques sont identiques, il est assuré à la fois de l'identité de l'expéditeur et de l'intégrité du message.

## Homme-du-milieu

#### Référence: https://fr.wikipedia.org/wiki/Attaque\_de\_l'homme\_du\_milieu.

L'attaque de l'homme-du-milieu (*HDM*) ou man-inthe-middle attack (*MITM*) est une attaque qui a pour but d'intercepter les communications entre deux parties, sans que ni l'une ni l'autre ne puisse se douter que le canal de communication entre elles a été compromis. Le canal le plus courant est une connexion à Internet de l'internaute lambda. L'attaquant doit d'abord être capable d'observer et d'intercepter les messages d'une victime à l'autre. L'attaque "homme-

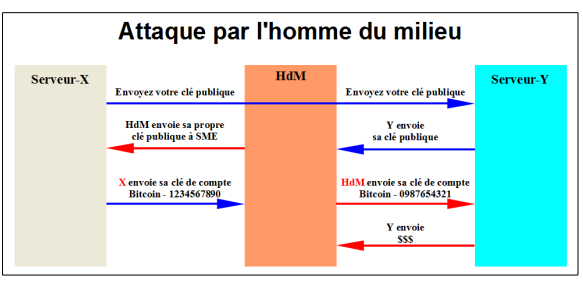

du-milieu" est particulièrement applicable dans la méthode d'échange de clés Diffie-Hellman, quand cet échange est utilisé sans authentification. Avec authentification, Diffie-Hellman est en revanche invulnérable aux écoutes du canal, et est d'ailleurs conçu pour cela.

## Certificat

#### Référence: https://fr.wikipedia.org/wiki/Certificat\_%C3%A9lectronique.

Un certificat électronique (*aussi appelé certificat numérique ou certificat de clé publique*) peut être vu comme une carte d'identité numérique. Il est utilisé principalement pour identifier et authentifier une personne physique ou morale, mais aussi pour chiffrer des échanges.

Il est signé par un tiers de confiance qui atteste du lien entre l'identité physique et l'entité numérique (Virtuel).

Le standard le plus utilisé pour la création des certificats numériques est le X.509.

#### Référence: https://fr.wikipedia.org/wiki/X.509.

Dans le système **X.509**, une autorité de certification attribue un certificat liant une clé publique à un nom distinctif (*Distinguished Name*) dont le format est défini par la recommandation **X.500**, ou encore à un nom alternatif (*Alternative Name*) tel qu'une adresse électronique ou un enregistrement **DNS**.

Ce certificat place la signature d'une autorité de certification dans le dernier champ. Concrètement, cette signature est réalisée par un condensat de tous les champs précédents du certificat et un chiffrement de ce condensat par la clé privée de l'autorité de certification. N'importe qui possédant la clé publique de cette autorité de certification peut déchiffrer le condensat et le comparer au calcul de son propre condensat du certificat. Si les deux condensats sont identiques, cela garantit que le certificat est intègre et qu'il n'a pas été modifié.

#### Chaîne de certification

Le certificat de l'autorité de certification qui contient sa clé publique peut à son tour être signé par un autre certificat de plus haut niveau, formant ainsi une chaîne. Tout en haut de la chaîne on trouve les certificats les plus importants: les certificats racines.

#### **Certificats racines**

Les certificats racines sont des clés publiques non signées, ou auto-signées, dans lesquelles repose la confiance. Les logiciels, comme les navigateurs Web ou les clients de messagerie détiennent des certificats racines de nombreuses autorités de certification commerciales ou gouvernementales. Quand un navigateur ouvre une connexion sécurisée (*TLS/SSL*) vers un site possédant un certificat émis par une autorité connue, il considère le site comme sûr dans la mesure où le chemin de certification est validé. Le passage en mode sécurisé est alors transparent.

# Certificats à Validation du Domaine (DV)

#### **Référence**:

https://www.networking4all.com/fr/certificats+ssl/produits/par+validation/de+nom+de+domaine/.

Les certificats à Nom de Domaine (DV) sont émis très rapidement, et ce en quelques minutes. Le propriétaire ou le webmestre du nom de domaine doit confirmer la requête par courriel.

Pendant votre demande, vous devez indiquer une adresse courriel pour confirmation; vous pouvez choisir parmi une liste de différents courriel standard comme **admin@**, **root@**, **administrator@** etc... ou l'adresse courriel qui est listée dans les informations du **Whois** du nom de domaine.

#### **Avantages**

Un certificat SSL DV est facile à obtenir. Vous obtenez ce certificat en quelques minutes.

## Bon à savoir

Ce type de **Certificat SSL** certifie seulement que le site Internet est sécurisé. Il n'y a pas d'**Autorité de Certification** qui a vérifié et validé l'<u>identité du propriétaire du site Internet</u>.

## Pour qui?

Les certificats **DV** seront utilisés pour les sites Internet qui ont juste besoin d'une connexion **https** (*connexion sécurisée*) ou une connexion sécurisée pour webmail, intranet, citrix secure gateway, et ainsi de suite. Ce **Certificat SSL** est parfait dans le cas où quelqu'un a besoin immédiatement d'un certificat.

## SAN et Wildcard

Référence: https://www.thawte.fr/ssl/san-uc-ssl-certificates/#.

Référence: https://www.thawte.fr/ssl/wildcard-ssl-certificates/.

Que signifient les termes SAN (Subject Alternative Names) et UC (Unified Communications)?

Les certificats qui utilisent les SAN (*Subject Alternative Names*) sont des outils puissants qui permettent de sécuriser plusieurs noms de domaines de façon efficace et économique. Les certificats SSL Thawte permettent de sécuriser jusqu'à 25 noms de domaines complets avec un seul certificat utilisant les SAN. Les noms de certificats qui utilisent les SAN sont également appelés certificats UC (*Unified Communications ou communications unifiées*) et sont utilisés avec Microsoft Exchange Server 2007, Microsoft Exchange Server 2010 et Microsoft Communications Server. L'objectif d'un certificat avec SAN est le même que n'importe quel autre certificat; il permet à un serveur de définir son identité et d'établir une communication sécurisée. Les certificats avec SAN procurent également un champ SAN (*Subject Alternative Name*) qui permet de protéger les noms de domaines additionnels avec un seul certificat.

Pourquoi ai-je besoin d'un SAN?

Au lieu d'acheter des certificats individuels pour chaque nom de domaine, vous pouvez ajouter des noms de domaines dans les champs **SAN** pour partager le même certificat. Non seulement l'entreprise économise le coût d'achat de certificats individuels, mais elle gagne également du temps en évitant d'avoir à gérer plusieurs certificats.

Par exemple, un seul certificat avec prise en charge des SAN serait capable de sécuriser les noms de domaines suivants:

- www.mycompany.com
- mail.mycompany.com
- mycompany.com
- www.toto.net
- mail.toto.net
- toto.net

#### **Certificat SAN vs certificat Wildcard**

Les certificats **Wildcard** sont similaires aux certificats **SAN** avec quelques restrictions. Avec un certificat **Wildcard**, vous pouvez sécuriser plusieurs sous-domaines avec un seul domaine racine. Par exemple, si vous avez un certificat **Wildcard** pour <u>www.mycompany.com</u>, il sécurise également <u>intranet.mycompany.com</u> et <u>email.mycompany.com</u> avec le même certificat.

Cependant, vous ne pourrez pas sécuriser plusieurs domaines uniques comme www.mycompany.net et www.toto.org.

#### **Certificats SSL Wildcard**

Sécurisation de plusieurs sous-domaines sur un seul serveur.

Les certificats **SSL Wildcard** Thawte sécurisent plusieurs sous-domaines avec un certificat **SSL** unique, réduisant ainsi le temps et le coût de gestion. L'utilisation de la notation **Wildcard** (*un astérisque et un point avant votre nom de domaine*) vous permet d'étendre la sécurité à différents sous-domaines, basés sur le nom de votre domaine de niveau supérieur.

## CNAME

Référence: http://www.networking4all.com/fr/support/noms+de+domaine/dns/archives+cname/.

Un enregistrement **CNAME** ou enregistrement de **Nom Canonique** est un type d'enregistrement ressource dans le **Domain Name System** (*DNS*) qui spécifie que le nom de domaine est un alias d'un autre nom de domaine canonique.

## 1.1. Utilisation d'enregistrement CNAME

En utilisant les CNAME, vous rendez les données de votre DNS plus facile à gérer. Les enregistrements CNAME redirigent vers un enregistrement A. Par conséquent, si vous changez l'adresse IP d'un enregistrement A, tous vos enregistrements CNAME pointés vers cet enregistrement, suivent automatiquement le nouvel IP de l'enregistrement A. La solution alternative est d'avoir des enregistrements A multiples, mais alors vous aurez des places multiples pour changer l'adresse IP qui augmente les chances d'erreur.

L'utilisation la plus populaire d'un enregistrement **CNAME**, est de fournir un accès à un serveur Web en utilisant soit le standard <u>www.domain.com</u> ou soit <u>domain.com</u> (sans le <u>www</u>). Cette règle est généralisée en ajoutant un enregistrement **CNAME** pour le nom <u>www</u> pointant au nom court [*lors de la création d'un Enregistrement A pour le nom court (sans <u>www</u>)*].

# Exemple

Vous avez un site Web avec le nom de domaine **mywebsite.nl**. Ce nom de domaine est connecté à un enregistrement **A** qui traduit le nom de domaine à l'adresse **IP** appropriée, par exemple **11.22.33.44**.

Vous avez aussi plusieurs sous-domaines, comme <u>www.mywebsite.nl</u>, <u>mail.mywebsite.nl</u>, etc... et vous souhaitez que ces sous-domaines pointent à votre nom de domaine principal <u>mywebsite.nl</u>. Au lieu de créer des enregistrements A pour chaque sous-domaine et les lier à l'adresse IP de votre domaine principal, vous créez un **alias** (*enregistrement CNAME*) pour chacun d'eux pour obtenir la figure ci-contre. Dans le cas où votre adresse IP change, vous

|      |                                    |            | Ajouter l'enregistrement |  |  |
|------|------------------------------------|------------|--------------------------|--|--|
| CN   | ame (Alias) (A                     |            |                          |  |  |
| 16 E | 16 Enregistrements (0 Sélectionné) |            |                          |  |  |
| ~    | Hôte                               | Pointe sur |                          |  |  |
|      | coquille                           | @          |                          |  |  |
|      | dorgee                             | @          |                          |  |  |
|      | e                                  | @          |                          |  |  |
|      | email                              | @          |                          |  |  |
|      | ftp                                | @          |                          |  |  |
|      | https                              | @          |                          |  |  |

devez seulement éditer un enregistrement A et tous les sous-domaines suivent automatiquement du fait des CNAME pointant vers le domaine principal.

Micronator a un serveur privé qui fait partie du domaine principal et dont le nom est coquille. Nous pouvons alors insérer un CNAME *coquille* pour ce serveur.

# **III-** Let's Encrypt

## 1. Principe de fonctionnement de Letsencrypt

Référence: https://linuxfr.org/news/reparlons-de-let-s-encrypt.

La facilité d'utilisation promise par Let's Encrypt repose principalement sur le client letsencrypt.sh et sur l'automatisation qu'il propose.

Le client **letsencrypt.sh** s'occupe (*ou peut s'occuper*) de deux tâches distinctes:

- 1) obtenir un certificat pour le(s) domaine(s) souhaité(s), et
- 2) installer le certificat obtenu.

Pour obtenir un certificat, le client letsencrypt.sh:

- génère une paire de clefs et une demande de signature de certificat (Certificate Signing Request, CSR);
- envoie la demande à un serveur ACME;
- répond aux défis d'authentification (*challenges*) posés par la CA, permettant au demandeur de prouver qu'il contrôle le(s) domaine(s) demandé(s);
- reçoit le certificat signé en retour.

Le client installe le certificat proprement dit, la clef privée correspondante et les certificats intermédiaires là où le serveur web pourra les trouver, enfin il configure et relance ledit serveur s'il sait le faire (*si le serveur en question est Apache HTTP ou Nginx, pour l'instant*).

Le client **letsencrypt.sh** garde aussi une trace des certificats obtenus. Lancé à intervalle régulier, il répétera automatiquement la procédure s'il détecte qu'un certificat est sur le point d'expirer.

En définitive, le but est que l'administrateur puisse mettre en place **TLS** en une seule commande, avant d'oublier jusqu'à l'existence même du client **letsencrypt.sh**.

## 2. Courriels du certificat

<u>Aucun courriel</u> n'est envoyé pour confirmer le certificat mais, vous devez fournir une adresse courriel et un/des **CNAME** valides lors de l'exécution du script **letsencrypt.sh**.

## 3. Transparence des certificats

Une partie de la mission de transparence de la société **Let's Encrypt** comprend la divulgation publique des certificats qu'elle délivre via **Certificate Transparency**. L'adresse courriel n'est pas divulguée publiquement.

## 4. Limites

## 90 jours

Les certificats Let's Encrypt sont valides pour 90 jours. Elle recommande de les renouveler tous les 60 jours pour avoir une certaine marge de manoeuvre.

# 5/7

En date du 2015-12-03 16:46:08 UTC:

- Limite de 5 certificats par domaine, dans une fenêtre de 7 jours.
- Limite de 10 enregistrements par IP, toutes les 3 heures.

Référence: https://community.letsencrypt.org/t/public-beta-rate-limits/4772.

\* Certificats par domaine signifie 5 émissions de certificat et non pas combien de domaines au sein d'un certificat multi-domaines SAN.

\*\* Un certificat multi-domaines SAN ayant <u>domain1.com</u>, <u>www.domain1.com</u>, <u>domain2.com</u>, <u>www.do-main2.com</u>, <u>toto.info</u>, <u>titi.org</u> est compté comme 1 certificat, mais on ne peut renouveler ce certificat multidomaines plus de 5 fois par période de 7 jours?

\*\*\* Il n'y a pas de limites pour le nombre de domaines contenus dans un certificat multi-domaines SAN ou plus précisément jusqu'au maximum standard de 100. Let's Encrypt a choisi cette limite de 100 sur une base de prudence, car il semble que lorsqu'on en obtient plus de 100, certains navigateurs Web ont un comportement erratique. Let's Encrypt peut probablement augmenter cette limite si quelqu'un en fait la demande.

# 5. Mode Officiel vs TEST (*staging*<sup>1</sup>)

Si vous voulez tester **letsencrypt.sh** et que vous n'êtes pas encore certain de vouloir l'utiliser, vous pouvez utiliser l'option **staging** (*en incluant la ligne CA=''https://acme-staging.api.letsencrypt.org/directory''* dans le fichier de configuration config.

Le principal avantage est de pouvoir demander autant de certificats que vous avez besoin pour vos tests sans vous heurter à la limite 5/7.

# 5.1. Autorité de certification (CA)

## **CA officielle**

Lors d'une demande de certificat officiel, le client letsencrypt.sh utilise la CA officielle, acme-v01.

## CA de TEST

Un certificat de test ne sera pas signé directement par Let's Encrypt mais par sa CA de tests, happy hacker fake CA. Ce certificat de test ne sera pas reconnu par la plupart des navigateurs et affichera une erreur. La communication sera tout de même chiffrée.

• La CA acme-staging est l'émettrice pour happy hacker fake CA.

Il est fortement recommandé de débuter en demandant un certificat de test. Toutes les options particulières pour cette demande sont de couleur **ORANGE**.

<sup>1</sup> **Référence**: <u>https://en.wikipedia.org/wiki/Staging\_site</u>. Un site **Staging**, dans la conception de sites web, est un site utilisé pour assembler, tester et revoir une version plus récente avant de l'implanter en production.

## 5.2. Fichier de configuration

#### **Certificat officiel**

Le fichier de configuration pour une demande de certificat officiel ne spécifie pas la CA à utiliser car, par défaut, le client **letsencrypt.sh** utilise la CA officielle **acme-v01**.

Pour une demande de certificat, il est inutile de spécifier un fichier de configuration car par défaut c'est le fichier **config** qui est utilisé.

Fichier **config** de la configuration standard.

```
#!/bin/bash
# config
# CA="https://acme-staging.api.letsencrypt.org/directory" # CA pour mode TEST.
WELLKNOWN="/home/e-smith/files/ibays/Primary/html/.well-known/acme-challenge"
HOOK="/etc/letsencrypt.sh/letsencrypt-hook.sh"
# E-mail to use during the registration (default: <unset>)
CONTACT_EMAIL="admin@nom-de-votre-domaine"
```

A La ligne # CA="https://acme-staging.api... est en commentaire car elle débute par le caractère "#".

#### Certificat de TEST

Le fichier de configuration pour une demande certificat de test doit spécifier la CA acme-staging qui seule, émet ces certificats de test pour Let's Encrypt.

```
#!/bin/bash
# config
CA="https://acme-staging.api.letsencrypt.org/directory" # CA pour mode TEST.
WELLKNOWN="/home/e-smith/files/ibays/Primary/html/.well-known/acme-challenge"
HOOK="/etc/letsencrypt.sh/letsencrypt-hook.sh"
# E-mail to use during the registration (default: <unset>)
CONTACT EMAIL="admin@nom-de-votre-domaine"
```

La ligne CA="https://acme-staging.api... n'est pas en commentaire car elle ne débute pas par le caractère "#".

# 6. Clé de compte Let's Encrypt

La clé de compte est différente de la clé **privkey-nnnnnnn.pem** utilisée par le **Serveur SME** et qui est stockée dans le répertoire /etc/letsencrypt.sh/certs/nom-du-domaine/.

La clé de compte account\_key.pem est stockée dans un sous-répertoire de /etc/letsencrypt.sh/accounts/.

- Si on demande un certificat de TEST, un sous-répertoire y est créé pour stocker la clé de compte de TEST.
- Si on demande un certificat OFFICIEL, un autre sous-répertoire y est créé pour stocker la clé de compte OFFICIEL.
- Le sous-répertoire de la clé de compte de **TEST** est créé lors de la première demande de certificat de **TEST** et celui de la clé de compte de **OFFICIEL** est créé lors de la première demande de certificat de **OFFICIEL**.

Le sous-répertoire et la clé utilisée dépend de la ligne CA="https://acme-staging.api... dans le fichier de configuration config.

- Si cette ligne n'est pas commentée, ce sera le sous-répertoire de la clé de compte de TEST qui sera utilisé.
- Si la ligne est commentée, ce sera le sous-répertoire de la clé de compte OFFICIEL qui sera utilisé.

La clé de compte est utilisée exclusivement par le client letsencrypt.sh et uniquement pour:

- créer un compte usager chez la CA,
- signer les domaines et
- chiffrer la communication entre le Serveur SME et la CA.

Que ce soit pour une demande de certificat de **TEST** ou pour un certificat **OFFICIEL**, la clé de compte est toujours appelé **account\_key.pem**.

Une clé SSL est toujours constituée d'une partie publique et d'une partie privée.

## 7. Aide

Pour afficher l'aide du client letsencrypt.sh.

letsencrypt.sh --help

## 8. En cas de trouble majeur avec un certificat

Advenant un trouble majeur avec un certificat et que vous vouliez en recréer un original, émis et certifié par le **Serveur SME** lui-même, veillez consulter le paragraphe: <u>Certificat standard SME</u> à la page <u>70</u>.

## 9. Paramètres

Une chaîne de caractères en magenta indique qu'il faut remplacer cette chaîne par vos propres paramètres.

# **IV- Prérequis**

## 1. Conditions préalables

/!\

Le client **letsencrypt.sh** et le **Serveur SME** interagissent pour confirmer que la personne, demandant un certificat pour un nom d'hôte, contrôle réellement ce serveur.

Il existe quelques configurations préalables à une demande de certificat. Par exemple, si nous essayons d'obtenir un certificat pour www.example.com, toutes les conditions suivantes doivent être remplies:

- □ www.example.com est un nom de domaine valide le nom de domaine a été enregistré et les enregistrements **DNS** sont publiés pour ce domaine.
- □ Le résultat d'une recherche DNS de www.example.com pointe vers l'adresse IP du Serveur SME lorsqu'ils sont interrogés sur www.example.com, les enregistrements DNS publiés doivent donner l'adresse IP externe du Serveur SME.
- □ Le Serveur SME est connecté à l'Internet.
- □ Les ports 80 et 443 sur le Serveur SME sont ouverts à l'Internet il n'est pas derrière un pare-feu ou un filtrage par le FAI qui bloquerait ces ports.

Le client **letsencrypt.sh** émettra un certificat qui peut comprendre plusieurs noms d'hôte (*par exemple:* <u>www.exemple.com</u>, <u>exemple.com</u> et <u>mail.exemple.com</u>) qui tous, faisaient partie de la demande. Toutes les conditions ci-dessus doivent être remplies pour chacun des noms d'hôte qu'on souhaite inclure dans le certificat.

Assurez-vous que tout est correctement en place avant de continuer.

Avant de commencer l'installation, vérifiez si vous, ou une **CONTRIB** précédemment installée, avez configuré des valeurs personnalisées pour votre certificat **TLS/SSL** présentement actif.

Par défaut la commande devrait donner le résultat suivant.

```
[root@dorgee letsencrypt.sh]# config show modSSL
modSSL=service
    TCPPort=443
    access=public
    status=enabled
[root@dorgee letsencrypt.sh]#
```

Si la commande affiche les paramètres **crt**, **key**, **CertificateChainFile** et leurs valeurs, il est fortement recommandé d'en faire une <u>Sauvegarde</u>. Ainsi, si vous rencontrez un problème avec les fichiers du certificat généré par **Let's Encrypt**, vous serez alors en mesure de revenir aux paramètres précédents.

# V-Installation du client

## 1. Description

Plusieurs clients sont disponibles pour les services Let's Encrypt.

- Le client letsencrypt.sh est le favori de ceux qui préfèrent un client léger ne nécessitant aucune dépendance. Il peut être utilisé autant avec les Serveurs SME-9.x qu'avec les Serveurs SME-8.x.
- Liste des autres clients: https://community.letsencrypt.org/t/list-of-client-implementations/2103.

En date d'aujourd'hui (*juillet 2016*), une contrib, <u>https://wiki.contribs.org/Letsencrypt</u>, est en cours de développement et utilise le script letsencrypt.sh dans ses exemples. Pour de plus amples informations, voir <u>Bug</u> <u>8676</u> et la <u>page GitHub</u> (*16 juillet 2016, cette dernière page n'est pas à date*).

## 2. Installation

Le script **letsencrypt.sh** est un client léger  $ACME^2$  alternatif qui permet de demander/récupérer des certificats émis par les serveurs **Let's Encrypt**. Il n'est pas nécessaire d'installer de logiciels supplémentaires autres que **git**, un gestionnaire de versions de code source, pour télécharger le client et l'installer.

# 2.1. git

Avec PuTTY, on se logue à la console du serveur de notre domaine en tant qu'usager root et on installe git.

```
[root@dorgee ~]# yum -y install git
Modules complémentaires chargés : fastestmirror, smeserver
Configuration du processus d'installation
Determining fastest mirrors
...
Résolution des dépendances
...
Dépendances résolues
...
Installé:
  git.x86_64 0:1.7.1-4.el6_7.1
Dépendance(s) installée(s) :
    perl-Git.noarch 0:1.7.1-4.el6_7.1
Terminé !
[root@ dorgee ~]#
```

18/78

<sup>2</sup> Référence: <u>https://www.metachris.com/2015/12/comparison-of-10-acme-lets-encrypt-clients/</u>. Le protocole Automated Certificate Management Environment (ACME) définit un moyen d'obtenir automatiquement des certificats sans intervention humaine. Tout d'abord, le contrôle d'un domaine doit être prouvée et alors l'agent peut demander, renouveler et révoquer les certificats.

## 2.2. Téléchargement

Un sous-répertoire letsencrypt.sh va être créé dans le répertoire dans lequel on lance la commande git.

On se rend donc dans /etc, car on veut que le sous-répertoire letsencrypt.sh y soit créé.

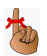

[root@dorgee ~]# cd /etc

[root@ dorgee etc]#

On vérifie.

[root@dorgee etc]# **pwd** 

/etc
[root@dorgee etc]#

On télécharge le client.

```
[root@dorgee etc]# git clone https://github.com/lukas2511/letsencrypt.sh
Initialized empty Git repository in /etc/letsencrypt.sh/.git/
remote: Counting objects: 1134, done.
remote: Compressing objects: 100% (3/3), done.
remote: Total 1134 (delta 0), reused 0 (delta 0), pack-reused 1131
Receiving objects: 100% (1134/1134), 278.95 KiB, done.
Resolving deltas: 100% (687/687), done.
[root@dorgee etc]#
```

On vérifie la création du répertoire letsencrypt.

```
[root@dorgee etc]# ls -als /etc/letsencrypt.sh/
total 92
4 drwxr-xr-x 4 root root 4096 15 juil. 23:51 .
12 drwxr-xr-x 100 root root 12288 15 juil. 23:51 .
14 -rw-r--r-- 1 root root 1406 15 juil. 23:51 CHANGELOG
4 drwxr-xr-x 3 root root 4096 15 juil. 23:51 docs
4 drwxr-xr-x 8 root root 4096 15 juil. 23:51 .git
4 -rw-r--r-- 1 root root 108 15 juil. 23:51 .gitignore
40 -rwxr-xr-x 1 root root 37772 15 juil. 23:51 letsencrypt.sh
4 -rw-r--r-- 1 root root 3040 15 juil. 23:51 README.md
8 -rwxr-xr-x 1 root root 8048 15 juil. 23:51 test.sh
4 -rw-r--r-- 1 root root 107 15 juil. 23:51 travis.yml
[root@dorgee etc]#
```

On sécurise le fichier letsencrypt.sh.

[root@dorgee etc]# chmod 700 /etc/letsencrypt.sh/letsencrypt.sh [root@dorgee etc]#

On vérifie.

```
[root@dorgee etc]# ls -ls /etc/letsencrypt.sh/letsencrypt.sh
40 -rwx----- 1 root root 37772 15 juil. 23:51 /etc/letsencrypt.sh/letsencrypt.sh
[root@dorgee etc]#
```

# VI- Création des fichiers et répertoires requis

## 1. Répertoire des défis

Le greffon **webroot** fonctionne en créant un fichier temporaire incluant chacun des domaines demandés dans **\${webroot-path}/.well-known/acme-challenge/**. Le serveur de validation de **Let's Encrypt** fera des requêtes **HTTP** pour valider que tous les noms de domaines/**CNAME** contenus dans ce fichier pointent vers le serveur exécutant **letsencrypt.sh**.

On se rend dans le répertoire personnel de l'usager root. Il sera notre répertoire de travail.

```
[root@dorgee etc]# cd
```

```
[root@dorgee ~]#
```

#### On vérifie.

```
[root@dorgee ~]# pwd
/root
[root@dorgee ~]#
```

On crée le répertoire des défis (challenge) afin de prouver que le serveur est bien celui qu'il prétend être

```
[root@dorgee ~]# mkdir -p /home/e-smith/files/ibays/Primary/html/.well-known/acme-challenge
[root@dorgee ~]#
```

#### On vérifie.

```
[root@dorgee ~]# ls -d /home/e-smith/files/ibays/Primary/html/.well-known/acme-challenge
/home/e-smith/files/ibays/Primary/html/.well-known/acme-challenge
[root@dorgee ~]#
```

## 2. Gabarit personnalisé

Nous avons besoin d'un gabarit personnalisé (*custom template*) pour indiquer à Apache le répertoire acmechallenge.

On crée le répertoire pour le gabarit personnalisé.

```
[root@dorgee ~] # mkdir -p /etc/e-smith/templates-custom/etc/httpd/conf/httpd.conf
```

[root@dorgee ~]

#### On vérifie.

```
[root@dorgee ~]# ls -d /etc/e-smith/templates-custom/etc/httpd/conf/httpd.conf
/etc/e-smith/templates-custom/etc/httpd/conf/httpd.conf
[root@dorgee ~]#
```

Pour le gabarit personnalisé, on crée le fichier VirtualHosts40ACME et on y insère son contenu.

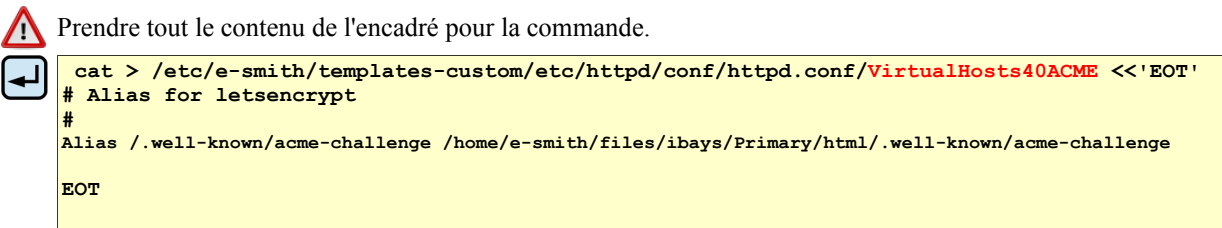

On vérifie.

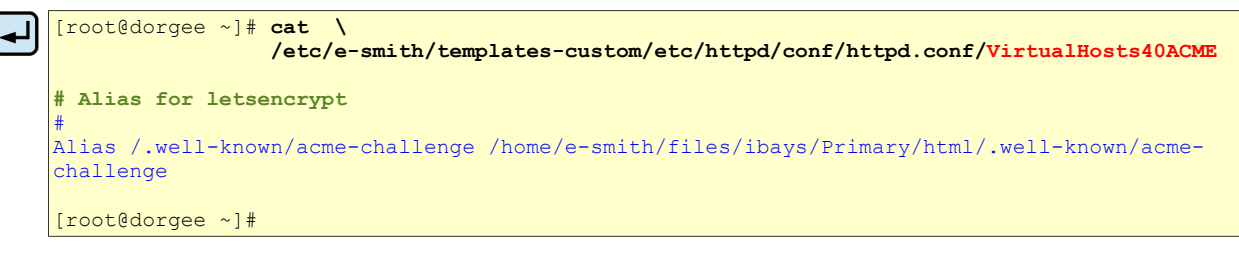

Il n'y a pas de ligne vide avant la ligne # Alias for letsencrypt. Ci-dessus nous avons inséré une ligne vide pour aider à la copie de la commande.

On développe le gabarit personnalisé.

```
[root@dorgee ~]# expand-template /etc/httpd/conf/httpd.conf
[root@dorgee ~]#
```

# 2.1. Redémarrage du service httpd-e-smith

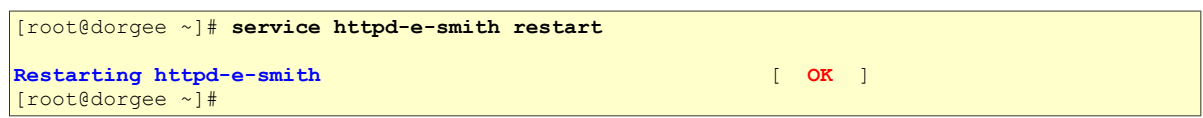

# 3. Fichiers de configuration

Il faut créer deux fichiers de configuration: config (anciennement config.sh) et domains.txt.

# 3.1. config

On crée le fichier config et on y insère son contenu. Prendre tout le contenu de l'encadré pour la commande.

```
cat > /etc/letsencrypt.sh/config <<'EOT'
#!/bin/bash
# config
# CA="https://acme-staging.api.letsencrypt.org/directory" # CA pour mode TEST.
WELLKNOWN="/home/e-smith/files/ibays/Primary/html/.well-known/acme-challenge"
HOOK="/etc/letsencrypt.sh/letsencrypt-hook.sh"
# E-mail to use during the registration (default: <unset>)
CONTACT_EMAIL="admin@micronator.org"
EOT
```

• Attention au domaine de adresse courriel CONTACT\_EMAIL="admin@micronator.org" ci-dessus. Il faut le remplacer par votre domaine.

On sécurise le fichier.

```
[root@dorgee ~]# chmod 700 /etc/letsencrypt.sh/config
[root@dorgee ~]#
```

On vérifie la création du fichier.

```
[root@dorgee ~]# ls -ls /etc/letsencrypt.sh/config
4 -rwx----- 1 root root 323 16 juil. 00:34 /etc/letsencrypt.sh/config
[root@dorgee ~]
```

On vérifie son contenu.

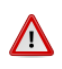

```
#!/bin/bash
# config
# config
# CA="https://acme-staging.api.letsencrypt.org/directory" # CA pour mode TEST.
WELLKNOWN="/home/e-smith/files/ibays/Primary/html/.well-known/acme-challenge"
HOOK="/etc/letsencrypt.sh/letsencrypt-hook.sh"
# E-mail to use during the registration (default: <unset>)
CONTACT_EMAIL="admin@micronator.org"
```

[root@dorgee ~]#

Il n'y a pas de ligne vide avant la ligne #!/bin/bash. Ci-dessus nous avons inséré une ligne vide pour aider à copier la commande.

# 3.2. domains.txt

Dans ce fichier, on énumère, <u>sur une seule ligne</u>, chacun des noms des domaines/CNAME qu'on veut couvrir avec notre certificat SAN; chaque nom doit être séparé par un espace.

Le contenu devrait ressembler à l'exemple ci-dessous:

```
domain1.com www.domain1.com mail.domain1.com domain2.net www.domain2.net domain3.org ftp.domain3.org
```

Le certificat est toujours émis au nom du <u>premier domaine de la ligne</u>, ci-dessus ce sera au nom de **domain1.com**.

On demandera un certificat SAN pour les domaines comprenant les CNAME suivants:

| micronator.org        | ainesmercierouest.info                  |
|-----------------------|-----------------------------------------|
| www.micronator.org    | www.ainesmercierouest.info              |
| micronator.org        | ainesmercierouest.info                  |
| dorgee.micronator.org | dorgee.ainesmercierouest.info           |
| mail.micronator.org   | mail.ainesmercierouest.info             |
| ftp.micronator.org    | ftp.ainesmercierouest.info              |
| wpad.micronator.org   | wpad.ainesmercierouest.info             |
| proxy.micronator.org  | <pre>proxy.ainesmercierouest.info</pre> |

Le nom de notre serveur est **dorgee**.

#### Création des fichiers et répertoires requis

Exemple de ce que devrait contenir notre fichier domains.txt. (Une seule lignel).

www.micronator.org micronator.org dorgee.micronator.org mail.micronator.org ftp.micronator.org wpad.micronator.org proxy.micronator.org www.ainesmercierouest.info ainesmercierouest.info dorgee.ainesmercierouest.info mail.ainesmercierouest.info ftp.ainesmercierouest.info wpad.ainesmercierouest.info proxy.ainesmercierouest.info

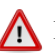

🕂 Il n'y a pas de ligne vide avant la ligne www.micronator.org micronator.org dorgee...

Le certificat SAN sera émis pour le premier domaine de la ligne. Ici le certificat sera émis pour le site www.micronator.org.

Notre choix s'est arrêté à <u>www.micronator.org</u> afin de faciliter la connexion de certains rares clients de messagerie qui refusent de se connecter si le domaine ne débute pas par www. Ce refus est pour soi-disant limiter les pourriels provenant de sites utilisant un DNS dynamique (sic).

| néral <u>D</u> étails        |                                                          |
|------------------------------|----------------------------------------------------------|
| Impossible de vérifier ce ce | ertificat car l'émetteur est inconnu.                    |
| Émis pour                    |                                                          |
| Nom commun (CN)              | www.micronator.org                                       |
| Organisation (O)             | <ne certificat="" du="" fait="" partie="" pas=""></ne>   |
| Unité d'organisation (OU)    | <ne certificat="" du="" fait="" partie="" pas=""></ne>   |
| Numéro de série              | 00:FA:3E:AD:16:E5:40:3D:8B:AC:40:D2:A6:25:5D:DA:61:FD:BC |
| Émis par                     |                                                          |
| Nom commun (CN)              | happy hacker fake CA                                     |
| Organisation (O)             | happy hacker fake CA                                     |
| Unité d'organisation (OU)    | <ne certificat="" du="" fait="" partie="" pas=""></ne>   |

On crée le fichier et on y insère son contenu.

Prendre tout le contenu de l'encadré pour la commande.

```
cat > /etc/letsencrypt.sh/domains.txt <<'EOT'</pre>
www.micronator.org micronator.org dorgee.micronator.org mail.micronator.org
ftp.micronator.org wpad.micronator.org proxy.micronator.org www.ainesmercierouest.info
ainesmercierouest.info dorgee.ainesmercierouest.info mail.ainesmercierouest.info
ftp.ainesmercierouest.info wpad.ainesmercierouest.info proxy.ainesmercierouest.info
EOT
```

On vérifie la création du fichier.

```
[root@dorgee ~]# ls -ls /etc/letsencrypt.sh/domains.txt
4 -rw-r--r-- 1 root root 328 16 juil. 00:41 /etc/letsencrypt.sh/domains.txt
[root@dorgee ~]#
```

On vérifie son contenu. (Une seule ligne).

```
[root@dorgee ~]# cat /etc/letsencrypt.sh/domains.txt
/!\
    www.micronator.org micronator.org dorgee.micronator.org mail.micronator.org
    ftp.micronator.org wpad.micronator.org proxy.micronator.org www.ainesmercierouest.info
    ainesmercierouest.info dorgee.ainesmercierouest.info mail.ainesmercierouest.info
    ftp.ainesmercierouest.info wpad.ainesmercierouest.info proxy.ainesmercierouest.info
    [root@dorgee ~]#
```

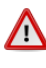

1 ln'y a pas de ligne vide avant la ligne www.micronator.org micronator.org dor... Ci-dessus nous avons inséré une ligne vide pour aider à copier la ligne de commande seulement.

#### 12 Note importante sur le fichier domains.txt

Si tous les domaines et sous domaines sont répertoriés sur la même ligne, il en résultera un seul certificat SAN (Subject-Alternative-Name) au nom du premier domaine de la ligne.

domain1.com www.domain1.com mail.domain1.com domain2.net www.domain2.net domain3.org

Si chacun des domaines sont énumérés sur des lignes différentes, il en résultera autant de certificats que le nombre de lignes dans le fichier.

```
domain1.com www.domain1.com
                             mail.domain1.com
domain2.net www.domain2.net
domain3.org ftp.domain3.org
domain4.info www.domain4.org
```

🔨 Le résultat d'une telle énumération des domaines pourrait facilement atteindre ou dépasser la limite décrite au paragraphe 5/7 à la page 14.

Le fichier domains.txt ci-dessus, indique qu'il devrait y avoir 4 certificats: domain1.com, domain2.net, domain3.org et domain4.info. Chaque certificat couvrant le domaine principal et ses CNAME (sous-domaines).

## 4. Script de point d'entrée<sup>3</sup>

Lorsqu'un certificat est émis ou renouvelé, vous aurez besoin d'un script de point d'entrée pour mettre à jour les paramètres de modSSL et déclencher le rechargement des services système.

On crée le fichier letsencrypt-hook.sh et on y insère son contenu.

Prendre tout le contenu de l'encadré pour la commande.

```
cat > /etc/letsencrypt.sh/letsencrypt-hook.sh <<'EOT'</pre>
#!/bin/bash
if [ $1 = "deploy_cert" ]; then
 KEY=$3
 CERT=$4
 CHAIN=$6
  /sbin/e-smith/db configuration setprop modSSL key $KEY
  /sbin/e-smith/db configuration setprop modSSL crt $CERT
  /sbin/e-smith/db configuration setprop modSSL CertificateChainFile $CHAIN
  /sbin/e-smith/signal-event domain-modify
  /sbin/e-smith/signal-event email-update
 /sbin/e-smith/signal-event ibay-modify
fi
EOT
```

## 4.1. Version de e-smith-base

On vérifie la version de *e-smith-base*.

```
[root@dorgee ~] # rpm -qa | grep e-smith-base
e-smith-base-5.6.0-28.el6.sme.noarch
[root@dorgee ~]#
```

Si la version de e-smith-base est égale ou plus grande que 5.6.0-26 (i.e., si vous avez installé des mises à jour depuis la fin Janvier 2016), on remplace les 3 lignes de /sbin/e-smith/signal-event... dans le fichier letsencrypt-hook.sh ci dessus, par:

/sbin/e-smith/signal-event ssl-update

<sup>3</sup> Référence: https://fr.wikipedia.org/wiki/Interface\_%28informatique%29. Un principe clé de conception est d'interdire l'accès à toutes les ressources par défaut, en autorisant l'accès seulement à travers des points d'entrée bien définis.

Ce qui donnera:

Prendre tout le contenu de l'encadré pour la commande.

```
cat > /etc/letsencrypt.sh/letsencrypt-hook.sh <<'EOT'
#!/bin/bash
if [ $1 = "deploy_cert" ]; then
KEY=$3
CERT=$4
CHAIN=$6
#
/sbin/e-smith/db configuration setprop modSSL key $KEY
/sbin/e-smith/db configuration setprop modSSL crt $CERT
/sbin/e-smith/db configuration setprop modSSL CertificateChainFile $CHAIN
/sbin/e-smith/signal-event ssl-update
fi
EOT</pre>
```

#### On vérifie.

```
[root@dorgee ~]# cat /etc/letsencrypt.sh/letsencrypt-hook.sh
#!/bin/bash
if [ $1 = "deploy_cert" ]; then
    KEY=$3
    CERT=$4
    CHAIN=$6
#
    /sbin/e-smith/db configuration setprop modSSL key $KEY
    /sbin/e-smith/db configuration setprop modSSL crt $CERT
    /sbin/e-smith/db configuration setprop modSSL CertificateChainFile $CHAIN
    /sbin/e-smith/signal-event ssl-update
fi
[root@dorgee ~]#
```

Il n'y a pas de ligne vide avant la ligne #!/bin/bash. Ci-dessus nous avons inséré une ligne vide pour faciliter la copie de la commande.

On sécurise et on rend le fichier du script exécutable.

[root@dorgee ~]# chmod 700 /etc/letsencrypt.sh/letsencrypt-hook.sh [root@dorgee ~]#

On vérifie.

```
[root@dorgee ~]# ls -ls /etc/letsencrypt.sh/letsencrypt-hook.sh
4 -rwx----- 1 root root 311 16 juil. 00:56 /etc/letsencrypt.sh/letsencrypt-hook.sh
[root@dorgee ~]#
```

## 5. Sauvegarde

# 5.1. Paramètres de modSSL

Si vous aviez déjà un certificat, vous pouvez faire une sauvegarde de ses paramètres.

config show modSSL > "/root/sauvegarde\_BD\_params\_modSSL\_\$(date +%Y%m%d\_%H%M%S)"

[root@dorgee ~]#

On vérifie la création du fichier.

```
[root@dorgee ~]# ls -ls /root/sauvegarde_BD_params_modSSL*
4 -rw-r--r-- 1 root root 68 16 juil. 00:59 /root/sauvegarde_BD_params_modSSL_20160716_005904
[root@dorgee ~]#
```

On affiche le contenu.

```
[root@dorgee ~]# cat /root/sauvegarde_BD_params_modSSL_20160716_005904
```

```
modSSL=service
TCPPort=443
access=public
status=enabled
[root@dorgee ~]#
```

# 5.2. BD du Serveur SME

Pour être encore plus sécuritaire, on peut faire une sauvegarde complète de la base de données de la configuration du **Serveur SME** (*une bonne pratique avant toute action telle que le changement manuel des valeurs de la BD ou avant l'installation d'une Contrib*).

```
[root@dorgee ~]# config show > "/root/sauvegarde_BD_Serveur_$(date +%Y%m%d_%H%M%S)"
```

[root@dorgee ~]#

On vérifie la création du fichier.

```
[root@dorgee ~]# ls -ls /root/sauvegarde_BD_Serveur_*
12 -rw-r--r-- 1 root root 10882 16 juil. 01:00 /root/sauvegarde_BD_Serveur_20160716_010022
[root@dorgee ~]#
```

On affiche le contenu du fichier. (Plusieurs centaines de lignes.)

```
[root@dorgee ~]# cat /root/sauvegarde_BD_Serveur_20160716_010022
AccessType=dedicated
...
yum=service
   AutoInstallUpdates=disabled
   CheckContribs=enabled
   EnableGroups=0
   GPGCheck=0
   PackageFunctions=disabled
   RandomDelay=120
   check4updates=daily
   status=enabled
[root@dorgee ~]#
```

ø

Ces sauvegardes se restaurent manuellement, entrée par entrée.

On peut comparer deux fichiers de ces sauvegardes pour afficher leurs différences en se référant au site: http://www.linux-france.org/article/memo/node12.html.

Nous sommes prêts à lancer le client letsencrypt.sh et obtenir notre premier certificat de Let's Encrypt.

# VII- Demande d'un certificat de TEST

## 1. Introduction

Référence: https://github.com/lukas2511/letsencrypt.sh.

Let's Encrypt impose des limites strictes. Si vous commencez à tester en utilisant un certificat officiel (*la valeur par défaut*), vous allez rapidement atteindre ces limites et vous vous retrouvez en restriction de demandes/renouvellements de certificats.

C'est pour cette raison que nous recommandons fortement de commencer en mode TEST afin de vérifier les configurations et surtout de ne pas dépasser les  $\frac{5/7}{2}$  de Let's Encrypt.

## 2. Affichage de l'aide

Pour afficher l'aide sur la commande.

```
[root@dorgee ~]# /etc/letsencrypt.sh/letsencrypt.sh --help
Usage: /usr/local/bin/letsencrypt.sh [-h] [command [argument]] [parameter [argument]]
[parameter [argument]] ...
Default command: help
Commands:
                                  Sign/renew non-existant/changed/expiring certificates.
--cron(-c)
--signcsr (-s) path/to/csr.pem Sign a given CSR, output CRT on stdout (advanced usage)
--revoke (-r) path/to/cert.pem Revoke specified certificate
--cleanup (-gc)
                                  Move unused certificate files to archive directory
--help (-h)
                                  Show help text
--env (-e)
                                  Output configuration variables for use in other scripts
Parameters:
 --domain (-d) domain.tld
                                  Use specified domain name(s) instead of domains.txt entry
                                  (one certificate!)
--force (-x)
                                  Force renew of certificate even if it is longer valid than
                                  value in RENEW DAYS
--privkey (-p) path/to/key.pem
                                 Use specified private key instead of account key (useful
                                  for revocation)
--config (-f) path/to/config
                                  Use specified config file
--hook (-k) path/to/hook.sh
                                  Use specified script for hooks
--challenge (-t) http-01/dns-01 Which challenge should be used? Currently http-01 and
                                  dns-01 are supported
--algo (-a) rsa|prime256v1|secp384r1 Which public key algorithm should be used? Supported:
                                  rsa, prime256v1 and secp384r1
[root@dorgee ~]#
```

# 3. Fichier de configuration

## 3.1. Fichier config

Nous allons modifier le fichier /etc/letsencrypt.sh/config pour enlever le commentaire de la ligne # CA="https://acme-staging.api... pour demander un certificat de TEST.

```
[root@dorgee ~]# sed -i 's/^# CA="https:/CA="https:/' /etc/letsencrypt.sh/config
[root@dorgee ~]#
```

On vérifie.

```
[root@dorgee ~]# cat /etc/letsencrypt.sh/config
#!/bin/bash
# config
CA="https://acme-staging.api.letsencrypt.org/directory" # CA pour mode TEST.
WELLKNOWN="/home/e-smith/files/ibays/Primary/html/.well-known/acme-challenge"
HOOK="/etc/letsencrypt.sh/letsencrypt-hook.sh"
# E-mail to use during the registration (default: <unset>)
CONTACT_EMAIL="admin@micronator.org"
```

[root@dorgee ~]#

Il n'y a pas de ligne vide avant la ligne #!/bin/bash. Ci-dessus nous avons inséré une ligne vide pour faciliter la copie de la commande.

Attention au domaine de l'adresse courriel **CONTACT\_EMAIL**="admin@micronator.org" ci-dessus. Il faut le remplacer par votre domaine.

## 4. Sauvegarde

Si la **BD** du **Serveur SME** et les paramètres de **modSSL** n'ont pas été sauvegardés, on peut le faire maintenant. Voir le paragraphe <u>Sauvegarde</u> à la page <u>25</u>.

## 5. Demande du certificat

On lance le client letsencrypt.sh. pour obtenir notre premier certificat de Let's Encrypt.

```
[root@dorgee ~]# /etc/letsencrypt.sh/letsencrypt.sh -c
# INFO: Using main config file /etc/letsencrypt.sh/config
+ Generating account key..
+ Registering account key with letsencrypt...
Processing www.micronator.org with alternative names: micronator.org dorgee.micronator.org
mail.micronator.org ftp.micronator.org wpad.micronator.org proxy.micronator.org
www.ainesmercierouest.info ainesmercierouest.info dorgee.ainesmercierouest.info
mail.ainesmercierouest.info ftp.ainesmercierouest.info wpad.ainesmercierouest.info
proxv.ainesmercierouest.info
+ Signing domains...
+ Creating new directory /etc/letsencrypt.sh/certs/www.micronator.org...
+ Generating private key..
 + Generating signing request...
+ Requesting challenge for www.micronator.org...
+ Requesting challenge for micronator.org...
 + Requesting challenge for dorgee.micronator.org...
+ Requesting challenge for mail.micronator.org...
 + Requesting challenge for ftp.micronator.org...
 + Requesting challenge for wpad.micronator.org...
+ Requesting challenge for proxy.micronator.org...
 + Requesting challenge for www.ainesmercierouest.info...
+ Requesting challenge for ainesmercierouest.info..
 + Requesting challenge for dorgee.ainesmercierouest.info...
 + Requesting challenge for mail.ainesmercierouest.info...
 + Requesting challenge for ftp.ainesmercierouest.info...
 + Requesting challenge for wpad.ainesmercierouest.info...
+ Requesting challenge for proxy.ainesmercierouest.info...
 + Responding to challenge for www.micronator.org...
+ Challenge is valid!
 + Responding to challenge for micronator.org...
+ Challenge is valid!
 + Responding to challenge for dorgee.micronator.org...
+ Challenge is valid!
+ Responding to challenge for mail.micronator.org...
+ Challenge is valid!
 + Responding to challenge for ftp.micronator.org...
 + Challenge is valid!
 + Responding to challenge for wpad.micronator.org...
 + Challenge is valid!
 + Responding to challenge for proxy.micronator.org...
+ Challenge is valid!
 + Responding to challenge for www.ainesmercierouest.info...
+ Challenge is valid!
 + Responding to challenge for ainesmercierouest.info...
+ Challenge is valid!
 + Responding to challenge for dorgee.ainesmercierouest.info...
+ Challenge is valid!
+ Responding to challenge for mail.ainesmercierouest.info...
+ Challenge is valid!
 + Responding to challenge for ftp.ainesmercierouest.info...
 + Challenge is valid!
 + Responding to challenge for wpad.ainesmercierouest.info...
 + Challenge is valid!
 + Responding to challenge for proxy.ainesmercierouest.info...
+ Challenge is valid!
 + Requesting certificate...
+ Checking certificate...
 + Done!
+ Creating fullchain.pem...
[root@dorgee ~]#
```

Aucune erreur. Tout a bien fonctionné.

- Avant la demande du certificat, le script a utilisé le fichier de configuration, # INFO: Using main config file /etc/letsencrypt.sh/config.
- Il a créé localement "+ Generating account key..." une clé privée de compte pour Let's Encrypt; exemple: il a créé le sous-répertoire /etc/letsencrypt.sh/accounts/aHR0cHM6Ly9hY211LXN0YWdpabcuYXBpLmxldHNlbmNyeXB0Lm9yZy9kaXJIY3Rvcncc/ et y a déposé la clé privée de compte account\_key.pem. Les droits de cette clé sont limités à root seulement.
- Il a fait un échange de clés avec Let's Encrypt, + Registering account key with letsencrypt...
- Il a analysé le fichier domains.txt, Processing www.micronator.org.
- Il a signé les domaines, + Signing domains...
- Il a créé un répertoire utilisant le nom du premier domaine dans le fichier **domains.txt**, + **Creating new di** rectory /etc/letsencrypt.sh/certs/www.micronator.org...
- Il a généré localement une clé privée SSL pour le serveur, + Generating private key... exemple: /etc/letsencrypt.sh/certs/www.micronator.org/privkey-1468698988.pem.
- Il a créé une requête CSR, + Generating signing request... exemple: /etc/letsencrypt.sh/certs/www.micronator.org/cert-1468698988.csr.
- Il a demandé les défis, attendu leurs validités et vérifié leurs réponses.
- Il a fait la demande du certificat, + Requesting certificate...,
- Une fois reçu, il a vérifié le certificat, + Checking certificate...,
- Le tout terminé + Done!, il a alors créé la chaîne de certification et ajusté les pointeurs.
- Il a appelé le script de point d'entrée et celui-ci a modifié les propriétés de **modSSL** et signalé les changements pour activer le nouveau certificat.

## 6. Vérification

## 6.1. Console du serveur

On vérifie le répertoire /etc/letsencrypt.sh/.

```
[root@dorgee ~] # ls -als /etc/letsencrypt.sh/
total 112
 4 drwxr-xr-x 6 root root 4096 16 juil. 23:56 .
12 drwxr-xr-x 100 root root 12288 16 juil. 19:26 ..

      4 drwx-----
      3 root root
      4096 16 juil. 23:55 accounts

      4 drwx-----
      3 root root
      4096 16 juil. 23:56 certs

      4 -rw-r--r--
      1 root root
      1406 15 juil. 23:51 CHANGELOG

 4 -rwx----- 1 root root
                                         321 16 juil. 23:45 config
 4 drwxr-xr-x 3 root root 4096 15 juil. 23:51 docs
4 -rw-r--r-- 1 root root 328 16 juil. 00:41 domains.txt
4 drwxr-xr-x 8 root root 4096 15 juil. 23:51 .git
 4 -rw-r--r-- 1 root root 108 15 juil. 23:51 .gitignore
4 -rwx----- 1 root root 311 16 juil. 00:56 letsencrypt-how
40 -rwx----- 1 root root 37772 15 juil. 23:51 letsencrypt.sh
                                          311 16 juil. 00:56 letsencrypt-hook.sh
4 -rw-r--r-- 1 root root 1080 15 juil. 23:51 LICENSE
4 -rw-r--r-- 1 root root 3040 15 juil. 23:51 README.md
8 -rwxr-xr-x 1 root root 8048 15 juil. 23:51 test.sh
4 -rw-r--r-- 1 root root 107 15 juil. 23:51 .travis.yml
[root@dorgee ~]#
```

© 2016 RF-232 Toute reproduction interdite

On vérifie le répertoire /etc/letsencrypt.sh/certs/.

```
[root@dorgee ~]# ls -als /etc/letsencrypt.sh/certs/
total 12
4 drwx----- 3 root root 4096 16 juil. 23:56 .
4 drwx--xr-x 6 root root 4096 16 juil. 23:56 ..
4 drwx----- 2 root root 4096 16 juil. 23:56 www.micronator.org
[root@dorgee ~]#
```

Le script a créé un répertoire de stockage pour notre domaine **www.micronator.org** (*le premier CNAME de la ligne du fichier /etc/letsencrypt.sh/domains.txt*).

On vérifie le répertoire www.micronator.org/.

```
[root@dorgee ~]# 1s -als /etc/letsencrypt.sh/certs/www.micronator.org/
total 28
4 drwx----- 2 root root 4096 12 mars 10:28 .
4 drwx----- 3 root root 4096 12 mars 10:27 ..
4 -rw------ 1 root root 2118 12 mars 10:27 cert-1468698988.csr
4 -rw------ 1 root root 2614 12 mars 10:28 cert.csr -> cert-1468698988.csr
0 lrwxrwxrwx 1 root root 19 12 mars 10:28 cert.pem -> cert-1468698988.pem
0 lrwxrwxrwx 1 root root 1123 12 mars 10:28 cert.pem -> cert-1468698988.pem
0 lrwxrwxrwx 1 root root 20 12 mars 10:28 cert.pem -> chain-1468698988.pem
0 lrwxrwxrwx 1 root root 20 12 mars 10:28 chain.pem -> chain-1468698988.pem
0 lrwxrwxrwx 1 root root 24 12 mars 10:28 fullchain-1468698988.pem
0 lrwxrwxrwx 1 root root 24 12 mars 10:28 fullchain.pem -> fullchain-1468698988.pem
0 lrwxrwxrwx 1 root root 3243 12 mars 10:27 privkey-1468698988.pem
0 lrwxrwxrwx 1 root root 22 12 mars 10:28 privkey.pem -> privkey-1468698988.pem
[root@dorgee ~]#
```

• La requête, cert-1468698988.csr.

- Le certificat, cert-1468698988.pem.
- La chaîne de certification, chain-1468698988.pem.
- La clé privée SSL du serveur, privkey-1468698988.pem.
- Les pointeurs sont ajustés en conséquence.

#### modSSL

Les paramètres de modSSL ont été modifiés.

```
[root@dorgee ~]# config show modSSL
modSSL=service
    CertificateChainFile=/etc/letsencrypt.sh/certs/www.micronator.org/chain.pem
    TCPPort=443
    access=public
    crt=/etc/letsencrypt.sh/certs/www.micronator.org/cert.pem
    key=/etc/letsencrypt.sh/certs/www.micronator.org/privkey.pem
    status=enabled
[root@dorgee ~]#
```

# 6.2. Navigateurs WEB

Notre certificat en est un de **TEST**. Pour ce genre de certificat, l'émetteur est **happy hacker fake CA** (*émetteur des certificats de test pour Let's Encrypt*). Cet émetteur n'est pas reconnu comme une véritable **CA** et nous aurons l'erreur **sec\_error\_unknown\_issuer**.

#### Firefox & le premier domaine

- Site: https://www.micronator.org/.
- On reçoit l'erreur normale pour un certificat de
- TEST.

#### - Avancé | Ajouter une exception...

| 1 | Votre connexion n'est pas<br>sécurisée                                                                                                    |
|---|----------------------------------------------------------------------------------------------------|
|   | Les propriétaires de <b>www.micronator.org</b> ont mal configuré leur site web.<br>Pour éviter que vos données ne soient dérobées, Firefox ne s'est pas connecté<br>à ce site web.                                                                                                    |
|   | En savoir plus Retour Avancé                                                                                                    |
|   | www.micronator.org utilise un certificat de sécurité invalide.<br>Le certificat n'est pas sûr car l'autorité délivrant le certificat est inconnue.<br>Le serveur n'envoie peut-être pas les certificats intermédiaires appropriés.<br>Il peut être nécessaire d'importer un certificat racine supplémentaire. |
|   | (Code d'erreur : sec_error_unknown_issuer)                                                                                                    |
|   | Agouter one exception                                                                                                    |

#### Voir...

|                           | Ajout d'une exception de sécurité                                                                                                    |
|---------------------------|----------------------------------------------------------------------------------------------------|
|                           | ous êtes en train de passer outre la façon dont Firefox identifie ce site.<br>es banques, magasins et autres sites web publics légitimes ne vous<br>emanderont pas de faire cela. |
| Serveur                   |                                                                                                    |
| Adresse :                 | https://www.micronator.org/                                                                                                    |
| État du ce                | rtificat                                                                                                    |
| Ce site es                | saie de s'identifier lui-même avec des informations invalides. <u>V</u> oir                                                                                                    |
| Identité i                | nconnue                                                                                                    |
| Le certific<br>autorité d | at n'est pas sûr car il est impossible de vérifier qu'il ait été délivré par une<br>e confiance utilisant une signature sécurisée.                                                |
|                           |                                                                                                    |
| Conse                     | erver cette exception de façon permanente                                                                                                    |

#### - Émis pour: www.micronator.org.

- L'*Émetteur* est *happy hacker fake CA* et il n'est pas reconnu comme une véritable *CA*; c'est pourquoi nous avons une erreur.

- Fermer | Confirmer l'exception de sécurité.

| Émis pour                 |                                                                                                    |
|---------------------------|----------------------------------------------------------------------------------------------------|
| Nom commun (CN)           | www.micronator.org                                                                                     |
| Organisation (O)          | <ne certificat="" du="" fait="" partie="" pas=""></ne>                                                 |
| Unité d'organisation (OU) | <ne certificat="" du="" fait="" partie="" pas=""></ne>                                                 |
| Numéro de série           | 00:FA:28:02:A0:17:84:BF:B5:E8:59:A7:C1:23:C0:11:91:4B:EF                                               |
| Émis par                  |                                                                                                    |
| Nom commun (CN)           | happy hacker fake CA                                                                                   |
| Organisation (O)          | happy hacker fake CA                                                                                   |
| Unité d'organisation (OU) | <ne certificat="" du="" fait="" partie="" pas=""></ne>                                                 |
| Période de validité       |                                                                                                    |
| Débute le                 | 12 mars 2016                                                                                           |
| Expire le                 | 10 juin 2016                                                                                           |
| Empreintes numériques     |                                                                                                    |
| Empreinte numérique SHA-2 | 56 C4:F6:D8:5C:CA:24:FB:6B:DE:7C:D0:65:D2:0E:65:12:<br>C2:CB:FC:3C:3B:6A:C2:5C:B5:47:39:E8:63:96:E8:0F |
| Empreinte numérique SHA1  | 47:72:43:24:83:C9:2D:E7:3D:8B:E9:C6:18:05:8C:7A:E8:4C:76:D7                                            |
|                           |                                                                                                    |
|                           |                                                                                                    |
|                           |                                                                                                    |
|                           |                                                                                                    |
|                           |                                                                                                    |
|                           |                                                                                                    |
|                           |                                                                                                    |

- Après la confirmation de l'exception de sécurité, la page d'acceuil de *https://www.micronator.org* s'affiche.

- Le cadenas est vert, on le clique.

- La connexion est sécurisée.

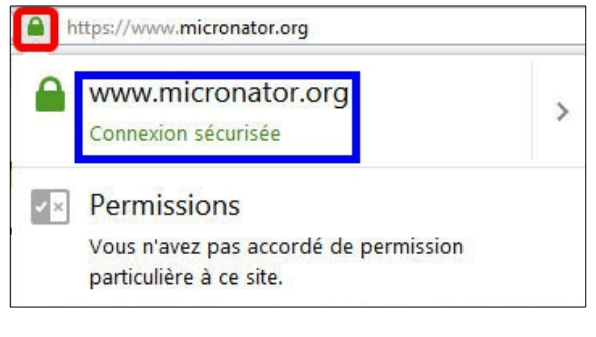

## Firefox & le deuxième domaine

- Site: https://www.ainesmercierouest.info/.
- On reçoit la même erreur.
- Avancé | Ajouter une exception...

| 1 | Votre connexion n'est pas<br>sécurisée                                                                                                    |
|---|----------------------------------------------------------------------------------------------------|
|   | Les propriétaires de <b>www.ainesmercierouest.info</b> ont mal configuré leur site<br>web. Pour éviter que vos données ne soient dérobées, Firefox ne s'est pas<br>connecté à ce site web.                                                  |
|   | En savoir plus                                                                                                    |
|   | Retour Avancé                                                                                                    |
|   | www.ainesmercierouest.info utilise un certificat de sécurité invalide.                                                                                                    |
|   | Le certificat n'est pas súr car l'autorité délivrant le certificat est inconnue.<br>Le serveur n'envoie peut-être pas les certificats intermédiaires appropriés.<br>Il peut être nécessaire d'importer un certificat racine supplémentaire. |
|   | (Code d'erreur : sec_error_unknown_issuer)                                                                                                    |
|   | Ajouter une exception                                                                                                    |
|   |                                                                                                    |

| Voir.                                                                                                    |  |  |  |  |
|----------------------------------------------------------------------------------------------------|--|--|--|--|
| Ajout d'une exception de sécurité                                                                                                    |  |  |  |  |
| Vous êtes en train de passer outre la façon dont Firefox identifie ce site.<br>Les banques, magasins et autres sites web publics légitimes ne vous<br>demanderont pas de faire cela. |  |  |  |  |
| Serveur                                                                                                    |  |  |  |  |
| Adresse : https://www.ainesmercierouest.info/                                                                                                    |  |  |  |  |
| État du certificat                                                                                                    |  |  |  |  |
| Ce site essaie de s'identifier lui-même avec des informations invalides.                                                                                                    |  |  |  |  |
| Identité inconnue                                                                                                    |  |  |  |  |
| Le certificat n'est pas súr car il est impossible de vérifier qu'il ait été délivré par une<br>autorité de confiance utilisant une signature sécurisée.                              |  |  |  |  |
|                                                                                                    |  |  |  |  |
|                                                                                                    |  |  |  |  |
|                                                                                                    |  |  |  |  |
|                                                                                                    |  |  |  |  |
| Conserver cette exception de façon permanente                                                                                                    |  |  |  |  |
| <u>C</u> onfirmer l'exception de sécurité Annuler                                                                                                    |  |  |  |  |
|                                                                                                    |  |  |  |  |

- Le même émetteur et la même date.

- Cette fois on clique **Détails** pour examiner le certificat.

| On voit que     | le nom | de | l'Emetteur, | est | bien | happy |
|-----------------|--------|----|-------------|-----|------|-------|
| hacker fake CA. |        |    |             |     |      |       |
|                 |        |    |             |     |      |       |

| <u>Général</u> <u>Détails</u>                                                                                                    | Général Détails                                                                                                    |
|----------------------------------------------------------------------------------------------------|----------------------------------------------------------------------------------------------------|
| General Details         Impossible de vérifier ce certificat car l'émetteur est inconnu.         Émis pour         Nom commun (CN)       WWW.micronator.en;         Organisation (O)       < Net fait pas partie du certificat >         Unité d'organisation (OU)       < Net fait pas partie du certificat >         Numério de série       OD:FA2802:A017:84:8F:85:83:9A?:C1:23:C0:11:91:48:EF         Émis par       Nom commun (CN)       happy hacker fake CA         Organisation (OU)       < Net fait pas partie du certificat >         Période de validité       Debute le       12 mars 2016         Empreinte numérique SHA-255       C4: FB: C1: CA: 24: FB: CB: DE: TC: D0: CB: D2: 0E: 65: 12: C2: C2: CB: CA: 24: FB: CB: DE: TC: D0: CB: D2: 0E: 65: 12: C2: C2: CB: CB: C1: 24: CB: FB: C1: CA: 24: FB: CB: DE: TC: D0: CB: D2: 0E: 65: 12: C2: C2: CB: CB: C1: 24: CB: FB: C1: CA: 24: CB: FB: C1: CA: 24: CB: FB: C1: CA: 24: FB: CB: DE: TC: D0: CB: D2: 0E: 65: 12: C2: C2: CB: CB: C1: 24: CB: FB: C1: CA: 24: FB: CB: DE: TC: D0: CB: D2: 0E: 65: 12: C2: CB: CB: 12: C2: CB: CB: C1: 24: CB: FB: C1: CA: 24: FB: CB: D2: CD: CB: D2: 0E: 65: 12: C2: CB: CB: C1: CA: 24: CB: FB: C1: CA: 24: CB: FB: C1: CA: 24: CB: FB: C1: CB: CB: C2: CB: FB: CD: CB: D2: 0E: CB: D2: CD: CB: D2: 0E: CB: D2: CD: CB: CB: CD: CB: CB: CD: CB: CD: CB: CB: CB: CD: CB: CD: CB: CD: CB: CB: CD: CB: CB: CD: CB: CD: CB: CB: CB: CB: CB: CD: CB: CD: CB: CD: CB: CD: CB: CD: CB: CD: CB: CD: CB: CD: CB: CD: CB: CD: CB: CB: CD: CB: CD: CB: CD: CB: CD: CB | Général Détails         Hjérarchie des certificats         Ahappy hacker fake CA         www.micronator.org         Ghamps du certificat         www.micronator.org         « Certificat         Wumw.micronator.org         « Certificat         Version         Numéro de série         Algorithme de signature des certificats         Emetteur         Validité         -Pas avant         Valeur du champ         Cil = happy hacker_fake CA |
| Eermer                                                                                                    | Egporter                                                                                                    |

- Validité | Pas avant.
- Le certificat a été émis le 12 mars 2016 09:29:00.

| ▲happy hacker fake CA                                                   |  |
|-------------------------------------------------------------------------|--|
| www.micronator.org                                                      |  |
| <u>C</u> hamps du certificat                                            |  |
| #www.micronator.org #6                                                  |  |
| # Certificat                                                            |  |
| Version                                                                 |  |
| Numéro de série                                                         |  |
| Algorithme de signature des certificats                                 |  |
| Émetteur<br>Validité                                                    |  |
| Pas avant                                                               |  |
| Va[eur du champ<br>12 mars 2016 09:29:00<br>(12 mars 2016 14:29:00 GMT) |  |
| Exporter                                                                |  |

- Nom alternatif du sujet du certificat.

- Tous les domaines couverts par ce certificat sont affichés.

- On ferme toutes les fenêtres.

|              | 12                                               |      |  |  |
|--------------|--------------------------------------------------|------|--|--|
| W            | ww.micronator.org                                |      |  |  |
|              |                                                  |      |  |  |
|              |                                                  |      |  |  |
| <u>C</u> ham | ps du certificat                                 |      |  |  |
|              | Contraintes de base du certificat                | ^    |  |  |
|              | Clé d'identification du sujet du certificat      |      |  |  |
|              | Identificateur de la clé d'autorité de certifica | tion |  |  |
|              | Accès aux informations de l'autorité             |      |  |  |
|              | Nom alternatif du sujet du certificat            |      |  |  |
|              | Politiques du certificat                         |      |  |  |
| Α            | lgorithme de signature des certificats           |      |  |  |
| V            | aleur de signature du certificat                 |      |  |  |
| Vaļeu        | r du champ                                       |      |  |  |
| Nom          | critique                                         | ^    |  |  |
| Nom<br>Nom   | Nom DNS: ainesmercierouest.info                  |      |  |  |
| Nom          | Nom DNS: dorgee.micronator.org                   |      |  |  |
| Nom          | DNS: ftp.ainesmercierouest.info                  |      |  |  |
| Nom          | DNS: mail.ainesmercierouest.info                 |      |  |  |
| Nom          | DNS: mail.micronator.org                         |      |  |  |
| Nom          | DNS: micronator.org                              | ~    |  |  |
|              |                                                  |      |  |  |

#### **Google Chrome**

- Site https://www.micronator.org.
- On clique le cadenas | Détails.

| Attps://ww                       | w.micronato                          | or.org/                         |   |
|----------------------------------|--------------------------------------|---------------------------------|---|
| www.micronate<br>Votre connexior | <b>or.org</b><br>n à ce site n'est p | oas privée <mark>Détails</mark> | × |
| Autorisations                    | Connexion                            |                                 |   |

- Même erreur.
- Le site est sécurisé.
- Avec *Chrome*, le cadenas restera toujours barré avec un  $\mathbf{X}$ .
- On ferme toutes les fenêtres.

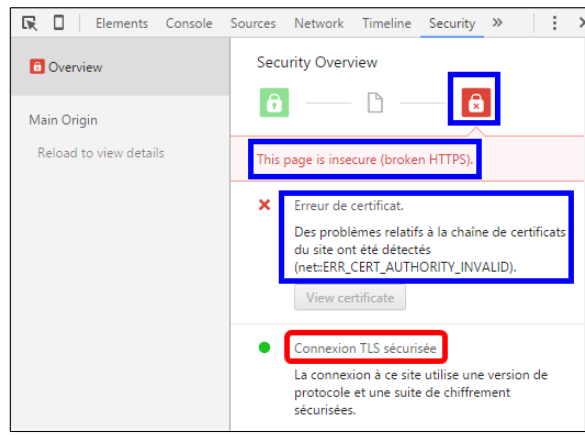

# 6.3. Qualys SSL LABS

Une fois que le client **letsencrypt.sh** a obtenu notre certificat et configuré notre serveur, on roule un test avec un outil tel **SSLLabs.com**, <u>https://www.ssllabs.com/ssltest/</u>, pour nous assurer qu'il fonctionne correctement.

Il faut se souvenir que notre certificat en est un de **TEST** et que pour ce genre de certificat, l'émetteur est **happy hacker fake CA** qui n'est pas reconnu comme une véritable CA.

https://www.ssllabs.com/ssltest/

Le certificat n'est pas fiable.

| *            | 🛊 🔸 📧 💷 💷 💼 👘 🌾 🔒 https://www.stlabs.com/isitest/index.html                                                                                                    | C                     | Rechercher                     |
|--------------|----------------------------------------------------------------------------------------------------|-----------------------|--------------------------------|
| (            | QUALYS' SSL LABS                                                                                                    | Home                  | Projects                       |
| Ye<br>S      | xu are here: <u>Home &gt; Projects</u> > SSL Server Test<br>SSL Server Test                                                                                                    |                       |                                |
| T<br>ir<br>W | his free online service performs a deep analysis of the configuration of any SSL web server on the<br>nformation you submit here is used only to provide you the service. We don't use the domal<br>dill. | public Ir<br>in names | ternet. Pleas<br>or the test r |
|              | Hostname: micronator.org                                                                                                    | Subn                  | nit                            |

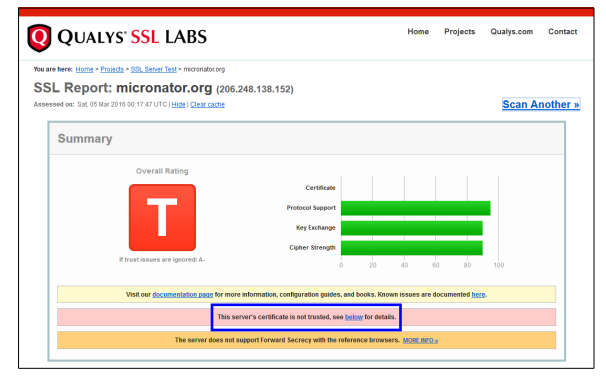

L'émetteur est **happy hacker fake CA** et il n'est pas fiable car non reconnu comme une véritable *CA*.

| Server Key and Certificate | Server Key and Certificate #1 ±                                                                                                    |  |  |
|----------------------------|----------------------------------------------------------------------------------------------------|--|--|
| Subject                    | www.micronaloc.org<br>Programmic SANI, 6550774ab31feeb2ffab4b7f50ea4024443dbb3<br>Prin SN2456 Sex43D5bbc/SDN3Dbok/SNPY2jb8Ebbc/222aekehA2gyw=                                                                                                    |  |  |
| Common names               | www.micronator.org                                                                                                    |  |  |
| Alternative names          | ainesmercierouest. Into dorgee ainesmercierouest. Into dorgee micronator.org fip ainesmercierouest. Into fip,<br>micronator.org mait ainesmercierouest. Info mail. micronator.org micronator.org prov, ainesmercierouest. Info<br>provy micronator.org wpod ainesmercierouest. Info wpad micronator.org www.ainesmercierouest. Info<br>icronator.org |  |  |
| Valid from                 | Fri, 04 Mar 2016 20:16:00 UTC                                                                                                    |  |  |
| Valid until                | Thu, 02 Jun 2016 20:16:00 UTC (expires in 2 months and 28 days)                                                                                                    |  |  |
| Key                        | RSA 4096 bits (e 65537)                                                                                                    |  |  |
| Weak key (Debian)          | No                                                                                                    |  |  |
| Issuer                     | happy hacker fake CA<br>Ali: http://out.staging-s1.leben.org/d.org/                                                                                                    |  |  |
| Signature algorithm        | SHA256withRSA                                                                                                    |  |  |
| Extended Validation        | No                                                                                                    |  |  |
| Certificate Transparency   | No                                                                                                    |  |  |
| Revocation information     | OCSP<br>OCSP: http://ocsp.staging.vtl/absenrypt.org/                                                                                                    |  |  |
| Revocation status          | Unchecked (only trusted certificates can be checked)                                                                                                    |  |  |
| Trusted                    | No. NOT TRUSTED (Why?)                                                                                                    |  |  |

La chaîne de certification ne pointe pas vers une CA fiable.

L'émetteur **happy hacker fake CA** n'est pas parmi les émetteurs fiables.

|  | Additional Certificates (if supplied) |                                                                |  |
|--|---------------------------------------|----------------------------------------------------------------|--|
|  | Certificates provided                 | 2 (2678 bytes)                                                 |  |
|  | Chain issues                          | Contains anchor                                                |  |
|  | #2                                    |                                                                |  |
|  |                                       | happy hacker fake CA Not in trust store                        |  |
|  | Subject                               | Fingerprint SHA1: 5f5968e72ffd87450dd50e5ee96a1b793f110d46     |  |
|  |                                       | Pin SHA258: F4j7m0doxdWXdKOzeYjL8onsVYLLU2jb7xr994zIFFg=       |  |
|  | Valid until                           | Fri, 04 Apr 2025 23:50:38 UTC (expires in 9 years and 1 month) |  |
|  | Кеу                                   | RSA 2048 bits (e 65537)                                        |  |
|  | Issuer                                | happy hacker fake CA Self-signed                               |  |
|  | Signature algorithm                   | SHA256withRSA                                                  |  |
|  |                                       |                                                                |  |

| Certification P   | Certification Paths Path #1: Not trusted (path does not chain to a trusted anchor) |                                                                                                    |  |
|-------------------|------------------------------------------------------------------------------------|----------------------------------------------------------------------------------------------------|--|
| Path #1: Not true |                                                                                    |                                                                                                    |  |
| 1                 | Sent by server                                                                     | www.micronator.org<br>Fingerprint SHA1: 09807/4b31feb27fdda8b770deat0240483.db3<br>Pin SHA286: SKe8202hb/uCSbU8bbNAmFYJy68EBw222xwkfmA2jyw=<br>RSA 4096 bits (e 65537) / SHA256withRSA                                                     |  |
| 2                 | Sent by server<br>Not in trust store                                               | happy hacker fake CA         Self-signed           Fingeprint SHA1: MS088#72M8745040686e868157931110448         Fin SHA285           Fin SHA285: F4f7m80ar0X02xV1L0an3VV1LU2jb7x9944zIFFg#         RSA 2048 bits (e 65537) / SHA256withRSA |  |

# 7. Conclusion

Le client **letsencrypt.sh** fonctionne bien de même que tous nos fichiers de configuration. Avec le **script de point d'entrée**: les propriétés de **modSSL** ont été modifiées et les changements signalés pour installer le nouveau certificat.

# **VIII- Renouvellement**

## 1. Manuel

#### Situation actuelle

- Aucun ajout d'un nouveau domaine ou CNAME.
- Aucune modification des fichiers de configuration.
- Le premier certificat est toujours valide (plus longtemps que 30 jours) et il n'a pas été révoqué.

Si nous lancions le client letsencrypt.sh, il nous retournerait ce qui suit.

```
[root@dorgee ~]# /etc/letsencrypt.sh/letsencrypt.sh -c
# INFO: Using main config file /etc/letsencrypt.sh/config
Processing www.micronator.org with alternative names: micronator.org dorgee.micronator.org
...
proxy.ainesmercierouest.info
+ Checking domain name(s) of existing cert... unchanged.
+ Checking expire date of existing cert...
+ Valid till Jun 10 14:29:00 2016 GMT (Longer than 30 days). Skipping!
[root@dorgee ~]#
```

Au début de l'exécution, le client letsencrypt.sh:

- a) a examiné le fichier /etc/letsencrypt.sh/config et n'a vu aucune modification des paramètres,
- b) a examiné le fichier /etc/letsencrypt.sh/domains.txt et vu qu'il n'avait pas été modifié par rapport au dernier certificat: unchanged,
- c) a vérifié la validité du certificat et vu qu'il était encore valide pour plus de 30 jours: Longer than 30 days,
- d) a affiché la dernière ligne du message: Skipping!, et <u>il s'est arrêté sans aller plus loin</u>,
- e) arrêté, il ne s'est pas rendu au script **de point d'entrée**; les propriétés de **modSSL** sont demeurées inchangées et il n'y a eu aucun changement de signaler.

## 2. Manuel forcé

Nous avons plusieurs choix pour lancer le client **letsencrypt.sh** et l'obliger à renouveler notre premier certificat.

- Attendre la fin du certificat.
- Révoquer le certificat.
- Modifier un domaine du fichier domains.txt.
- Ajouter/enlever un domaine ou CNAME au fichier domains.txt.
- Utiliser l'option --force lors du lancement de la commande letsencrypt.sh.
On choisit de lancer le client letsencrypt.sh avec l'option --force pour imposer un renouvellement.

```
[root@dorgee ~]# /etc/letsencrypt.sh/letsencrypt.sh -c --force
# INFO: Using main config file /etc/letsencrypt.sh/config
Processing www.micronator.org with alternative names: micronator.org dorgee.micronator.org
mail.micronator.org ftp.micronator.org wpad.micronator.org proxy.micronator.org
www.ainesmercierouest.info ainesmercierouest.info dorgee.ainesmercierouest.info
mail.ainesmercierouest.info ftp.ainesmercierouest.info wpad.ainesmercierouest.info
proxy.ainesmercierouest.info
+ Checking domain name(s) of existing cert... unchanged.
+ Checking expire date of existing cert...
+ Valid till Jun 10 14:29:00 2016 GMT (Longer than 30 days). Ignoring because renew was
forced!
+ Signing domains...
+ Generating signing request...
+ Requesting challenge for www.micronator.org...
+ Requesting challenge for micronator.org...
+ Requesting challenge for dorgee.micronator.org...
+ Requesting challenge for mail.micronator.org...
+ Requesting challenge for ftp.micronator.org...
+ Requesting challenge for wpad.micronator.org...
+ Requesting challenge for proxy.micronator.org...
+ Requesting challenge for www.ainesmercierouest.info...
+ Requesting challenge for ainesmercierouest.info...
+ Requesting challenge for dorgee.ainesmercierouest.info...
+ Requesting challenge for mail.ainesmercierouest.info...
+ Requesting challenge for ftp.ainesmercierouest.info...
+ Requesting challenge for wpad.ainesmercierouest.info...
+ Requesting challenge for proxy.ainesmercierouest.info...
+ Responding to challenge for www.micronator.org...
+ Challenge is valid!
 + Responding to challenge for micronator.org...
+ Challenge is valid!
+ Responding to challenge for dorgee.micronator.org...
+ Challenge is valid!
+ Responding to challenge for mail.micronator.org...
+ Challenge is valid!
+ Responding to challenge for ftp.micronator.org...
+ Challenge is valid!
+ Responding to challenge for wpad.micronator.org...
+ Challenge is valid!
+ Responding to challenge for proxy.micronator.org...
+ Challenge is valid!
+ Responding to challenge for www.ainesmercierouest.info...
+ Challenge is valid!
 + Responding to challenge for ainesmercierouest.info...
+ Challenge is valid!
+ Responding to challenge for dorgee.ainesmercierouest.info...
+ Challenge is valid!
+ Responding to challenge for mail.ainesmercierouest.info...
+ Challenge is valid!
+ Responding to challenge for ftp.ainesmercierouest.info...
+ Challenge is valid!
+ Responding to challenge for wpad.ainesmercierouest.info...
+ Challenge is valid!
+ Responding to challenge for proxy.ainesmercierouest.info...
+ Challenge is valid!
 + Requesting certificate...
+ Checking certificate...
  Done!
+ Creating fullchain.pem...
[root@dorgee ~]#
```

Aucune erreur, tout a bien fonctionné pour le renouvellement forcé.

Pour ce renouvellement, le client letsencrypt.sh:

- a commencé par analyser le fichier de configuration config, # INFO: Using main config file /etc/letsencrypt.sh/config.
- <u>n'a pas généré une nouvelle clé de compte</u> Let's Encrypt.
- n'a vu aucune modification dans les noms de domaines + Checking domain name(s) of existing cert... unchanged.
- a vérifié la date d'expiration du certificat, + Checking expire date of existing cert...
- a ignoré le temps de validité restant, Ignoring because renew was forced!
- a signé les domaines + Signing domains...
- n'a pas créé de nouveaux répertoires.
- a créé une nouvelle requête CSR, + Generating signing request...
- a demandé les défis, attendu leurs validités et vérifié leurs réponses.
- a fait la demande du certificat, + Requesting certificate...,
- une fois reçu, il a vérifié le certificat, + Checking certificate...,
- Le tout terminé + Done!, il a créé la chaîne de certification et ajusté les pointeurs.
- Il a alors appelé le script de point d'entrée et celui-ci a modifié les propriétés de modSSL et signalé les changements pour activer le nouveau certificat.

Tous les répertoires existaient, la ligne ci-dessous est donc manquante avec ce renouvellement.

+ Creating new directory /etc/letsencrypt.sh/certs/www.micronator.org ...

Avec le premier certificat, Let's Encrypt avait généré localement une clé SSL privée pour le serveur.

Avec ce renouvellement, cette ligne est manquante. La clé privée SSL du serveur demeure la même.

+ Generating private key...

# 2.1. Vérification

On vérifie le répertoire /etc/letsencrypt.sh/.

```
[root@dorgee ~]# ls -als /etc/letsencrypt.sh/
total 112
4 drwxr-xr-x 6 root root 4096 17 juil. 00:44 .
12 drwxr-xr-x 100 root root 12288 17 juil. 00:26 ..
4 drwx----- 3 root root 4096 16 juil. 23:55 accounts
4 drwx----- 3 root root 4096 16 juil. 23:56 certs
4 -rw-r--r-- 1 root root 1406 15 juil. 23:51 CHANGELOG
4 -rwx----- 1 root root 321 16 juil. 23:45 config
                  1 root root
                                   321 16 juil. 23:45 config
4 drwxr-xr-x 3 root root 4096 15 juil. 23:51 docs
 4 -rw-r--r-- 1 root root
                                 328 16 juil. 00:41 domains.txt
4 drwxr-xr-x 8 root root 4096 15 juil. 23:51 .git
4 -rw-r--r-- 1 root root 108 15 juil 23:51 git
 4 -rw-r--r--
                  1 root root
                                  108 15 juil. 23:51 .gitignore
 4 -rwx----- 1 root root 311 16 juil. 00:56 letsencrypt-hook.sh
40 -rwx----- 1 root root 37772 15 juil. 23:51 letsencrypt.sh
4 -rw-r--r-- 1 root root 1080 15 juil. 23:51 LICENSE
4 -rw-r--r-- 1 root root 3040 15 juil. 23:51 README.md
8 -rwxr-xr-x 1 root root 8048 15 juil. 23:51 test.sh
                  1 root root 107 15 juil. 23:51 .travis.yml
4 -rw-r--r--
[root@dorgee ~]#
```

Aucun nouveau répertoire n'a été créé. La clé de compte Let's Encrypt est la même.

On vérifie le répertoire /etc/letsencrypt.sh/certs/.

```
[root@dorgee ~]# ls -als /etc/letsencrypt.sh/certs/
total 12
4 drwx----- 3 root root 4096 12 mars 10:27 .
4 drwxr-xr-x 4 root root 4096 12 mars 12:02 ..
4 drwx----- 2 root root 4096 12 mars 12:02 www.micronator.org
[root@dorgee ~]#
```

Aucun nouveau répertoire n'a été créé.

On vérifie le répertoire /etc/letsencrypt.sh/certs/www.micronator.org/.

```
[root@dorgee ~]# ls -als /etc/letsencrypt.sh/certs/www.micronator.org/
total 48
4 drwx----- 2 root root 4096 12 mars 12:02 .
4 drwx----- 3 root root 4096 12 mars 10:27 ..
4 -rw----- 1 root root 2118 12 mars 10:27 cert-1457796476.csr
4 -rw----- 1 root root 2614 12 mars 10:28 cert-1457796476.pem
4 -rw----- 1 root root 2118 12 mars 12:01 cert-1457802076.csr
4 -rw----- 1 root root 2614 12 mars 12:02 cert-1457802076.pem
0 lrwxrwxrwx 1 root root 19 12 mars 12:02 cert.csr -> cert-1457802076.csr
0 lrwxrwxrwx 1 root root 19 12 mars 12:02 cert.pem -> cert-1457802076.pem
4 -rw----- 1 root root 1123 12 mars 10:28 chain-1457796476.pem
4 -rw----- 1 root root 1123 12 mars 12:02 chain-1457802076.pem
0 lrwxrwxrwx 1 root root 20 12 mars 12:02 chain.pem -> chain-1457802076.pem
4 -rw----- 1 root root 3737 12 mars 10:28 fullchain-1457796476.pem
4 -rw----- 1 root root 3737 12 mars 12:02 fullchain-1457802076.pem
0 lrwxrwxrwx 1 root root 24 12 mars 12:02 fullchain.pem -> fullchain-1457802076.pem
4 -rw----- 1 root root 3243 12 mars 10:27 privkey-1457796476.pem
4 -rw----- 1 root root 3243 12 mars 10:27 privkey-1457796476.pem T 2016-03-12 10h27
0 lrwxrwxrwx 1 root root 22 12 mars 10:28 privkey.pem -> privkey-1457796476.pem
[root@dorgee ~]#
```

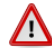

Les dates, heures et certificats sont ceux de la version 0.0.1 de ce document.

- Nouvelle requête, cert-1457802076.csr.
- Nouveau certificat, cert-1457802076.pem.
- Nouvelle chaîne de certification, chain-1457802076.pem.
- La clé privée du serveur, privkey-1457796476.pem est demeurée la même.
- Les pointeurs ont été ajustés vers \*-1457802076\* sauf celle de la clé privée.

Les propriétés de **modSSL** ont été modifiées mais vu que **letsencrypt.sh** utilise des <u>pointeurs qui ne changent</u> <u>jamais</u>, il semble que les pointeurs soient demeurés les mêmes. C'est la commande /sbin/e-smith/signal-event ssl-update du fichier /etc/letsencrypt.sh/letsencrypt-hook.sh qui les a pourtant modifiés.

```
[root@dorgee ~]# config show modSSL
modSSL=service
    CertificateChainFile=/etc/letsencrypt.sh/certs/www.micronator.org/chain.pem
    TCPPort=443
    access=public
    crt=/etc/letsencrypt.sh/certs/www.micronator.org/cert.pem
    key=/etc/letsencrypt.sh/certs/www.micronator.org/privkey.pem
    status=enabled
[root@dorgee ~]#
```

# 2.2. Navigateurs WEB

Notre certificat de **TEST** a été émis par un renouvellement forcé, en spécifiant le paramètre **--force**. L'émetteur est toujours **happy hacker fake CA** et nous aurons encore l'erreur **sec\_error\_unknown\_issuer**.

#### Firefox & premier domaine

- Site: https://www.micronator.org/.

- On reçoit l'erreur normale pour une clé signée par une *CA* non reconnue.

#### - Avancé | Ajouter une exception...

|  | Votre connexion n'est pas<br>sécurisée                                                                                                    |
|--|----------------------------------------------------------------------------------------------------|
|  | Les propriétaires de <b>www.micronator.org</b> ont mal configuré leur site web.<br>Pour éviter que vos données ne soient dérobées, Firefox ne s'est pas connecté<br>à ce site web.                                                                                                    |
|  | En savoir plus Retour Avancé                                                                                                    |
|  | www.micronator.org utilise un certificat de sécurité invalide.<br>Le certificat n'est pas sûr car l'autorité délivrant le certificat est inconnue.<br>Le serveur n'envoie peut-être pas les certificats intermédiaires appropriés.<br>Il peut être nécessaire d'importer un certificat racine supplémentaire. |
|  | (Code d'erreur : sec_error_unknown_issuer)<br>Ajouter une exception                                                                                                    |

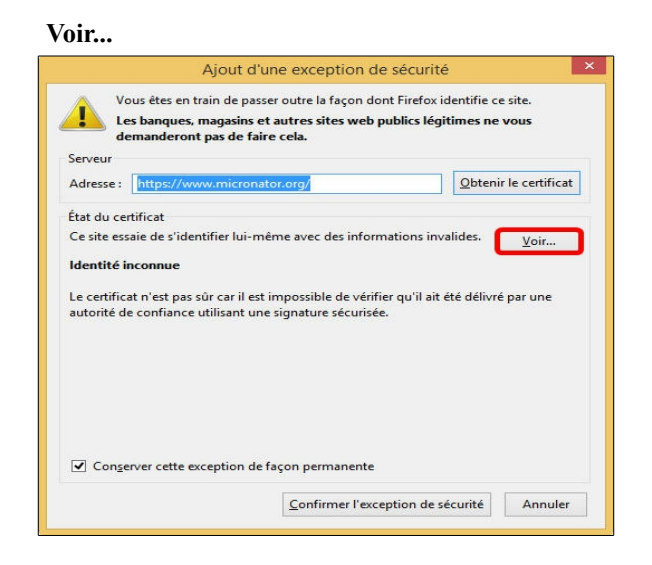

- Onglet Général.
- Notre certificat en est un de **TEST**, l'émetteur est toujours happy hacker fake CA.

#### - Fermer | Confirmer l'exception de sécurité.

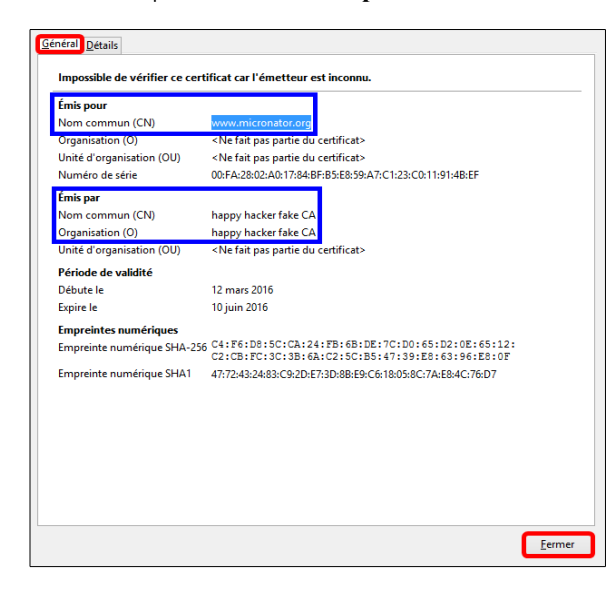

- Après la confirmation de l'exception de sécurité, la page d'acceuil de **https://www.micronator.org** s'affiche.

- Le cadenas est vert, car la connexion est sécurisée.

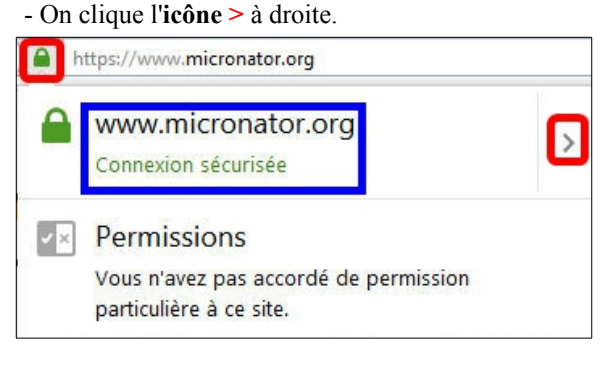

#### - Onglet Détails.

- Paramètres identiques à ceux du certificat précédent.

| a happy hacker lake CA                  |   |
|-----------------------------------------|---|
| www.micronator.org                      |   |
|                                         |   |
|                                         |   |
| hamps du certificat                     |   |
| 4 www.micronator.org                    | ^ |
| #Certificat                             |   |
| Version                                 |   |
| Numéro de série                         |   |
| Algorithme de signature des certificats |   |
| Émetteur                                |   |
| a Validité                              |   |
| ··Pas avant                             | ~ |
| /aleur du champ                         | _ |
| CN = happy hacker fake CA               |   |
|                                         |   |
|                                         |   |
|                                         |   |
|                                         |   |
|                                         |   |
|                                         |   |

- Validité | Pas avant.
- Le certificat a été émis le 12 mars 2016 11:02:00.
- Seule l'heure de validation est différente.
- On ferme toutes les fenêtres.

| Hierarchie des certificats                           |   |
|------------------------------------------------------|---|
| Ahappy hacker fake CA                                |   |
| www.micronator.org                                   |   |
| <u>C</u> hamps du certificat                         |   |
| 4www.micronator.org                                  |   |
| # Certificat                                         |   |
| Version                                              |   |
| Numéro de série                                      |   |
| Algorithme de signature des certificats              |   |
| Emetteur                                             |   |
| #Validité                                            |   |
| Pas avant                                            |   |
| 12 mars 2016 11:02:00<br>(12 mars 2016 16:02:00 GMT) |   |
| Egporter                                             |   |
|                                                      | _ |

## 2.3. Conclusion

Le client **letsencrypt.sh** fonctionne correctement ainsi que tous nos fichiers de configuration. Avec le **script de point d'entrée**: les propriétés de **modSSL** ont été modifiés, les changements signalés et le certificat installé.

## 3. Automatique

#### 3.1. Introduction

Dans le cadre de la sécurité de Let's Encrypt, les certificats doivent être renouvelés tous les 3 mois (90 jours).

On peut créer une tâche **cron** qui sera activée tous les mois pour vérifier si notre certificat est dû pour un renouvellement et si oui, le renouveler automatiquement.

- On peut consulter la contrib Crontab Manager pour une méthode de manipulation des tâches cron.
- Pour une explication complète du fonctionnement des tâches **cron**, on peut consulter l'excellent article de **Wikipédia**: <u>https://fr.wikipedia.org/wiki/Cron</u>.

#### 3.1.1. Marche à suivre

On va créer une tâche **cron** qui s'exécutera une seule fois, **10** minutes après sa mise en place, <u>pour vérifier</u> <u>qu'elle fonctionne correctement</u>. Après ce test, on l'effacera et on la répliquera lors du mode **Officiel**.

- □ On crée le répertoire pour le gabarit personnalisé: /etc/e-smith/templates-custom/etc/crontab.
- Dans le répertoire du gabarit personnalisé, on crée le fichier cron: renouvelerSSL.
- □ On développe le gabarit personnalisé.
- □ On suit la tâche cron jusqu'à l'exécution de la tâche.
- □ On efface la tâche cron après avoir vérifié son bon fonctionnement.

# 3.2. Tâche cron

#### 3.2.1. Gabarit personnalisé

Création du répertoire pour le gabarit.

```
[root@dorgee ~] # mkdir -p /etc/e-smith/templates-custom/etc/crontab
```

[root@dorgee ~]#

## 3.2.2. Création

On affiche l'heure.

```
[root@dorgee ~]# date
sam. mars 12 13:23:35 EST 2016
[root@dorgee ~]#
```

Les dates, heures et certificats sont ceux de la version 0.0.1 de ce document.

On crée le fichier de la tâche cron et on y insère son contenu. La tâche sera lancée dans 10 minutes à 13:33.

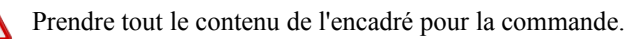

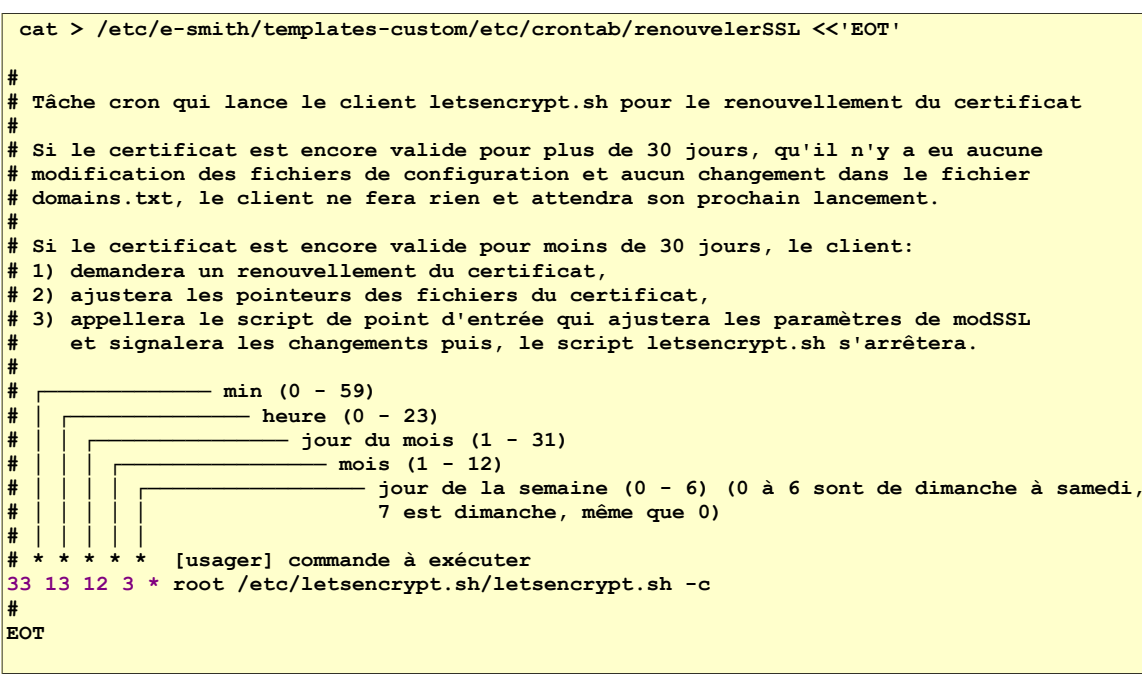

On vérifie le contenu de la tâche cron.

```
[root@dorgee ~] # cat /etc/e-smith/templates-custom/etc/crontab/renouvelerSSL
# Tâche cron qui lance le client letsencrypt.sh pour le renouvellement du certificat
# Si le certificat est encore valide pour plus de 30 jours, qu'il n'y a eu aucune
 modification des fichiers de configuration et aucun changement dans le fichier
 domains.txt, le client ne fera rien et attendra son prochain lancement.
 Si le certificat est encore valide pour moins de 30 jours, le client:
 1) demandera un renouvellement du certificat,
#
#
 2) ajustera les pointeurs des fichiers du certificat,
 3) appellera le script de point d'entrée qui ajustera les paramètres de modSSL
#
    et signalera les changements puis, le script letsencrypt.sh s'arrêtera.
#
               - min (0 - 59)
#
                  - heure (0 - 23)
#
#
                     - jour du mois (1 - 31)
#
                         - mois (1 - 12)
                            - jour de la semaine (0 - 6) (0 à 6 sont de dimanche à samedi,
#
#
                             7 est dimanche, même que 0)
#
             [usager] commande à exécuter
#
33 13 12 3 * root /etc/letsencrypt.sh/letsencrypt.sh -c
[root@dorgee ~]#
```

On développe le gabarit personnalisé.

```
[root@dorgee ~]# expand-template /etc/crontab
[root@dorgee ~]#
```

On redémarre le service crontab.

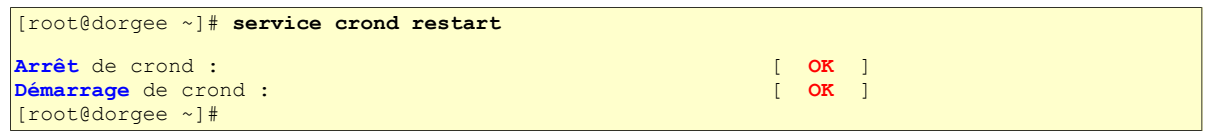

#### 3.2.3. Suivi

Avec PuTTY, on lance <u>un nouvel écran</u> de connexion au serveur et on se logue en top - [13:33:01] up root. Avec cet écran, dans le coin supérieur gauche, on pourra suivre l'heure sur le serveur en lancant la commande **top -d 1**.

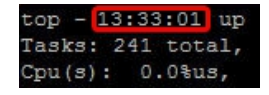

Sur l'écran PuTTY original, on lance la commande ci-dessous pour suivre toutes les tâches cron et on filtre avec grep celle qui contiendra letsencrypt.sh.

tail -F /var/log/cron | grep letsencrypt.sh

Après quelques minutes, à 13H33, on verra notre tâche s'afficher.

Mar 12 13:33:01 dorgee CROND[8430]: (root) CMD (/etc/letsencrypt.sh/letsencrypt.sh -c)

On arrête la commande **tail** avec **[CTL - c]** et celle de **top** avec **[q]**.

```
Mar 12 13:33:01 dorgee CROND[8430]: (root) CMD (/etc/letsencrypt.sh/letsencrypt.sh)
^C
[root@dorgee ~]#
```

## 3.2.4. Élimination

La vérification du fonctionnement de la tâche cron étant terminée, on l'élimine.

```
[root@dorgee ~]# rm /etc/e-smith/templates-custom/etc/crontab/renouvelerSSL
rm : supprimer fichier « /etc/e-smith/templates-custom/etc/crontab/renouvelerSSL » ? y
[root@dorgee ~]#
```

On vérifie.

```
[root@dorgee ~]# ls -als /etc/e-smith/templates-custom/etc/crontab/renouvelerSSL
```

```
ls: impossible d'accéder à /etc/e-smith/templates-custom/etc/crontab/renouvelerSSL: Aucun
fichier ou dossier de ce type
[root@dorgee ~]#
```

On développe le gabarit crontab pour qu'il se mette à jour.

```
[root@dorgee ~]# expand-template /etc/crontab
[root@dorgee ~]#
```

On redémarre le service crontab.

```
[root@dorgee ~]# service crond restart
Arrêt de crond : [ OK ]
Démarrage de crond : [ OK ]
[root@dorgee ~]#
```

# 3.3. Vérification

14 Il ne devrait y avoir aucun changement, car le certificat est encore valide.

On affiche tous les certificats émis à date.

```
[root@dorgee ~]# ls -ls /etc/letsencrypt.sh/certs/www.micronator.org/
total 40
4 -rw------ 1 root root 2118 12 mars 10:27 cert-1457796476.csr
4 -rw------ 1 root root 2614 12 mars 10:28 cert-1457796476.pem
4 -rw------ 1 root root 2614 12 mars 12:01 cert-1457802076.csr
4 -rw------ 1 root root 2614 12 mars 12:02 cert.dsr -> cert-1457802076.csr
0 lrwxrwxrwx 1 root root 19 12 mars 12:02 cert.csr -> cert-1457802076.csr
0 lrwxrwxrwx 1 root root 19 12 mars 12:02 cert.pem -> cert-1457802076.pem
4 -rw------ 1 root root 1123 12 mars 10:28 chain-1457802076.pem
4 -rw------ 1 root root 1123 12 mars 10:28 chain-1457802076.pem
0 lrwxrwxrwx 1 root root 1123 12 mars 12:02 chain.pem -> cert.1457802076.pem
4 -rw------ 1 root root 3737 12 mars 10:28 fullchain-1457802076.pem
4 -rw------ 1 root root 3737 12 mars 10:28 fullchain-1457802076.pem
4 -rw------ 1 root root 3737 12 mars 12:02 fullchain-1457802076.pem
0 lrwxrwxrwx 1 root root 24 12 mars 12:02 fullchain-1457802076.pem
4 -rw------ 1 root root 3737 12 mars 10:28 fullchain-1457802076.pem
9 lrwxrwxrwx 1 root root 24 12 mars 12:02 fullchain.pem -> fullchain-1457802076.pem
4 -rw------ 1 root root 3243 12 mars 10:27 privkey-1457796476.pem
4 -rw------ 1 root root 3243 12 mars 10:27 privkey-1457796476.pem
7 2016-03-12_10h27
0 lrwxrwxrwx 1 root root 22 12 mars 10:28 privkey.pem -> privkey-1457796476.pem
```

Rien n'a changé dans le répertoire des certificats, les cibles des pointeurs sont toujours les mêmes.

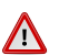

Les dates, heures et certificats sont ceux de la version 0.0.1 de ce document.

# 3.4. Courriel de notification

Réception d'un courriel par root.

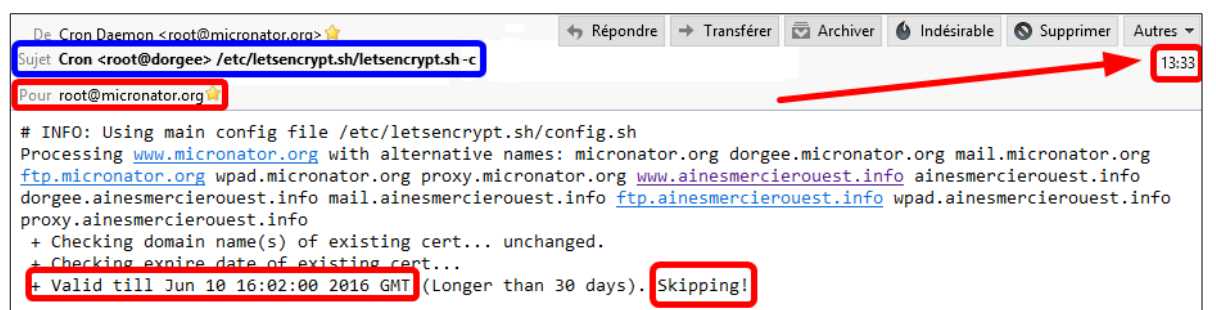

À 13h33, root (*admin*) a reçu un courriel du daemon cron disant qu'une tâche avait exécuté le programme /etc/letsencrypt.sh/letsencrypt.sh -c.

Notre certificat en était un de **TEST**, il n'y a pas eu de nouveaux certificats d'émis, car le certificat est encore valide pour plus de **30** jours et nous n'avons pas utilisé l'option **--force**.

Le renouvellement a donc été outrepassé mais, <u>on a démontré que la tâche cron fonctionnait</u>.

**1** A

Notre procédé fonctionne parfaitement,

il pourra être étendu au client letsencrypt.sh en mode Officiel.

# IX- Demande d'un certificat officiel

## 1. Introduction

Nous avons vérifié nos fichiers de configuration, obtenu deux certificats, vérifié le renouvellement manuel et automatique de notre certificat de TEST et nous n'avons pas encore utilisé un seul certificat de notre limite 5/7; nous pouvons donc maintenant demander un certificat officiel.

## 1.1. Marche à suivre

- Demande manuel.
- Demande forcée.
- Automatique.
- Vérification du bon fonctionnement du certificat.

## 2. Manuel

#### Situation présente

- Nous n'avons ajouté aucun nouveau domaine ou CNAME.
- Nous n'avons pas révoqué notre dernier certificat.
- Notre dernier certificat est toujours valide.
- La ligne spécifiant la CA de TEST acme-staging n'est pas commentée dans le fichier config.

# 2.1. Modification du fichier /etc/letsencrypt.sh/config

On commente la ligne de la CA de TEST dans le fichier config.

```
[root@dorgee ~]# sed -i 's/^CA="https:/# CA="https:/' /etc/letsencrypt.sh/config
[root@dorgee ~]#
```

On vérifie.

```
[root@dorgee ~]# cat /etc/letsencrypt.sh/config
#!/bin/bash
# config
# CA="https://acme-staging.api.letsencrypt.org/directory" # CA pour mode TEST.
WELLKNOWN="/home/e-smith/files/ibays/Primary/html/.well-known/acme-challenge"
HOOK="/etc/letsencrypt.sh/letsencrypt-hook.sh"
# E-mail to use during the registration (default: <unset>)
CONTACT_EMAIL="admin@micronator.org"
[root@dorgee ~]#
```

Il n'y a pas de ligne vide avant la ligne #!/bin/bash. Ci-dessus nous avons inséré une ligne vide pour faciliter la copie de la commande.

Si nous demandons un certificat OFFICIEL à la CA,  $(L' \underline{\acute{E}metteur officiel} de Let's Encrypt est <u>acme-v01</u>)$  le client **letsencrypt.sh** vérifiera si le certificat est encore valide pour plus de 30 jours et si oui, il affichera le message ci-dessous.

```
[root@dorgee ~]# /etc/letsencrypt.sh/letsencrypt.sh -c
# INFO: Using main config file /etc/letsencrypt.sh/config
Processing www.micronator.org with alternative names: micronator.org dorgee.micronator.org
mail.micronator.org ftp.micronator.org wpad.micronator.org proxy.micronator.org
www.ainesmercierouest.info ainesmercierouest.info dorgee.ainesmercierouest.info
mail.ainesmercierouest.info ftp.ainesmercierouest.info wpad.ainesmercierouest.info
proxy.ainesmercierouest.info
+ Checking domain name(s) of existing cert... unchanged.
+ Checking expire date of existing cert...
+ Valid till Jun 10 16:02:00 2016 GMT (Longer than 30 days). Skipping!
[root@dorgee ~]#
```

A Les dates, heures et certificats sont ceux de la version 0.0.1 de ce document.

## 3. Manuel forcé

#### 3.1. Lancement de la demande

Nous avons plusieurs choix pour forcer le renouvellent d'un certificat.

- Attendre la fin du certificat
- Révoquer le certificat
- Modifier un domaine du fichier /etc/letsencrypt.sh/domains.txt.
- Ajouter/enlever un domaine ou CNAME au fichier /etc/letsencrypt.sh/domains.txt.
- Utiliser l'option --force lors du lancement de la commande letsencrypt.sh.

On utilise l'option --force, car la clé est encore active pour plus de **30** jours.

```
root@dorgee ~]# /etc/letsencrypt.sh/letsencrypt.sh -c --force
# INFO: Using main config file /etc/letsencrypt.sh/config
+ Generating account key...
+ Registering account key with letsencrypt...
Processing www.micronator.org with alternative names: micronator.org
dorgee.micronator.org ...
proxy.ainesmercierouest.info
 + Checking domain name(s) of existing cert... unchanged.
+ Checking expire date of existing cert...
+ Valid till Jun 10 16:02:00 2016 GMT (Longer than 30 days). Ignoring because renew was
forced!
+ Signing domains...
+ Generating private key...
+ Generating signing request...
+ Requesting challenge for www.micronator.org...
+ Responding to challenge for www.micronator.org...
+ Challenge is valid!
+ Requesting certificate...
+ Checking certificate...
+ Done!
 + Creating fullchain.pem...
[root@dorgee ~]#
```

Il n'y a pas eu d'erreur.

- Le client letsencrypt.sh a utilisé de fichier de configuration par défaut /etc/letsencrypt.sh/config.
- Il a créé une clé de compte pour la CA officielle, + Generating account key..., créé un nouveau sous-répertoire dans /etc/letsencrypt.sh/accounts/ pour le compte OFFICIEL et y a déposé la clé de compte pour la CA officielle;

exemple: /*etc/letsencrypt.sh/accounts/<u>aHR0cHM6Ly9hY211AAYwMS5hcGkubGV0c2VuY3J5-</u> <u>cHQub3JnL2RpcmVjdG9yeTT/</u>account\_key.pem. Les droits de cette clé sont limités à root seulement,* 

• Il a enregistré la clé de compte chez la CA officielle, + Registering account key with letsencrypt...

• La CA acme-v01, l'Émettrice officielle, a créé un compte-usager <u>au nom de la nouvelle clé de compte</u>.

- Le client a ignoré la validité du certificat Ignoring because renew was forced!
- La suite est la même que pour le certificat précédent.

## 4. Vérification du nouveau certificat

#### 4.1. Console du serveur

On vérifie le répertoire /etc/letsencrypt.sh/.

Aucun nouveau répertoire n'a été créé.

On vérifie le répertoire /etc/letsencrypt.sh/certs/.

```
[root@dorgee ~]# ls -als /etc/letsencrypt.sh/certs/
total 4
4 drwx----- 2 root root 4096 17 juil. 01:40 www.micronator.org
[root@dorgee ~]#
```

Aucun nouveau répertoire n'a été créé.

On vérifie le répertoire /etc/letsencrypt.sh/certs/www.micronator.org/.

```
[root@dorgee ~]# ls -ls /etc/letsencrypt.sh/certs/www.micronator.org/
total 64
4 -rw------ 1 root root 2118 12 mars 10:27 cert-1457796476.csr
4 -rw------ 1 root root 2614 12 mars 10:28 cert-1457796476.pem
4 -rw------ 1 root root 2614 12 mars 12:01 cert-1457802076.csr
4 -rw------ 1 root root 2614 12 mars 12:02 cert-1457802076.pem
4 -rw------ 1 root root 2614 12 mars 12:02 cert-1457802076.pem
4 -rw------ 1 root root 2118 12 mars 14:57 cert-1457812624.csr
0 -rw------ 1 root root 2118 12 mars 16:00 cert-1457816391.csr
4 -rw------ 1 root root 2598 12 mars 16:00 cert.1457816391.pem
0 lrwxrwxrw 1 root root 19 12 mars 16:00 cert.pem -> cert-1457816391.csr
0 lrwxrwxrw 1 root root 19 12 mars 16:00 cert.pem -> cert-1457816391.csr
4 -rw------ 1 root root 1212 12 mars 16:00 cert.pem -> cert-1457816391.pem
0 lrwxrwxrw 1 root root 1212 12 mars 16:00 cert.pem -> cert-1457816391.pem
4 -rw------ 1 root root 1212 12 mars 16:00 cert.pem -> cert-1457816391.pem
0 lrwxrwxrw 1 root root 1212 12 mars 12:02 chain-1457796476.pem
4 -rw------ 1 root root 1675 12 mars 16:00 chain.pem -> chain-1457816391.pem
0 lrwxrwxrw 1 root root 20 12 mars 10:28 fullchain-1457796476.pem
4 -rw------ 1 root root 3737 12 mars 10:28 fullchain-1457802076.pem
8 -rw------ 1 root root 3737 12 mars 12:02 fullchain-1457816391.pem
0 lrwxrwxrw 1 root root 24 12 mars 16:00 fullchain-1457816391.pem
10 lrwxrwxrw 1 root root 24 12 mars 10:28 fullchain-1457816391.pem
10 lrwxrwxrw 1 root root 24 12 mars 10:27 privkey-1457796476.pem
4 -rw------ 1 root root 3243 12 mars 10:27 privkey-1457796476.pem
14 -rw------ 1 root root 3243 12 mars 10:27 privkey-1457796476.pem
14 -rw------ 1 root root 3243 12 mars 10:27 privkey-1457796476.pem
1 root root 3243 12 mars 10:27 privkey-1457796476.pem
1 root root 3243 12 mars 10:27 privkey-1457796476.pem
1 root root 3243 12 mars 10:27 privkey-1457796476.pem
1 root root 3243 12 mars 10:28 privkey.pem -> privkey-1457796476.pem
[root@dorgee ~]#
```

Les dates, heures et certificats sont ceux de la <u>version 0.0.1 de ce document</u>.

- Nouvelle requête, cert-1457816391.csr.
- Nouveau certificat, cert-1457816391.pem.
- Nouvelle chaîne de certification, chain-1457816391.pem.
- La clé privée du Serveur SME, privkey-1457796476.pem est demeurée la même depuis le tout début.
- Les pointeurs ont été ajustés vers \*-1457816391\* sauf celle de la clé privée.

#### modSSL

```
[root@dorgee ~]# config show modSSL
modSSL=service
    CertificateChainFile=/etc/letsencrypt.sh/certs/www.micronator.org/chain.pem
    TCPPort=443
    access=public
    crt=/etc/letsencrypt.sh/certs/www.micronator.org/cert.pem
    key=/etc/letsencrypt.sh/certs/www.micronator.org/privkey.pem
    status=enabled
[root@dorgee ~]#
```

Les propriétés de **modSSL** <u>ne semblent pas avoir été modifiées</u>, mais elles le furent par les commandes du script de point d'entrée. Le client **letsencrypt.sh** utilise des pointeurs qui eux, ne changent jamais.

Ce sont <u>les cibles</u> des pointeurs que **letsencrypt.sh** a modifiées. Si, précédemment, nous avions eu un certificat d'une autre **CA**, nous aurions vu les modifications apportées aux propriétés de **modSSL**.

### **Fichier pem**

On affiche la date de création du fichier pem.

```
[root@dorgee ~]# ls -ls /home/e-smith/ssl.pem/dorgee.micronator.org.pem
8 -rw-r--r-- 1 root root 7897 12 mars 16:00 /home/e-smith/ssl.pem/dorgee.micronator.org.pem
[root@dorgee ~]#
```

Le fichier pem vient tout juste d'être recréé; le nouveau certificat a été installé et il est fonctionnel.

A Les dates, heures et certificats sont ceux de la version 0.0.1 de ce document.

# 4.2. Qualys SSL Lab

A Les dates, heures et certificats sont ceux de la version 0.0.1 de ce document.

Sur le site <u>https://www.ssllabs.com/ssltest/</u>, on entre le FQDN de notre premier domaine | Submit.

| Hostname: | micronator.org  |                       | Submit |
|-----------|-----------------|-----------------------|--------|
|           | Do not show the | results on the boards |        |

L'analyse peut prendre plusieurs minutes, il faut être patient. Les résultats sont très complets.

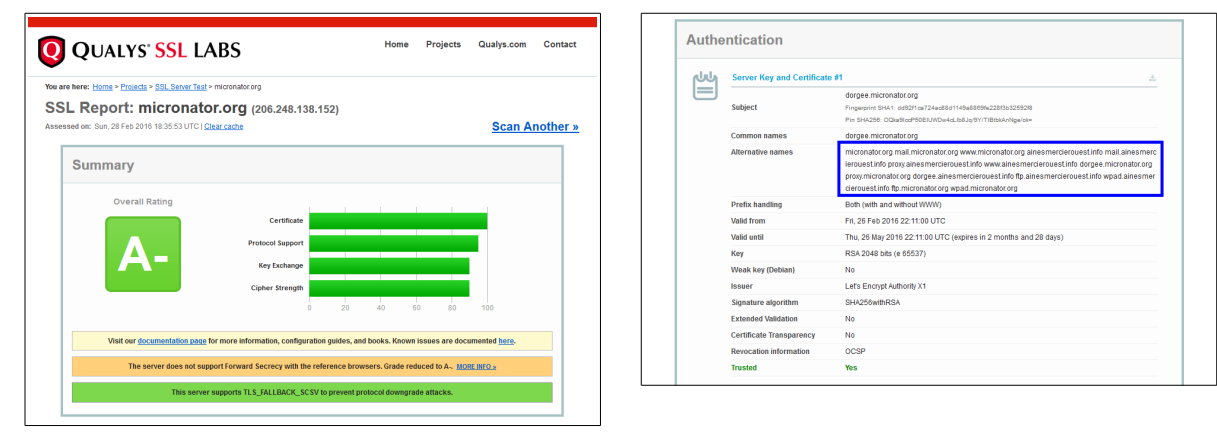

Le Serveur SME ne supporte pas Forward Secrecy.

On retourne sur le site de **Qualys SSL Lab** et on entre le **FQDN** de notre deuxième domaine | **Submit**.

| Hostname: | ainesmercierouest.info                |   | Submit |
|-----------|---------------------------------------|---|--------|
|           | Do not show the results on the boards | • |        |

| QUALYS' SSL LABS                                                                                                 | Home Projects Qu                                                                                                    | ualys.com Contact | Auther | ntication                  |                                                                                                    |
|----------------------------------------------------------------------------------------------------|----------------------------------------------------------------------------------------------------|-------------------|--------|----------------------------|----------------------------------------------------------------------------------------------------|
| n herry: Herris > Prejects > COL Server Test > elegement                                                         | event infe                                                                                                    |                   | լեկ    | Server Key and Certificate | an an an an an an an an an an an an an a                                                                                                    |
| CL Report: ainesmercierou                                                                                        | st.info (206.248.138.152)                                                                                                    | Scan Another »    |        | Subject                    | dorgee.micronator.org<br>Fingersrint SH-11: d85211 ca/24ad8811149a88694228/3b5258218<br>Pin SH4258: OQlustico#56EUMD+4dL88Ja(91/11Bit8AAntigeloke                                                                                                    |
|                                                                                                    |                                                                                                    | ocurr Another #   |        | Common names               | dorgee.micronator.org                                                                                                    |
| Summary                                                                                                    |                                                                                                    |                   |        | Alternative names          | micronator.org mail.micronator.org www.micronator.org alnesmercierouest.linfo mail.ainesmer<br>lerouest.linfo proy.ainesmercierouest.linfo www.ainesmercicrouest.linfo dorgee.micronator.org<br>proy.micronator.org dorgee.ainesmercierouest.linfo fip.ainesmercierouest.linfo wpad.ainesme<br>cierouest.linfo fip.micronator.org wpad.micronator.org |
| Overall Rating                                                                                                   |                                                                                                    |                   |        | Prefix handling            | Both (with and without WWW)                                                                                                    |
|                                                                                                    | Certificate                                                                                                    |                   |        | Valid from                 | Fri, 26 Feb 2016 22:11:00 UTC                                                                                                    |
|                                                                                                    | tocol Support                                                                                                    |                   |        | Valid until                | Thu, 26 May 2016 22:11:00 UTC (expires in 2 months and 28 days)                                                                                                    |
|                                                                                                    |                                                                                                    |                   |        | Key                        | RSA 2048 bits (e 65537)                                                                                                    |
|                                                                                                    | Key Exchange                                                                                                    |                   |        | Weak key (Debian)          | No                                                                                                    |
|                                                                                                    | pher Strength                                                                                                    |                   |        | Issuer                     | Let's Encrypt Authority X1                                                                                                    |
|                                                                                                    | 0 20 40 60 80 10                                                                                                    | 00                |        | Signature algorithm        | SHA256withRSA                                                                                                    |
|                                                                                                    |                                                                                                    |                   |        | Extended Validation        | No                                                                                                    |
| Visit our documentation page for more inf                                                                        | nation, configuration guides, and books. Known issues are document:                                                                                                    | led here.         |        | Certificate Transparency   | No                                                                                                    |
|                                                                                                    |                                                                                                    |                   |        | Revocation information     | OCSP                                                                                                    |
| The server does not support Forwar                                                                               | ecrecy with the reference browsers. Grade reduced to A MORE INFO                                                                                                    | 0                 |        | Trusted                    | Yes                                                                                                    |
| Visit our <u>documentation page</u> for more inf<br>The server does not support Forwar<br>This server supports T | ution, configuration guides, and books. Known issues are documente<br>ecrecy with the reference browsers. Grade reduced to A- <u>HOBE INFO</u><br>FALLBACK_SCSV to prevent protocol downgrade attacks. | De                |        | Revoca<br>Trusteo          | ation information                                                                                                    |

# 4.3. Navigateur Web

#### Firefox & premier domaine

Dans le site **micronator.org**, nous avons ajouté l'extension **WordPress HTTPS** qui est destinée à être une solution tout-en-un pour l'utilisation de **SSL** sur les sites **WordPress**. Cette extension <u>oblige</u> toutes les pages à utiliser **https** et ainsi tout leur contenu est sécurisé.

Si cette extension n'est pas présente, il se pourrait que certaines images n'apparaissent pas.

La CA acme-v01 étant dans le magasin des CA et de ce fait reconnue, le certificat est automatiquement accepté.

- Plus d'informations.

- Site: https://www.micronator.org/.
- Le cadenas est vert, on le clique.
- On voit que la connexion est sécurisée.
- On clique l'icône > à droite.

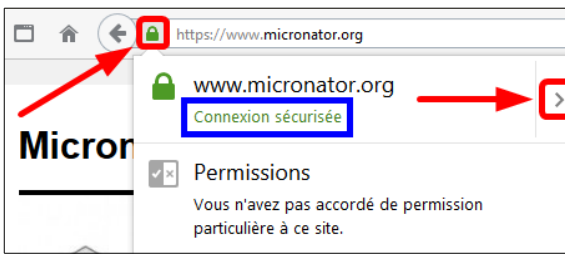

https://www.micronator.org
 www.micronator.org
 Connexion sécurisée
 Vérifié par : Let's Encrypt
 Plus d'informations

### Afficher le certificat.

| Général M                      | iédias Flux                                         | <b>†</b> ⊗́<br>Permissions            | Sécurité                                |                                                  |                                  |                           |
|--------------------------------|-----------------------------------------------------|---------------------------------------|-----------------------------------------|--------------------------------------------------|----------------------------------|---------------------------|
| Identité du site               | web                                                 |                                       |                                         |                                                  |                                  |                           |
| Site web :                     | www.micror                                          | lator.org                             |                                         |                                                  |                                  |                           |
| Vérifiée par                   | Let's Encount                                       | ne tournit pas d                      | informations sur                        | son proprietaire.                                |                                  |                           |
| Vie privée et hi               | storique                                            |                                       |                                         |                                                  | A                                | fficher le certificat     |
| Ai-je déjà visi                | té ce site web aup                                  | aravant?                              |                                         | Non                                              |                                  |                           |
| Ce site web co<br>ordinateur ? | ollecte-t-il des inf                                | ormations (cool                       | ties) sur mon                           | Non                                              |                                  | Voir les coo <u>k</u> ies |
| Ai-je un mot                   | Ai-je un mot de passe enregistré pour ce site web ? |                                       | eb ?                                    | Non                                              | ⊻oir les mots de                 | passe enregistrés         |
| Détails technic                | lues                                                |                                       |                                         |                                                  |                                  |                           |
| Connexion cl                   | hiffrée (clés TLS                                   | ECDHE_RSA_W                           | TH_AES_128_GC                           | M_SHA256, 128 bits, TLS                          | ; 1.2)                           |                           |
| La page actue                  | ellement affichée                                   | a été chiffrée ava                    | ant d'avoir été env                     | oyée sur Internet.                               |                                  |                           |
| Le chiffremer<br>improbable q  | it rend très difficil<br>ue quelqu'un pui           | e aux personnes<br>sse lire cette pag | non autorisées la<br>e durant son tran: | visualisation de la page d<br>sit sur le réseau. | urant son transit entre ordinate | urs. Il est donc très     |
|                                |                                                     |                                       |                                         |                                                  |                                  | Aide                      |

- Onglet Général.
- Émis pour www.micronator.org.
   Émis par Let's Encrypt Authority X1.
- On clique l'onglet Détails.

| Certificat serveur SSL      |                                                                                                    |  |
|-----------------------------|----------------------------------------------------------------------------------------------------|--|
| Émis pour                   |                                                                                                    |  |
| Nom commun (CN)             | www.micronator.org                                                                                  |  |
| Organisation (O)            | <ne certificat="" du="" fait="" partie="" pas=""></ne>                                              |  |
| Unité d'organisation (OU)   | <ne certificat="" du="" fait="" partie="" pas=""></ne>                                              |  |
| Numéro de série             | 01:59:12:EF:21:8E:38:22:17:62:35:71:C1:70:F9:F2:E5:AB                                               |  |
| Émis par                    |                                                                                                    |  |
| Nom commun (CN)             | Let's Encrypt Authority X1                                                                          |  |
| Organisation (O)            | Let's Encrypt                                                                                       |  |
| Unité d'organisation (OU)   | <ne certificat="" du="" fait="" partie="" pas=""></ne>                                              |  |
| Période de validité         |                                                                                                    |  |
| Débute le                   | 12 mars 2016                                                                                        |  |
| Expire le                   | 10 juin 2016                                                                                        |  |
| Empreintes numériques       |                                                                                                    |  |
| Empreinte numérique SHA-256 | C5:04:9F:D6:F9:AF:7F:D1:57:C8:71:14:44:36:3B:62:<br>32:E3:0C:73:FB:BB:0B:2C:9B:E6:96:59:A5:99:EA:20 |  |
| Empreinte numérique SHA1    | 21:AC:4C:25:38:EC:5B:76:E8:5C:9C:12:71:6A:DC:26:DC:56:BC:E6                                         |  |
|                             |                                                                                                    |  |
|                             |                                                                                                    |  |
|                             |                                                                                                    |  |
|                             |                                                                                                    |  |
|                             |                                                                                                    |  |
|                             |                                                                                                    |  |

#### - Émetteur.

- Les détails de Let's Encrypt Authority X1 sont affichés.

| #DST Root CA X3                                                |  |
|----------------------------------------------------------------|--|
| Let's Encrypt Authority X1                                     |  |
| www.micronator.org                                             |  |
| Champs du certificat                                           |  |
| ▲www.micronator.org                                            |  |
|                                                                |  |
| Version                                                        |  |
| Numéro de série                                                |  |
| Algorithme de signature des certificats                        |  |
| Émetteur                                                       |  |
| a Validité                                                     |  |
| Pas avant                                                      |  |
| Valeur du champ                                                |  |
| CN = Let's Encrypt Authority X1<br>O = Let's Encrypt<br>C = US |  |
|                                                                |  |
|                                                                |  |
|                                                                |  |
| Exporter                                                       |  |

#### - Validité | Pas avant.

- La date et l'heure de l'émission sont affichées.

| ADST ROOT CA X3                                      |   |
|------------------------------------------------------|---|
| a Let s Encrypt Authority XI                         |   |
| www.micronator.org                                   |   |
| <u>C</u> hamps du certificat                         |   |
| 4www.micronator.org                                  | ^ |
| 4 Certificat                                         |   |
| Version                                              |   |
| Numéro de série                                      |   |
| Algorithme de signature des certificats              |   |
| Émetteur                                             |   |
| <b>⊿</b> Validité                                    |   |
| Pas avant                                            | v |
| Valeur du champ                                      |   |
| 12 mars 2016 15:01:00<br>(12 mars 2016 20:01:00 GMT) |   |
|                                                      |   |
|                                                      |   |
|                                                      |   |
|                                                      |   |
| Exporter                                             |   |
|                                                      |   |
|                                                      |   |

- Nom alternatif du sujet du certificat.
- Tous les domaines couverts sont affichés.
- On ferme toutes les fenêtres.

| ■DST I                  | Root CA X3                                                                              |  |
|-------------------------|-----------------------------------------------------------------------------------------|--|
| ⊿Let                    | 's Encrypt Authority X1                                                                 |  |
|                         | dorgee.micronator.org                                                                   |  |
| Champ                   | s du certificat                                                                         |  |
| 4                       | extensions                                                                              |  |
|                         | Usage de la clé de certificat                                                           |  |
|                         | Utilisation de la clé étendue                                                           |  |
|                         | Contraintes de base du certificat                                                       |  |
|                         | Clé d'identification du sujet du certificat                                             |  |
|                         | Identificateur de la clé d'autorité de certification                                    |  |
|                         | Accès aux informations de l'autorité                                                    |  |
|                         | Nom alternatif du sujet du certificat                                                   |  |
| Valeur                  | du champ                                                                                |  |
| Nom C<br>Nom D          | ritique<br>NS: micronator.org<br>NS: mall.micronator.org                                |  |
| Nom D<br>Nom D<br>Nom D | NS: www.micronator.org<br>NS: ainesmercierouest.info<br>NS: mail.ainesmercierouest.info |  |
| Nom D                   | NS: proxy.ainesmercierouest.info                                                        |  |
| Nom D                   | NS: dorgee.micronator.org                                                               |  |
|                         | •••                                                                                     |  |
| Expor                   | ter                                                                                     |  |

#### Firefox & deuxième domaine

- Site: https://www.ainesmercierouest.info/.
- Le cadenas est vert, on le clique.
- On voit que la connexion est sécurisée.
- On clique l'icône > à droite.

| https://ainesmercierouest.info                                                  | https://ainesmercierouest.info                     |
|---------------------------------------------------------------------------------|----------------------------------------------------|
| ainesmercierouest.info Connexion sécurisée                                      | ainesmercierouest.info<br>Connexion sécurisée      |
| Permissions<br>Vous n'avez pas accordé de permission<br>particulière à ce site. | Vérifié par : Let's Encrypt<br>Plus d'informations |

- Plus d'informations.

- Site web: ainesmercierouest.info.

#### - Afficher le certificat.

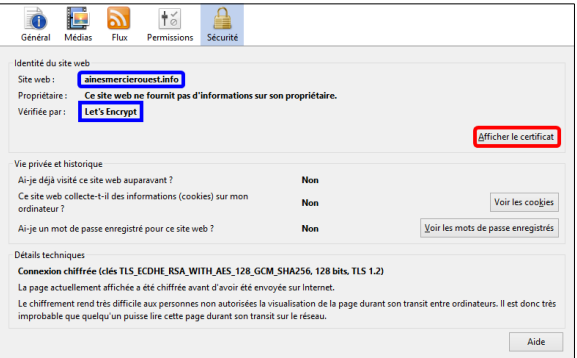

- Les informations du certificat sont affichées.
- On ferme toutes les fenêtres.

| Emis pour                 |                                                                                                    |
|---------------------------|----------------------------------------------------------------------------------------------------|
| Nom commun (CN)           | www.micronator.org                                                                                     |
| Organisation (O)          | <ne certificat="" du="" fait="" partie="" pas=""></ne>                                                 |
| Unité d'organisation (OU) | <ne certificat="" du="" fait="" partie="" pas=""></ne>                                                 |
| Numéro de série           | 01:59:12:EF:21:8E:38:22:17:62:35:71:C1:70:F9:F2:E5:AB                                                  |
| Émis par                  |                                                                                                    |
| Nom commun (CN)           | Let's Encrypt Authority X1                                                                             |
| Organisation (O)          | Let's Encrypt                                                                                          |
| Unité d'organisation (OU) | <ne certificat="" du="" fait="" partie="" pas=""></ne>                                                 |
| Période de validité       |                                                                                                    |
| Débute le                 | 12 mars 2016                                                                                           |
| Expire le                 | 10 juin 2016                                                                                           |
| Empreintes numériques     |                                                                                                    |
| Empreinte numérique SHA-2 | 56 C5:04:9F:D6:F9:AF:7F:D1:57:C8:71:14:44:36:3B:62:<br>32:E3:0C:73:FB:BB:0B:2C:9B:E6:96:59:A5:99:EA:20 |
| Empreinte numérique SHA1  | 21:AC:4C:25:38:EC:5B:76:E8:5C:9C:12:71:6A:DC:26:DC:56:BC:E6                                            |
|                           |                                                                                                    |
|                           |                                                                                                    |
|                           |                                                                                                    |
|                           |                                                                                                    |

#### **Google Chrome**

- Site: https://www.micronator.org/.
- Le cadenas est vert, on le clique.
- Détails.

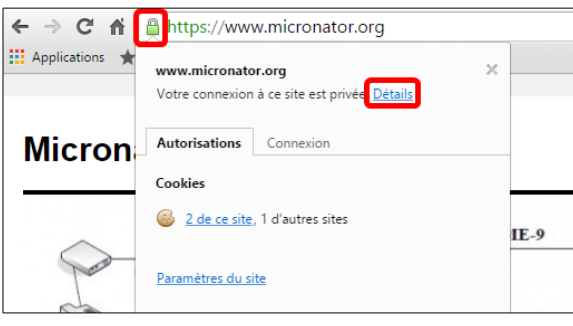

- La page est sécurisée.
- View certificate.

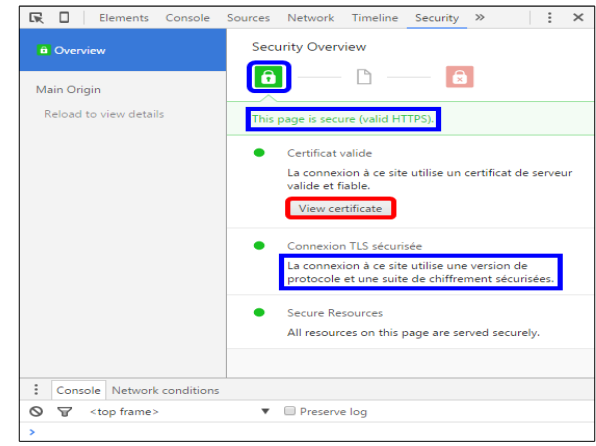

Les informations du certificat sont affichées.
Déclaration de l'émetteur.

| Ce | certificat est conçu pour les rôles suivants :                                          |
|----|-----------------------------------------------------------------------------------------|
|    | <ul> <li>Garantit l'identité d'un ordinateur distant</li> <li>2.23.140.1.2.1</li> </ul> |
|    | • 1.3.6.1.4.1.44947.1.1.1                                                               |
|    |                                                                                         |
| *c | onsultez la déclaration de l'autorité de certification pour plu                         |
| _  |                                                                                         |
|    | Delivre a : www.micronator.org                                                          |
|    | Délivré par Let's Encrypt Authority X1                                                  |
|    |                                                                                         |
|    | Valide du 2016-03-12 au 2016-06-10                                                      |
|    |                                                                                         |
|    |                                                                                         |
|    | Déclaration de l'ém                                                                     |

- La clause d'exclusion de responsabilité est affichée.

- On ferme toutes les fenêtres.

| <br>etsencrypt.org | /repository/ |  |  |
|--------------------|--------------|--|--|
|                    |              |  |  |
|                    |              |  |  |
|                    |              |  |  |
|                    |              |  |  |
|                    |              |  |  |
|                    |              |  |  |
|                    |              |  |  |
|                    |              |  |  |

#### **Internet Explorer**

- Site: https://www.micronator.org/.
- Il semble que c'est avast! qui a émis le certificat?
- On clique Afficher le certificat.

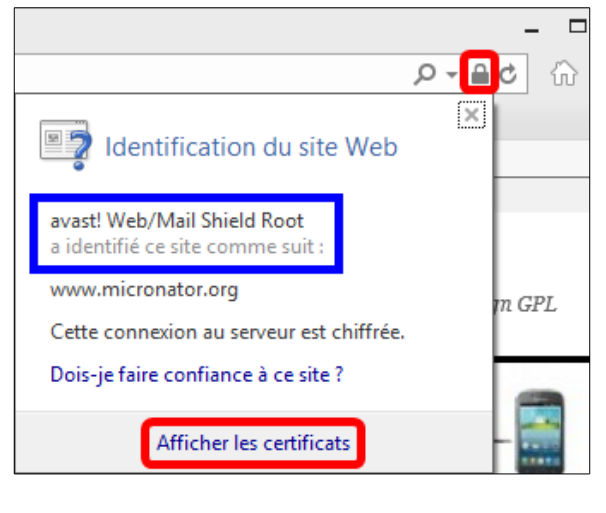

C'est bien avast! qui a émis le certificat.

|        | Certificat                                       |
|--------|--------------------------------------------------|
| Généra | Détails Chemin d'accès de certification          |
|        | A Informations sur le certificat                 |
| Ce     | e certificat est conçu pour les rôles suivants : |
|        | • Garantit l'identité d'un ordinateur distant    |
|        |                                                  |
|        |                                                  |
|        |                                                  |
|        |                                                  |
|        | Délivré à : www.micronator.org                   |
|        |                                                  |
|        | Délivré par avast! Web/Mail Shield Root          |
|        |                                                  |
|        | Valide du 2016-02-12 au 2016-08-10               |
|        |                                                  |
| I I    |                                                  |
|        | Déclaration de l'émetteur                        |
|        |                                                  |
|        |                                                  |
|        | ОК                                               |
|        |                                                  |

Les résultats qu'on voit ici sont dûs au module de l'antivirus Avast! pour IE. Ce module d'Avast! en est un du genre homme-du-milieu (*man in the middle*) qui intercepte toutes les requêtes https et émet son propre certificat.

La protection Courriel/Web d'Avast! doit être capable de balayer votre trafic Web avant de l'envoyer au fureteur. Le balayage d'un connecteur logiciel (*socket*) chiffré TLS exige qu'Avast! puisse déchiffrer la connexion. Il n'y a pas d'autre moyen pour Avast!, de déchiffrer la connexion, que de générer son propre certificat et de le signer avec un certificat racine

| Rô | Rôle prévu : <a><tout></tout></a>         |                             |                 |                 |  |  |  |
|----|-------------------------------------------|-----------------------------|-----------------|-----------------|--|--|--|
| 1  | Autorités de certification intermédiaires | s Autorités de certificatio | n racines de co | nfiance Éc 🔹 🕨  |  |  |  |
| L  | Délivré à                                 | Délivré par                 | Expiration      | Nom conviv ^    |  |  |  |
| Ŀ  | AddTrust External CA Root                 | AddTrust External CA        | 2020-05-30      | The LISERT      |  |  |  |
|    | 🙀 avast! Web/Mail Shield Root             | avast! Web/Mail Shiel       | 2025-06-30      | <aucun></aucun> |  |  |  |
| Ŀ  | Baltimore CyberTrust Root                 | Baltimore CyberTrust        | 2025-05-12      | Baltimore C     |  |  |  |
|    | 🔄 Certum CA                               | Certum CA                   | 2027-06-11      | Certum          |  |  |  |

d'Avast déjà installé sur le système. De cette façon, Avast! peut vérifier la connexion.

Même si on importe le fichier du certificat de Let's Encrypt dans IE, ce dernier persiste à utiliser celui d'Avast!.

#### Contournement du problème

On arrête les agents d'Avast!.

- Clac (*clic droit*) sur l'icône Avast! sur la barre de notification | Gestion des agents Avast | Désactiver pour 10 minutes.

On se rend à une connexion sécurisée quelconque.

| <b>~</b>   | ∋ <mark>G</mark> ht | tps://www.g | oogle.ca/ |        |   |  |
|------------|---------------------|-------------|-----------|--------|---|--|
| G Google × |                     |             |           |        |   |  |
| Fichier    | Edition             | Affichage   | Favoris   | Outils | ? |  |
|            |                     |             |           |        |   |  |
|            |                     |             |           |        |   |  |

- À l'écran qui s'affiche, on clique **Oui** pour l'*Arrêt d'un composant*.

|                                                       | Ouvrir l'interface utilisateur d'Avast       |  |  |
|-------------------------------------------------------|----------------------------------------------|--|--|
| Tous les Agents sont actifs                           | Gestion des agents Avast                     |  |  |
| Désactiver pour 10 minutes<br>Désactiver pour 1 heure | Mode gamer/silencieux<br>Zone de Quarantaine |  |  |
| Désactiver jusqu'au prochain redémarrage              | Mise à jour Afficher le dernier message      |  |  |
| Désactiver définitivement                             |                                              |  |  |
|                                                       | À propos d'Avast                             |  |  |
|                                                       | Bureau FRA mercredi                          |  |  |

- Site: https://www.micronator.org/.
- On clique le cadenas.
- Afficher les certificats.

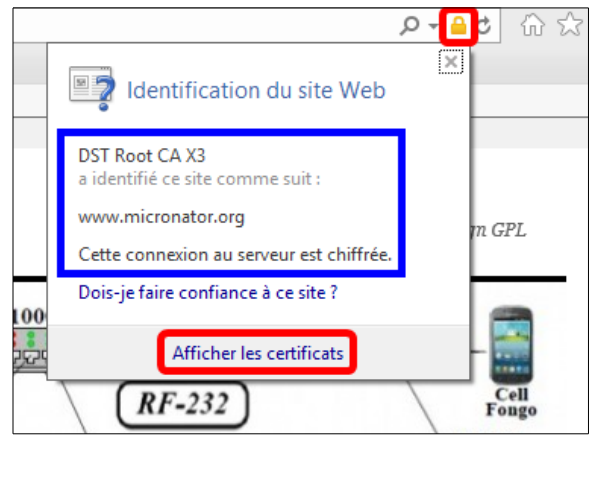

- Les informations du certificat sont affichées.
- On ferme toutes les fenêtres.

| Général Détails Chemin d'accès de certification                    |  |  |  |  |  |  |  |
|--------------------------------------------------------------------|--|--|--|--|--|--|--|
| Informations sur le certificat                                     |  |  |  |  |  |  |  |
| Ce certificat est conçu pour les rôles suivants :                  |  |  |  |  |  |  |  |
| Garantit l'identité d'un ordinateur distant                        |  |  |  |  |  |  |  |
| * Consultez la déclaration de l'autorité de certification pour plu |  |  |  |  |  |  |  |
| Different da surrent el escater ano                                |  |  |  |  |  |  |  |
| Delivre a: www.micronator.org                                      |  |  |  |  |  |  |  |
| Délivré par Let's Encrypt Authority X1                             |  |  |  |  |  |  |  |
| Valide du 2016-03-12 au 2016-06-10                                 |  |  |  |  |  |  |  |
|                                                                    |  |  |  |  |  |  |  |
| Déclaration de l'émetteur                                          |  |  |  |  |  |  |  |
| OK                                                                 |  |  |  |  |  |  |  |

Il faut réactiver les agents Avast.

Clac (*clic droit*) sur l'icône Avast! dans la barre de notifications | Gestion des agents Avast | Activer tous les Agents (3 désactivés).

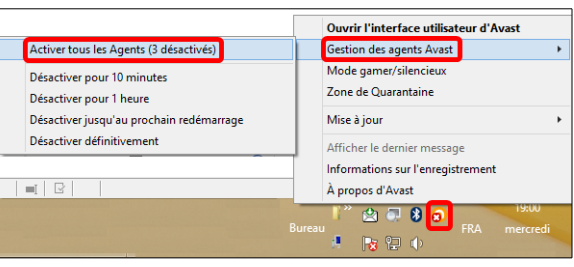

On ferme Internet Explorer, on le relance et on se rend encore une fois à https://www.micronator.org/; le certificat retourne à celui d'Avast!.

Vu que chez **Micronator**, il est formellement interdit d'utiliser un navigateur **Microsoft**, de quelle que version que ce soit, on n'a pas de tels problèmes.

|                | م                                                                                                    | - <mark>-</mark> C |
|----------------|----------------------------------------------------------------------------------------------------|--------------------|
|                | Identification du site Web                                                                            | ×                  |
|                | avast! Web/Mail Shield Root<br>a identifié ce site comme suit :                                       |                    |
| Micronat       | www.micronator.org<br>Cette connexion au serveur est chiffrée.<br>Dois-je faire confiance à ce site ? |                    |
| IPTE CONDITION | Afficher les certificats                                                                              | DN                 |

#### TOR

Le navigateur **TOR** est très utile pour vérifier les certificats, car il envoie la requête **HTTP** à <u>**Privoxy**</u> et non à votre serveur passerelle, il agit comme un fureteur provenant directement de l'**Internet** et non de votre réseau local. **TOR** fonctionne exactement comme **Firefox**.

Site de téléchargement: https://www.torproject.org/download/download.html.en.

Il faut absolument télécharger TOR du site original seulement.

Même si nous avons lancé *TOR* sur notre station de travail, la requête pour notre site a passé par l'Allemagne, la France et la Finlande.

| s [ | https://www.micronator                                | .org                                                                  |             |
|-----|-------------------------------------------------------|-----------------------------------------------------------------------|-------------|
|     | New Identity<br>New Tor <u>C</u> ircuit for this Site | Tor circuit for this site<br>(micronator.org):                        |             |
| N   | Privacy and Security Settings<br>Tor Network Settings | C This browser<br>Germany (89.163.246.127)<br>France (195.154.82.180) |             |
| -   | Check for Tor Browser Update                          | Finland (80.186.71.223)                                               | Cisco E1000 |

- On clique le cadenas et le nom de la *CA* émettrice s'affiche.

#### - More information...

| Eile Edit View History Boo | okmarks <u>I</u> ools <u>H</u> elp<br>en × +                                                                        |
|----------------------------|----------------------------------------------------------------------------------------------------|
| S 💩 🗸 🗲 🔒 https:/          | //www.micronator.org                                                                                                |
| Micror                     | You are connected to<br>micronator.org<br>(Verified by: Let's Encrypt)<br>The connection to this website is secure. |
|                            | More Information                                                                                                    |

- Onglet Security.
- Le vérificateur (Verified by:) est affiché.
- View Certificate.

| view certificate.                                                                                                    |                                                                                                    |                                                            | - I childri tout                                                                              | es les lene                                                                                                    |
|----------------------------------------------------------------------------------------------------|----------------------------------------------------------------------------------------------------|------------------------------------------------------------|-----------------------------------------------------------------------------------------------|----------------------------------------------------------------------------------------------------|
| General Media Feeds Permissions Securit                                                                                                    | 4                                                                                                    |                                                            | General Details<br>Could not verify this ce                                                   | ertificate because th                                                                                                   |
| Website Identity<br>Website: www.micronator.org<br>Owner: This website does not supply ownershij<br>Verified by: Let's Encrypt                                                                                                    | p information.                                                                                       |                                                            | Issued To<br>Common Name (CN)<br>Organization (O)<br>Organizational Unit (OU<br>Serial Number | www.micronator.or<br><not certif<br="" of="" part="">) <not certif<br="" of="" part="">01-59-12-EF-21-8F-38</not></not> |
| Privacy & History<br>Have I visited this website prior to today?                                                                                                    | No                                                                                                   | <u>View</u> Certificate                                    | Issued By<br>Common Name (CN)<br>Organization (O)<br>Organizational Unit (OU                  | Let's Encrypt Autho<br>Let's Encrypt<br>I) <not certif<="" of="" part="" th=""></not>                                   |
| Have I saved any passwords for this website?                                                                                                    | No<br>No                                                                                             | View Coo <u>k</u> ies<br>Vie <u>w</u> Saved Passwords      | Period of Validity<br>Begins On<br>Expires On                                                 | 2016-03-12<br>2016-06-10                                                                                                |
| Technical Details<br>Connection Encrypted (TLS_ECDHE_RSA_WITH_AES_1<br>The page you are viewing was encrypted before being tr<br>Encryption makes it difficult for unauthorized people<br>therefore unlikely that anyone read this page as it travele | 28_GCM_SHA256, 128<br>ansmitted over the Inter<br>view information traveli<br>el across the network. | bit keys, TLS 1.2)<br>met.<br>ing between computers. It is | Fingerprints<br>SHA-256 Fingerprint<br>SHA1 Fingerprint                                       | C5:04:9F:D6:F9<br>32:E3:0C:73:FB<br>21:AC:4C:25:38:EC:                                                                  |
|                                                                                                    |                                                                                                    |                                                            |                                                                                               |                                                                                                    |

- Les mêmes informations que celles obtenues par *Firefox*.

- Fermer toutes les fenêtres.

| Issued To                |                                                             |
|--------------------------|-------------------------------------------------------------|
| Common Name (CN)         | www.micronator.org                                          |
| Organization (O)         | <not certificate="" of="" part=""></not>                    |
| Organizational Unit (OU) | <not certificate="" of="" part=""></not>                    |
| Serial Number            | 01:59:12:EF:21:8E:38:22:17:62:35:71:C1:70:F9:F2:E5:AB       |
| Issued By                |                                                             |
| Common Name (CN)         | Let's Encrypt Authority X1                                  |
| Organization (O)         | Let's Encrypt                                               |
| Organizational Unit (OU) | <not certificate="" of="" part=""></not>                    |
| Period of Validity       |                                                             |
| Begins On                | 2016-03-12                                                  |
| Expires On               | 2016-06-10                                                  |
| Fingerprints             |                                                             |
| SHA-256 Fingerprint      | C5:04:9F:D6:F9:AF:7F:D1:57:C8:71:14:44:36:3B:62:            |
|                          | 32:E3:0C:73:FB:BB:0B:2C:9B:E6:96:59:A5:99:EA:20             |
| SHA1 Fingerprint         | 21:AC:4C:25:38:EC:5B:76:E8:5C:9C:12:71:6A:DC:26:DC:56:BC:E6 |
|                          |                                                             |
|                          |                                                             |
|                          |                                                             |
|                          |                                                             |
|                          |                                                             |
|                          |                                                             |
|                          |                                                             |
|                          |                                                             |
|                          |                                                             |

## 5. Conclusion

Le client **letsencrypt.sh** fonctionne très bien pour un demande de certificat **officiel**. Il en va de même pour tous nos fichiers de configuration. Avec le **script de point d'entrée**: les propriétés de **modSSL** ont été modifiées, les changements signalés et le certificat installé.

# **X- Renouvellement**

## 1. Introduction

## 1.1. Limite de 90 jours

Les certificats Let's Encrypt sont valides pour 90 jours. Il est recommandé de les renouveler à tous les 60 jours afin d'avoir une certaine marge de manoeuvre.

## 1.2. Limite 5/7

En date du 2015-12-03 16:46:08 UTC:

• Limite de 5 certificats par domaine dans une fenêtre de 7 jours.

## 2. Manuel

Cette méthode de renouvellement se comporte exactement comme celle de TEST.

#### Situation actuelle

- Aucun ajout/retrait d'un nouveau domaine ou CNAME.
- Aucune modification des fichiers de configuration.
- Le dernier certificat officiel est toujours valide (plus longtemps que 30 jours) et il n'a pas été révoqué.

Si nous lancions le client letsencrypt.sh, il nous retournerait ce qui suit.

```
[root@dorgee ~]# /etc/letsencrypt.sh/letsencrypt.sh -c
# INFO: Using main config file /etc/letsencrypt.sh/config
Processing www.micronator.org with alternative names: micronator.org dorgee.micronator.org
mail.micronator.org ftp.micronator.org wpad.micronator.org proxy.micronator.org
www.ainesmercierouest.info ainesmercierouest.info dorgee.ainesmercierouest.info
mail.ainesmercierouest.info ftp.ainesmercierouest.info wpad.ainesmercierouest.info
proxy.ainesmercierouest.info
+ Checking domain name(s) of existing cert... unchanged.
+ Checking expire date of existing cert...
+ Valid till Jun 10 20:01:00 2016 GMT (Longer than 30 days). Skipping!
[root@dorgee ~]#
```

Au début de l'exécution, le client letsencrypt.sh:

- a) a examiné le fichier config et n'a vu aucune modification,
- b) a examiné le fichier /etc/letsencrypt.sh/domains.txt et vu qu'il n'avait pas été modifié par rapport au dernier certificat: unchanged,
- c) a vérifié la validité du certificat et vu qu'il était encore valide pour plus de 30 jours: Longer than 30 days,
- d) a affiché la dernière ligne du message: Skipping!, et <u>il s'est arrêté</u> sans aller plus loin,
- e) arrêté, il ne s'est pas rendu au **script de point d'entrée**; les propriétés de **modSSL** sont demeurées inchangées et il n'y a eu aucun changement de signaler.

# 3. Manuel forcé

Encore une fois, cette méthode de renouvellement se comporte exactement comme celle de TEST.

Ne voulant pas atteindre la limite 5/7, nous laissons le renouvellement de votre dernier certificat officiel et valide, en utilisant le paramètre --force, à votre entière discrétion.

## 4. Automatique

Exactement le même comportement que celui de TEST.

# 4.1. Répertoire pour le gabarit personnalisé

Création du répertoire.

```
[root@dorgee ~]# mkdir -p /etc/e-smith/templates-custom/etc/crontab
[root@dorgee ~]#
```

# 4.2. Création de la tâche cron

Comme nous l'avons vu précédemment, lorsque le certificat est encore valide pour plus de 30 jours, le client **letsencrypt.sh** s'arrête avant de demander un renouvellement et ainsi, il n'incommode pas inutilement les serveurs de **Let's Encrypt**.

veurs de Let's Encrypt. On crée le fichier de la tâche **cron** et on y insère son contenu. Il s'exécutera quotidiennement à **02H15**. Prendre tout le contenu de l'encadré pour la commande. cat > /etc/e-smith/templates-custom/etc/crontab/renouvelerSSL <<'EOT'</pre> # Tâche cron qui lance le client letsencrypt.sh pour le renouvellement du certificat Elle s'exécutera quotidiennement à 02H15 # Si le certificat est encore valide pour plus de 30 jours, qu'il n'y a eu aucune modification des fichiers de configuration et aucun changement dans le fichier # # domains.txt, le client ne fera rien et attendra son prochain lancement. # Si le certificat est encore valide pour moins de 30 jours, le client: # 1) demandera un renouvellement du certificat, # 2) ajustera les pointeurs des fichiers du certificat, # 3) appellera le script de point d'entrée qui ajustera les paramètres de modSSL # et signalera les changements puis, le script letsencrypt.sh s'arrêtera. # - min (0 - 59) - heure (0 - 23) # # - jour du mois (1 - 31) - mois (1 - 12) # jour de la semaine (0 - 6) (0 à 6 sont de dimanche à samedi, # # 7 est dimanche, même que 0) # [usager] commande à exécuter 15 02 \* \* \* root /etc/letsencrypt.sh/letsencrypt.sh -c EOT 🗚 L'heure et le jour du mois peuvent être choisis à votre discrétion – nous avons choisi un moment qui ne devrait

L'heure et le jour du mois peuvent être choisis à votre discrétion – nous avons choisi un moment qui ne devrait pas en être un de pointe (*tel le premier du mois*) dans l'espoir de réduire la charge des serveurs de **Let's Encrypt**. Étant donné que les certificats ont une durée de vie limitée à 90 jours, ce script aura amplement le temps pour renouveler notre certificat. On vérifie le contenu du fichier de la tâche.

```
[root@dorgee ~] # cat /etc/e-smith/templates-custom/etc/crontab/renouvelerSSL
# Tâche cron qui lance le client letsencrypt.sh pour le renouvellement du certificat
# Elle s'exécutera quotidiennement à 02H15
# Si le certificat est encore valide pour plus de 30 jours, qu'il n'y a eu aucune
# modification des fichiers de configuration et aucun changement dans le fichier
# domains.txt, le client ne fera rien et attendra son prochain lancement.
# Si le certificat est encore valide pour moins de 30 jours, le client:
# 1) demandera un renouvellement du certificat,
#
 2) ajustera les pointeurs des fichiers du certificat,
 3) appellera le script de point d'entrée qui ajustera les paramètres de modSSL
#
#
    et signalera les changements puis, le script letsencrypt.sh s'arrêtera.
#
               - min (0 - 59)
#
#
                  - heure (0 - 23)
#
                    — jour du mois (1 - 31)
#
                       -- mois (1 - 12)
#
                           — jour de la semaine (0 - 6) (0 à 6 sont de dimanche à samedi,
#
                             7 est dimanche, même que 0)
#
#
             [usager] commande à exécuter
15 02 * * * root /etc/letsencrypt.sh/letsencrypt.sh -c
[root@dorgee ~]#
```

#### On sécurise le fichier.

```
[root@dorgee ~]# chmod 600 /etc/e-smith/templates-custom/etc/crontab/renouvelerSSL
[root@dorgee ~]#
```

On vérifie

```
[root@dorgee ~]# ls -ls /etc/e-smith/templates-custom/etc/crontab/renouvelerSSL
4 -rw----- 1 root root 1332 12 mars 20:19 /etc/e-smith/templates-custom/etc/crontab/renouvelerSSL
[root@dorgee ~]#
```

On développe le gabarit personnalisé.

```
[root@dorgee ~]# expand-template /etc/crontab
[root@dorgee ~]#
```

On redémarre le daemon crond.

```
[root@dorgee ~]# service crond restart
Arrêt de crond :
Démarrage de crond :
[ OK ]
[root@dorgee ~]#
```

# 4.3. Courriel de notification

Lors d'un lancement de la tâche **cron**, **root** recevra un courriel, semblable à celui reçu ci-dessous lors de la vérification, à exactement **02H15**.

- Skipping! indiquera que le renouvellement n'a pas eu lieu car, le certificat est encore valide pour plus de 30 jours.
- Un renouvellement indiquera quand il a été effectué et la date limite de validité du nouveau certificat.

| De_Cron Daemon <root@micronator.org> 😭</root@micronator.org>                                                                                                    | 🐟 Répondre | Transférer | Archiver | 🌢 Indésirable | Supprimer | Autres 🔻 |  |  |
|----------------------------------------------------------------------------------------------------|------------|------------|----------|---------------|-----------|----------|--|--|
| Sujet Cron <root@dorgee> /usr/local/bin/letsencrypt.sh -c</root@dorgee>                                                                                                    |            |            |          |               |           | 02:15    |  |  |
| Pour root@micronator.org                                                                                                    |            |            |          |               |           |          |  |  |
| <pre># INFO: Using main config file /etc/letsencrypt.sh/config.sh<br/>Processing www.micronator.org with alternative names: micronator.org dorgee.micronator.org mail.micronator.org <u>ftp.micronator.org</u><br/>wpad.micronator.org proxy.micronator.org <u>www.ainesmercierouest.info</u> ainesmercierouest.info dorgee.ainesmercierouest.info<br/>mail.ainesmercierouest.info <u>ftp.ainesmercierouest.info</u> wpad.ainesmercierouest.info proxy.ainesmercierouest.info<br/>+ Checking domain name(s) of existing cert<br/>+ Checking expire date of existing cert<br/>+ Valid till Jun 7 03:01:00 2016 GMT (Longer than 30 days). Skipping!</pre> |            |            |          |               |           |          |  |  |

Notre tâche **cron** fonctionne parfaitement.

# XI- Sauvegarde du répertoire /etc/letsencrypt.sh

## 1. Introduction

Le répertoire /etc et ses sous-répertoires ne sont pas tous inclus dans la sauvegarde standard.

Nous allons créer un gabarit personnalisé pour inclure le répertoire /etc/letsencrypt.sh et ses sous-répertoires dans la sauvegarde standard.

Référence: https://wiki.contribs.org/Backup\_with\_dar

Paragraphe: Adding/Excluding Directories and Files from the backup list.

## 2. Création du gabarit personnalisé

On crée le répertoire pour le gabarit personnalisé.

[root@dorgee letsencrypt.sh]# mkdir -p /etc/e-smith/templates-custom/etc/dar/DailyBackup.dcf
[root@dorgee letsencrypt.sh]#

#### On sécurise.

```
[root@dorgee ~]# chmod 600 /etc/e-smith/templates-custom/etc/dar/DailyBackup.dcf
[root@dorgee ~]#
```

#### On vérifie.

```
[root@dorgee ~]# ls -lsd /etc/e-smith/templates-custom/etc/dar/DailyBackup.dcf
4 drw----- 2 root root 4096 13 mars 16:25 /etc/e-smith/templates-custom/etc/dar/DailyBackup.dcf
[root@dorgee ~]#
```

On crée le fichier 41go-into et on y insère son contenu pour indiquer d'inclure le répertoire /etc/letsencrypt.sh.

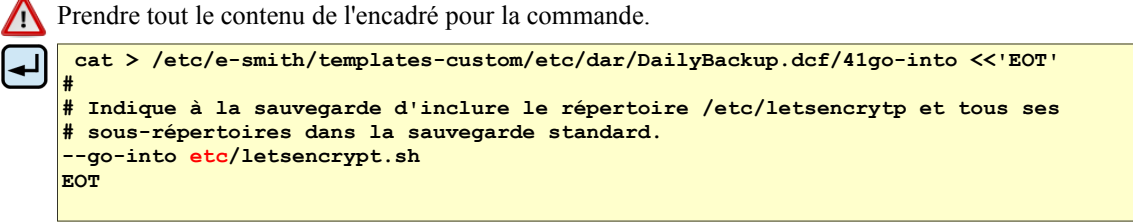

**M** Il n'y a pas de caractère "/" avant **etc**.

On vérifie.

```
[root@dorgee ~]# cat /etc/e-smith/templates-custom/etc/dar/DailyBackup.dcf/41go-into
#
# Indique à la sauvegarde d'inclure le répertoire /etc/letsencrytp et tous ses
# sous-répertoires dans la sauvegarde standard.
--go-into etc/letsencrypt.sh
[root@dorgee ~]#
```

On développe le gabarit personnalisé.

```
[root@dorgee ~]# expand-template /etc/dar/DailyBackup.dcf
[root@dorgee ~]#
```

On vérifie que le fichier a bien été incorporé dans DailyBackup.dcf.

```
[root@dorgee ~]# cat /etc/dar/DailyBackup.dcf | grep letsencrypt
--go-into etc/letsencrypt.sh
[root@dorgee ~]#
```

# 3. Vérification

Le lendemain de ces procédures, avec <u>VirtualBox</u>, nous avons créé un serveur semblable à celui de notre serveur passerelle et nous y avons restauré la sauvegarde de la nuit passée.

```
. . .
Restoring file's data: /etc/e-smith/templates-custom/etc/dar/DailyBackup.dcf
Restoring file's data: /etc/e-smith/templates-custom/etc/dar/DailyBackup.dcf/41go-into
Restoring file's data: /etc/letsencrypt.sh
Restoring file's data: /etc/letsencrypt.sh/domains.txt.example
Restoring file's data: /etc/letsencrypt.sh/hook.sh.example
Restoring file's data: /etc/letsencrypt.sh/letsencrypt.sh
Restoring file's data: /etc/letsencrypt.sh/certs/www.micronator.org/cert.pem
Restoring file's data: /etc/letsencrypt.sh/certs/www.micronator.org/chain-1457816391.pem
Restoring file's data: /etc/letsencrypt.sh/certs/www.micronator.org/chain.pem
Restoring file's data: /etc/letsencrypt.sh/certs/www.micronator.org/cert-1457812624.csr
Restoring file's data: /etc/letsencrypt.sh/certs/www.micronator.org/chain-1457802076.pem
Restoring file's data: /etc/letsencrypt.sh/certs/www.micronator.org/cert.csr
Restoring file's data: /etc/letsencrypt.sh/certs/www.micronator.org/cert-1457816391.csr
Restoring file's data: /etc/letsencrypt.sh/certs/www.micronator.org/cert-1457802076.pem
Restoring file's data: /etc/letsencrypt.sh/certs/www.micronator.org/privkey-1457796476.pem
Restoring file's data: /etc/letsencrypt.sh/certs/www.micronator.org/privkey.pen
Restoring file's data: /etc/letsencrypt.sh/certs/www.micronator.org/cert-1457802076.csr
Restoring file's data: /etc/letsencrypt.sh/certs/www.micronator.org/fullchain-1457816391.pem
Restoring file's data: /etc/letsencrypt.sh/certs/www.micronator.org/fullchain-1457796476.pem
Restoring file's data: /etc/letsencrypt.sh/certs/www.micronator.org/cert-1457816391.pem
Restoring file's data: /etc/letsencrypt.sh/certs/www.micronator.org/cert-1457812624.pem
Restoring file's data: /etc/letsencrypt.sh/certs/www.micronator.org/cert-1457796476.csr
Restoring file's data: /etc/letsencrypt.sh/certs/www.micronator.org/cert-1457796476.pem
Restoring file's data: /etc/letsencrypt.sh/certs/www.micronator.org/fullchain.pem
Restoring file's data: /etc/letsencrypt.sh/config
Restoring file's data: /etc/letsencrypt.sh/LICENSE
Restoring file's data: /etc/letsencrypt.sh/config.example
Restoring file's data: /etc/letsencrypt.sh/domains.txt
```

Nous voyons que l'inclusion du répertoire et de ses sous-répertoires de /etc/letsencrypt.sh a fonctionné.

## 3.1. Gabarit personnalisé httpd.conf

Précédemment, au paragraphe <u>Gabarit personnalisé</u> à la page <u>20</u>, nous avons créé un gabarit personnalisé contenant le fichier VirtualHosts40ACME pour indiquer à Apache un alias pour le répertoire acmechallenge.

On vérifie si ce gabarit est bien dans les répertoires de la sauvegarde standard du Serveur SME.

À la console du nouveau serveur virtuel, on affiche le répertoire de ce gabarit pour vérifier s'il a été sauvegardé.

```
[root@dorgee ~]# ls -als /etc/e-smith/templates-custom/etc/httpd/conf/httpd.conf
total 12
4 drwxr-xr-x 2 root root 4096 14 mars 05:09 .
4 drwxr-xr-x 3 root root 4096 4 mars 16:02 ..
4 -rw-r--r-- 1 root root 127 12 mars 08:58 VirtualHosts40ACME
[root@dorgee ~]#
```

Le gabarit personnalisé httpd.conf a été sauvegardé et restauré, car il fait partie des répertoires de la sauvegarde standard des Serveurs SME.

# **XII-** Révocation

## 1. Introduction

À certaines occasions, telle la mise au rancart d'un serveur, on devrait révoquer le certificat du serveur.

## 2. Affichage des certificats actuels

```
[root@dorgee ~]# ls -ls /etc/letsencrypt.sh/certs/www.micronator.org/
total 64
4 -rw------ 1 root root 2118 12 mars 10:27 cert-1457796476.csr
4 -rw------ 1 root root 2614 12 mars 10:28 cert-1457796476.pem
4 -rw------ 1 root root 2614 12 mars 12:01 cert-1457802076.csr
4 -rw------ 1 root root 2614 12 mars 12:02 cert-1457802076.pem
4 -rw------ 1 root root 2614 12 mars 14:57 cert-1457812624.csr
0 -rw------ 1 root root 2118 12 mars 14:57 cert-1457816294.csr
0 -rw------ 1 root root 2118 12 mars 16:00 cert-1457816391.csr
4 -rw------ 1 root root 19 12 mars 16:00 cert.csr -> cert-1457816391.csr
0 lrwxrwxrwx 1 root root 19 12 mars 16:00 cert.csr -> cert-1457816391.csr
0 lrwxrwxrwx 1 root root 19 12 mars 16:00 cert.csr -> cert-1457816391.pem
4 -rw------ 1 root root 1123 12 mars 10:28 chain-1457796476.pem
4 -rw------ 1 root root 1123 12 mars 10:28 chain-1457796476.pem
4 -rw------ 1 root root 1675 12 mars 16:00 chain-1457816391.pem
0 lrwxrwxrwx 1 root root 20 12 mars 16:00 chain-1457816391.pem
0 lrwxrwxrwx 1 root root 20 12 mars 16:00 chain.pem -> chain-1457816391.pem
0 lrwxrwxrwx 1 root root 20 12 mars 16:00 chain.pem -> chain-1457816391.pem
0 lrwxrwxrwx 1 root root 20 12 mars 16:00 chain.pem -> chain-1457816391.pem
0 lrwxrwxrwx 1 root root 20 12 mars 10:28 fullchain-1457796476.pem
4 -rw------ 1 root root 3737 12 mars 10:28 fullchain-1457816391.pem
0 lrwxrwxrwx 1 root root 2473 12 mars 16:00 fullchain.pem -> fullchain-1457816391.pem
0 lrwxrwxrwx 1 root root 2412 mars 16:00 fullchain.pem -> fullchain-1457816391.pem
4 -rw------ 1 root root 3243 12 mars 10:27 privkey-1457796476.pem
4 -rw------ 1 root root 3243 12 mars 10:27 privkey-1457796476.pem
1 rwxrwxrw 1 root root 22 12 mars 10:28 privkey-1457796476.pem
0 lrwxrwxrw 1 root root 22 12 mars 10:28 privkey-1457796476.pem
1 rwc------ 1 root root 3243 12 mars 10:27 privkey-1457796476.pem
1 rwc------ 1 root root 3243 12 mars 10:27 privkey-1457796476.pem
1 rwc------ 1 root root 3243 12 mars 10:28 privkey.pem -> privkey-1457796476.pem
```

# 3. Certificat officiel

# 3.1. Prérequis

On a décidé de retirer notre serveur pour le mettre au rancart et au lieu d'attendre la fin de vie du certificat, on choisit de le révoquer immédiatement.

Nous allons révoquer le dernier certificat obtenu, cert-1457816391.pem.

```
4 -rw----- 1 root root 2598 12 mars 16:00 cert-1457816391.pem
```

Ce certificat a été obtenu avec la clé de compte Officiel.

#### Clé de compte Let's Encrypt

Pour révoquer un certificat, <u>il faut avoir la même clé de compte que celle utilisée lors de l'obtention du certifi-</u> cat. On vérifie le mode de fonctionnement.

```
[root@dorgee ~]# cat /etc/letsencrypt.sh/config
#!/bin/bash
# config
# CA="https://acme-staging.api.letsencrypt.org/directory" # CA pour mode TEST.
WELLKNOWN="/home/e-smith/files/ibays/Primary/html/.well-known/acme-challenge"
HOOK="/etc/letsencrypt.sh/letsencrypt-hook.sh"
# E-mail to use during the registration (default: <unset>)
CONTACT_EMAIL="admin@micronator.org"
[root@dorgee ~]#
```

Nous somme bien en mode **officiel** car la ligne pour le mode **TEST** est en commentaire, elle débute par un #.

Il n'y a pas de ligne vide avant la ligne **#!/bin/bash**. Ci-dessus nous avons inséré une ligne vide pour faciliter la copie de la commande

Attention au domaine de l'adresse courriel CONTACT\_EMAIL="admin@micronator.org" ci-dessus. Il faut le remplacer par votre domaine.

# 3.2. Commande de révocation

On vérifie le chemin du certificat.

```
[root@dorgee ~]# ls -als /etc/letsencrypt.sh/certs/www.micronator.org/cert-1457816391.pem
4 -rw------ 1 root root 2598 12 mars 16:00
/etc/letsencrypt.sh/certs/www.micronator.org/cert-1457816391.pem
[root@dorgee ~]
```

La commande générale pour la révocation d'un certificat.

```
/etc/letsencrypt.sh/letsencrypt.sh --revoke /chemin/du/cert-numéro.pem
```

On révoque le certificat.

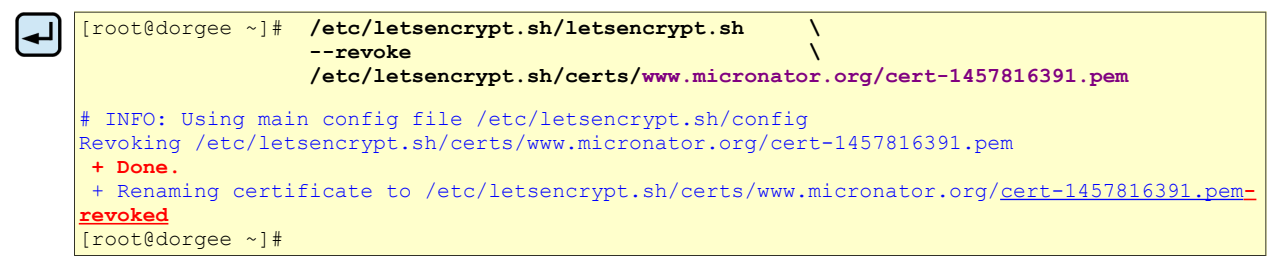

Le certificat a été révoqué et aucune erreur n'a été reçue.

# 3.3. Vérification

On affiche tous les certificats.

```
[root@dorgee ~]# ls -ls /etc/letsencrypt.sh/certs/www.micronator.org/
total 60
4 -rw----- 1 root root 2118 12 mars 10:27 cert-1457796476.csr
4 -rw----- 1 root root 2614 12 mars 10:28 cert-1457796476.pem
4 -rw----- 1 root root 2118 12 mars 12:01 cert-1457802076.csr
4 -rw----- 1 root root 2614 12 mars 12:02 cert-1457802076.pem
4 -rw----- 1 root root 2118 12 mars 14:57 cert-1457812624.csr
0 -rw----- 1 root root 0 12 mars 14:57 cert-1457812624.pem
4 -rw----- 1 root root 2118 12 mars 15:59 cert-1457816391.csr
4 -rw----- 1 root root 2598 12 mars 16:00 cert-1457816391.pem-revoked
0 lrwxrwxrwx 1 root root 19 12 mars 16:00 cert.csr -> cert-1457816391.csr
                                              19 12 mars 16:00 cert.pem ->
0 lrwxrwxrwx 1 root root
4 -rw----- 1 root root 1123 12 mars 10:28 chain-1457796476.pem

4 -rw----- 1 root root 1123 12 mars 12:02 chain-1457802076.pem

4 -rw----- 1 root root 1675 12 mars 16:00 chain-1457816391.pem
0 lrwxrwxrwx 1 root root 20 12 mars 16:00 chain.pem -> chain-1457816391.pem
4 -rw----- 1 root root 3737 12 mars 10:28 fullchain-1457796476.pem
4 -rw----- 1 root root 3737 12 mars 12:02 fullchain-1457802076.pem
8 -rw----- 1 root root 4273 12 mars 16:00 fullchain-1457816391.pem
0 lrwxrwxrwx 1 root root 24 12 mars 16:00 fullchain.pem -> fullchain-1457816391.pem
4 -rw----- 1 root root 3243 12 mars 10:27 privkey-1457796476.pem
0 lrwxrwxrwx 1 root root 22 12 mars 10:28 privkey.pem -> privkey-1457796476.pem
[root@dorgee ~]#
```

On essaie d'afficher le certificat révoqué.

```
[root@dorgee ~]# cat ls -ls /etc/letsencrypt.sh/certs/www.micronator.org/cert.pem
cat: cert.pem: Aucun fichier ou dossier de ce type
[root@dorgee ~]#
```

Le système nous informe que le fichier n'existe plus. La cible du lien a été renommée cert-1457816391.pem-revoked donc, le lien pointe vers une cible qui n'existe plus.

# 4. Certificat de TEST

# 4.1. Basculement du mode OFFICIEL au mode TEST

Avant de manipuler un certificat de TEST, il faut basculer en mode TEST.

Nous allons modifier le fichier /etc/letsencrypt.sh/config pour enlever le signe de commentaire # du début de la ligne CA="https://acme-staging.api...

```
[root@dorgee ~] # sed -i 's/^# CA="https:// /etc/letsencrypt.sh/config
[root@dorgee ~]#
```

#### On vérifie.

```
[root@dorgee ~]# cat /etc/letsencrypt.sh/config
#!/bin/bash
# config
CA="https://acme-staging.api.letsencrypt.org/directory" # CA pour mode TEST.
WELLKNOWN="/home/e-smith/files/ibays/Primary/html/.well-known/acme-challenge"
HOOK="/etc/letsencrypt.sh/letsencrypt-hook.sh"
# E-mail to use during the registration (default: <unset>)
CONTACT_EMAIL="admin@micronator.org"
```

```
[root@dorgee ~]#
```

Nous sommes maintenant en mode TEST.

Il n'y a pas de ligne vide avant la ligne #!/bin/bash. Ci-dessus nous avons inséré une ligne vide pour faciliter la copie de la commande.

Attention au domaine de l'adresse courriel CONTACT\_EMAIL="admin@micronator.org" ci-dessus. Il faut le remplacer par votre domaine.

## 4.2. Révocation

On procède de la même manière que pour révoquer un certificat OFFICIEL.

On peut alors révoquer notre premier certificat de TEST: cert-1457796476.pem qui est datée 2016-03-12 à 10:28.

# 4.3. Basculement du mode TEST au mode OFFICIEL

Après une manipulation en mode TEST, il faut revenir au mode OFFICIEL pour le bon fonctionnement de la tâche cron.

On commente la ligne de la CA de **TEST** dans le fichier **config**.

```
[root@dorgee ~]# sed -i 's/^CA="https:/# CA="https:/' /etc/letsencrypt.sh/config
[root@dorgee ~]#
```

On vérifie.

```
[root@dorgee ~]# cat /etc/letsencrypt.sh/config | grep http
# CA="https://acme-staging.api.letsencrypt.org/directory" # CA pour mode TEST.
[root@dorgee ~]#
```

Nous sommes bien en mode Officiel.

# **XIII- Certificat standard SME**

## 1. Introduction

On veut recréer un certificat original émis et certifié par le **Serveur SME-9.x** lui-même. Si le certificat présentement actif a été émis par une autre **CA** que **Let's Encrypt**, il suffit de suivre les instructions ci-dessous.

#### 2. Login

Après s'être logué avec l'usager root, on devrait être dans le répertoire personnel de ce dernier.

On vérifie.

[root@dorgee ~]# pwd
/root
[root@dorgee ~]#

## 3. Création d'un répertoire de sauvegarde

On crée un répertoire de sauvegarde.

```
[root@dorgee ~]# mkdir letsencrypt.sh
[root@dorgee ~]#
```

On vérifie.

```
[root@dorgee ~]# ls -alsd letsencrypt.sh/
4 drwxr-xr-x 2 root root 4096 11 mars 14:25 letsencrypt.sh/
[root@dorgee ~]#
```

On se rend dans le répertoire de sauvegarde.

[root@dorgee ~] # cd letsencrypt.sh/

[root@dorgee letsencrypt.sh]#

#### On vérifie.

[root@dorgee letsencrypt.sh]# pwd

/root/letsencrypt.sh
[root@dorgee letsencrypt.sh]#

### 4. Sauvegarde des fichiers du certificat actuel

Recherche des chemins des fichiers originaux du certificat présentement actif.

```
[root@dorgee letsencrypt.sh]# cat /etc/httpd/conf/httpd.conf | grep SSLCertificate
SSLCertificateChainFile /etc/letsencrypt.sh/certs/www.micronator.org/chain.pem
SSLCertificateFile /etc/letsencrypt.sh/certs/www.micronator.org/cert.pem
SSLCertificateKeyFile /etc/letsencrypt.sh/certs/www.micronator.org/privkey.pem
[root@dorgee letsencrypt.sh]#
```

On sauvegarde le fichier de la chaîne de certification.

```
[root@dorgee letsencrypt.sh]# cp /etc/letsencrypt.sh/certs/www.micronator.org/chain.pem .
[root@dorgee letsencrypt.sh]#
```

On sauvegarde le fichier du certificat.

```
[root@dorgee letsencrypt.sh]# cp /etc/letsencrypt.sh/certs/www.micronator.org/cert.pem .
```

[root@dorgee letsencrypt.sh]#

On sauvegarde le fichier de la clé privée.

```
[root@dorgee letsencrypt.sh]# cp /etc/letsencrypt.sh/certs/www.micronator.org/privkey.pem .
```

[root@dorgee letsencrypt.sh]#

On affiche le fichier pem.

```
[root@dorgee letsencrypt.sh]# ls -ls /home/e-smith/ssl.pem/
total 8
8 -rw-r--r-- 1 root root 7901 10 mars 11:11 dorgee.micronator.org.pem
[root@dorgee letsencrypt.sh]#
```

Il n'est pas nécessaire de le faire, mais on sauvegarde quand même le fichier pem.

[root@dorgee letsencrypt.sh]# cp /home/e-smith/ssl.pem/dorgee.micronator.org.pem .

[root@dorgee letsencrypt.sh]#

On vérifie les sauvegardes.

```
[root@dorgee letsencrypt.sh]# ls -ls
total 20
4 -rw------ 1 root root 2598 10 mars 11:10 cert.pem
4 -rw------ 1 root root 1675 10 mars 11:10 chain.pem
8 -rw-r--r-- 1 root root 7901 10 mars 11:11 dorgee.micronator.org.pem
4 -rw------ 1 root root 3247 10 mars 11:10 privkey.pem
[root@dorgee letsencrypt.sh]#
```

# 5. Effaçage des propriétés de modSSL

On affiche les propriétés de modSSL.

```
[root@dorgee letsencrypt.sh]# config show modSSL
modSSL=service
    CertificateChainFile=/etc/letsencrypt.sh/certs/www.micronator.org/chain.pem
    CommonName=www.micronator.org
    TCPPort=443
    access=public
    crt=/etc/letsencrypt.sh/certs/www.micronator.org/cert.pem
    key=/etc/letsencrypt.sh/certs/www.micronator.org/privkey.pem
    status=enabled
[root@dorgee letsencrypt.sh]#
```

On efface la propriété de la chaîne de certificat.

```
[root@dorgee letsencrypt.sh]# config delprop modSSL CertificateChainFile
[root@dorgee letsencrypt.sh]#
```

On efface la propriété Nom Commun.

```
[root@dorgee letsencrypt.sh]# config delprop modSSL CommonName
[root@dorgee letsencrypt.sh]#
```

On efface la propriété du certificat.

```
[root@dorgee letsencrypt.sh]# config delprop modSSL crt
```

[root@dorgee letsencrypt.sh]#

#### On efface la propriété de la clé.

```
[root@dorgee letsencrypt.sh]# config delprop modSSL key
```

[root@dorgee letsencrypt.sh]#

On vérifie les propriétés de modSSL.

```
[root@dorgee letsencrypt.sh]# config show modSSL
```

```
modSSL=service
TCPPort=443
access=public
status=enabled
[root@dorgee letsencrypt.sh]#
```
#### 6. Signalisation

#### 6.1. Signalisation des changements

Il faut signaler les changements avec un des blocs de commandes ci-dessous:

□ Si on ne veut pas réamorcer, on lance le bloc de commandes suivant.

Sans réamorçage, le serveur ne prendra que quelques secondes pour effectuer les modifications nécessaires.

□ Si on veut réamorcer, on applique les changements en signalant une mise à jour et un réamorçage.

Si on choisit le bloc de commandes avec réamorçage, la commande **signal-event post-upgrade** mettra à jour les paramètres de configuration de **modSSL**, le serveur réamorcera pour activer tous les nouveaux paramètres et prendra une minute ou deux pour redevenir actif.

| SME Server           | 9.1                                               | Copyright                  | (C) 1999-2006 Mii               | el Corporation |
|----------------------|---------------------------------------------------|----------------------------|---------------------------------|----------------|
|                      |                                                   |                            |                                 |                |
|                      |                                                   |                            |                                 |                |
| Veuillez<br>activés. | Activation des param<br>patienter pendant que vos | ètres de com<br>paramètres | nfiguration<br>de configuration | sont           |
|                      |                                                   |                            |                                 |                |
|                      |                                                   |                            |                                 |                |
|                      |                                                   |                            |                                 |                |
|                      |                                                   |                            |                                 |                |
|                      |                                                   |                            |                                 |                |

#### 7. Vérification

#### 7.1. Console du serveur

On affiche la date.

```
[root@dorgee letsencrypt.sh]# date
ven. mars 11 14:53:40 EST 2016
[root@dorgee letsencrypt.sh]#
```

Fichier pem.

```
[root@dorgee letsencrypt.sh]# ls -ls /home/e-smith/ssl.pem/
total 4
4 -rw-r--r-- 1 root root 3596 11 mars 14:48 dorgee.micronator.org.pem
[root@dorgee letsencrypt.sh]#
```

Le fichier pem vient tout juste d'être recréé.

#### 7.2. Navigateur Web

On se rend au site https://www.micronator.org.

**Firefox** affiche un écran d'avertissement. **Avancé** | **Ajouter une exception...** | **Voir...** | onglet **Détails** | **Pas avant**.

Le certificat est au nom de dorgee.micronator.org.

On voit qu'il vient d'être émis en même temps que la création du fichier **pem**.

Fermer toutes les fenêtres.

Le nouveau certificat émis et certifié par le **Serveur SME-9.1** lui-même est fonctionnel.

| dorgee.micronator.org            |   |
|----------------------------------|---|
|                                  |   |
|                                  |   |
| _hamps du certificat             |   |
| #Validité                        | 1 |
| Pas avant                        |   |
| Pas après                        |   |
| Sujet                            |   |
| ≠Info clé publique du sujet      |   |
| Algorithme clé publique du sujet |   |
| Clé publique du sujet            |   |
| ▲Extensions                      |   |
| Valeur du champ                  |   |

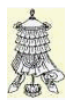

# 8. Crédits

#### © 2016 RF-232

| Auteur:       | Michel-André Robillard CLP      |
|---------------|---------------------------------|
| Remerciement: | Tous les contributeurs GNU/GPL. |
| Intégré par:  | Michel-André Robillard CLP      |
| Contact:      | michelandre at micronator.org   |

 $\label{eq:response} \begin{array}{l} \mbox{Répertoire de ce document: E:\000_DocPourRF232_general\RF-232_SME-9.1\_LetsEncrypt\RF-232_SME-9.1\_LetsEncrypt\RF-232\_SME-9.1\_LetsEncrypt\RF-232\_RE-9.1\_LetsEncrypt\RF-232\_RE-9.1\_RE-9.1\_RE-$ 

Historique des modifications:

| Version | Date       | Commentaire                                                                                                    | Auteur        |
|---------|------------|----------------------------------------------------------------------------------------------------|---------------|
| 0.0.1   | 2016-01-26 | Début.                                                                                                    | MA. Robillard |
| 0.0.2   | 2016-03-21 | Ajustement de la tâche cron, pour qu'elle roule quotidiennement à 02h15, à cause de la possibilité d'un "effet de bord" du programme calculant le nombre de jours restants pour la validité du certificat.          | MA. Robillard |
| 0.0.3   | 2016-04-03 | Corrections orthographiques.                                                                                                    | MA. Robillard |
| 0.1.0   | 2016-04-03 | <ul> <li>Mise à jour à cause du changement du nom du fichier de configuration de config.sh à config.</li> <li>La majorité des dates, heures et certificats sont ceux de la version 0.0.1 de ce document.</li> </ul> | MA. Robillard |
| 0.1.1   | 2016-07-18 | Correction pour le fichier /etc/e-smith/templates-<br>custom/etc/dar/DailyBackup.dcf/41go-into.                                                                                                    | MA. Robillard |

# Index

| 0                            |
|------------------------------|
| 02H1560                      |
| 1                            |
| 10 enregistrements par IP 14 |
| 15 02 * * *60, 61            |
| 2                            |
| 2018 hita 7                  |
| 2048 0115                    |
| 3                            |
| 3 mois (90 jours)41          |
| 33 13 12 3 *42, 43           |
| 1                            |
| 4                            |
| 41go-into63                  |
| 5                            |
| 5 certificats par domaine 14 |
| 5/714                        |
| _                            |
| 7                            |
| 7 jours14                    |
| 9                            |
| 90 jours 13                  |
| <i>yo</i> jours              |
| Α                            |
| ACME                         |
| acme-challenge65             |
| acme-challenge/              |
| acme-v01                     |
| Activer tous les Agents      |
| Afficher le certificat       |
| Aide16                       |
| Ajouter une exception        |
| American Express             |
| Arrêt d'un composant         |
| Arrêt de crond               |

| aucune dépendance               | 18 |
|---------------------------------|----|
| Automatique                     | 60 |
| Autorité de Certification Let's |    |
| Encrypt                         | 7  |
| Avancé                          | 40 |
| Avast                           | 57 |
| Avast! pour IE                  | 56 |
| Avertissement                   | 2  |

#### В

| BD du Serveur SME      | .26 |
|------------------------|-----|
| Bêta Version Publique  | 5   |
| bleu                   | 6   |
| Boutique de Micronator | 7   |
| Brancher les aînés     | 7   |
| Broadcast message      | .73 |

### С

| CA acme-staging                 | 14      |
|---------------------------------|---------|
| CA acme-v01                     | 51      |
| CA de TEST                      | 14      |
| CA="https:                      | .28, 68 |
| cadenas                         | 40      |
| cat >                           | 23      |
| cert.pem                        | .68, 71 |
| certificat multi-domaines       | 5       |
| certificat officiel             | 46      |
| Certificat SAN                  | 11      |
| certificat SSL                  | 5, 7    |
| certificat SSL DV               | 10      |
| certificat standard auto-signé. | 6       |
| Certificat standard SME         | 70      |
| certificat TLS/SSL              | 17      |
| certificat Wildcard             | 11      |
| CertificateChainFile17,         | 31, 72  |
| certificats actuels             | 66      |
| Certificats racines             | 10      |
| Certificats SSL Wildcard        | 11      |
| certs/                          | 39      |
| chain.pem                       | 71      |
| Chaîne de certification         | 10      |
| challenge                       | 20      |
| Chiffrement                     | 8       |
| chmod 600                       | 61      |
| chmod 700                       | 19      |
| citrix secure gateway           | 10      |
| clause d'exclusion              | 55      |
| Clé de compte                   | 66      |
|                                 |         |

| Clients Let's Encrypt     | 5          |
|---------------------------|------------|
| CMD                       | 43         |
| CNAME                     | 11         |
| Commande de révocation    | 67         |
| Commentaire               | 75         |
| Commentaires et suggestio | ns7        |
| CommonName                | 72         |
| Condensat                 | 9          |
| Conditions préalables     | 17         |
| config                    | 21         |
| config delprop            | 72         |
| config show modSSL        | 17, 72     |
| CONTACT_EMAIL             | 21         |
| Conventions               | 6          |
| Courriel de notification  | 45, 62     |
| Courriels du certificat   | 13         |
| CR                        | 6          |
| Création de la tâche      | 60         |
| Création des fichiers     | 20         |
| Création du gabarit       | 63         |
| Crédits                   | 75         |
| CROND                     | 43         |
| crt                       | 17, 31, 72 |

### D

| daemon crond               | 61     |
|----------------------------|--------|
| DailyBackup.dcf            | 63     |
| DanB35                     | 5      |
| date                       | 73     |
| delprop                    | 72     |
| Démarrage de crond         | 43, 61 |
| Désactiver pour 10 minutes | 56     |
| Description générale       | 5      |
| Détails                    | 33, 54 |
| deuxième domaine           | 53     |
| Diffie-Hellman             | 8, 9   |
| Discover                   | 7      |
| DNS                        | 11     |
| Domain Name System         | 11     |
| domain-modify              | 24     |
| domains.txt                | 22, 23 |
| DV                         | 10     |
|                            |        |

# Е

| Échange de clés  | 8  |
|------------------|----|
| écoutes du canal | 9  |
| Élimination      | 44 |
| email-update     | 24 |

Version: 0.1.1 / 2016-07-20

| Émetteur             | 32, 52 |
|----------------------|--------|
| Émetteur officiel    | 47     |
| Émis par             | 52     |
| Émis pour            | 32, 52 |
| empreinte            | 8      |
| Empreinte numérique  | 9      |
| Enregistrement A     | 11     |
| enregistrement CNAME | 11     |
| enregistrement DNS   | 9      |
| enregistrements DNS  | 17     |
| EOT                  | 21     |
| étape                | 6      |
| expand-template      | 21     |

### F

| FAI                           | 17 |
|-------------------------------|----|
| Fichier de configuration      | 28 |
| fichier de la tâche cron      | 42 |
| fichier pem                   | 71 |
| Fichier pem                   | 50 |
| fichiers du certificat actuel | 71 |
| Firefox & premier domaine     | 40 |
| Flep                          | 5  |
| Forward Secrecy               | 50 |
| FODN                          | 51 |

# G

| gabarit personnalisé        | 60     |
|-----------------------------|--------|
| Gabarit personnalisé        | 20, 42 |
| Generating account key      | 48     |
| Gestion des agents Avast    | 56, 57 |
| git                         | 18     |
| git clone                   | 19     |
| Glossaire                   | 8      |
| going down for reboot NOW!. | 73     |
| Google Chrome               | 54     |
| greffon webroot             | 20     |

#### Н

| happy hacker fake CA | 14 |
|----------------------|----|
| HDM                  | 9  |
| heure (0 - 23)       |    |
| Hfwang               | 5  |
| homme-du-milieu      | 56 |
| Homme-du-milieu      | 9  |
| httpd.conf           | 65 |
| https                | 51 |
| *                    |    |

#### I

ibay-modify.....24

| icône >                     | 40, 51, 53 |
|-----------------------------|------------|
| Ignoring                    | 47         |
| informations du certificat. | 55         |
| Installation du client      | 18         |
| Internet Explorer           | 55, 57     |
| intranet                    | 10         |

#### J

| jour du | mois |  |  | 42 |
|---------|------|--|--|----|
|---------|------|--|--|----|

# K

| key | <br>17, 1 | 31, 72 |
|-----|-----------|--------|

# L

| Lancement de la demande    | 47     |
|----------------------------|--------|
| Let's Encrypt              | 13     |
| Let's Encrypt Authority X1 | 52     |
| letsencrypt.shrevoke       | 67     |
| letsencrypt.shhelp         | 16     |
| letsencrypt.shrevoke       | 69     |
| letsencrypt.sh -c          |        |
| letsencrypt.sh -cforce     | 37, 47 |
| LF                         | 6      |
| Limite 5/7                 | 59     |
| limite de 100              | 14     |
| Limite de 90 jours         | 59     |
| Login                      | 70     |
| Longer than 30 days        |        |

### М

| magenta                  | 6          |
|--------------------------|------------|
| man in the middle        | 56         |
| Manipulation             | 6          |
| Manuel forcé             | 60         |
| Mar 12 13:33:01          | 43         |
| Marche à suivre          | 5          |
| MasterCard               | 7          |
| maximum standard de 100. | 14         |
| Micronator               | 57         |
| micronator.org           | 7          |
| min (0 - 59)             | 42         |
| MITM                     | 9          |
| mkdir -p                 | 20         |
| modSSL                   | 31, 49, 72 |
| moins de 30 jours4       | 42, 60, 61 |
| mois (1 - 12             |            |
| `                        |            |

#### Ν

| Navigateur Web  | 51 |
|-----------------|----|
| Navigateurs WEB | 32 |

| Nom alternatif     | 34, 53 |
|--------------------|--------|
| Nom Canonique      | 11     |
| non vérifié        | 6      |
| NON-RESPONSABILITÉ | 2      |
| Nonce              | 8      |
| notation Wildcard  | 11     |
| note               | 6      |
| Notes au lecteur   | 6      |
|                    |        |

# 0

| onglet Détails | 52 |
|----------------|----|
| Onglet Général | 40 |
| orange         | 6  |

# Р

# Q

| Qualys | SSL Lab  | 50 |
|--------|----------|----|
| Qualys | SSL LABS | 35 |

#### R

| recommandation           | 6      |
|--------------------------|--------|
|                          | 0      |
| référence Internet       | 6      |
| Registering account      | 48     |
| renew was forced!        | 47     |
| renouvelerSSL            | 44     |
| Renouvellement           | 36, 59 |
| répertoire /etc          | 63     |
| répertoire de sauvegarde | 70     |

| Répertoire des défis       | 20 |
|----------------------------|----|
| responsabilité             | 55 |
| Révocation                 | 66 |
| révocation d'un certificat | 67 |
| RF-232                     | 7  |
| rouge                      | 6  |
| rw                         | 61 |

# S

| SAN                         | 10           |
|-----------------------------|--------------|
| SAN et Wildcard             | 10           |
| Sauvegarde                  | 25           |
| Sauvegarde du répertoire    | 63           |
| Serveurs SME-8.x            | 5            |
| service httpd-e-smith       | 21           |
| setprop2                    | 4.25         |
| signal-event.               |              |
| signal-event domain-modify: |              |
| signal-event email-undate.  | 73           |
| signal-event ibay-modify.   | 73           |
| signal-event post-upgrade   |              |
| signal-event reboot         | 73           |
| signal-event                | 24           |
| Signalisation               | 73           |
| Situation présente          | 46           |
| Skinningl 36.4              | 7 59         |
| Somme de contrôle           | 8            |
| SSI                         | 0            |
| ssl nem                     | ····./<br>71 |
| Staging                     | /1<br>1/     |
| Staging                     | 14<br>7      |
| Subject Alternative Nemos   | /            |
| Subject Anemative Names     | 10           |
| Submit                      | 0, 51        |
| Sulv1                       | 43           |

# Т

| TEST acme-staging                  | .46 |
|------------------------------------|-----|
| TLS/SSL                            | .10 |
| top -d 1                           | .43 |
| TOR                                | .57 |
| Transparence des certificats       | .13 |
| trouble majeur avec un certificat. | .16 |

| UC                     | 10     |
|------------------------|--------|
| unchanged              | 47, 59 |
| Unified Communications | 10     |

#### V

U

| valeur par défaut            | 27        |
|------------------------------|-----------|
| Validation du Domaine        | 10        |
| Validité                     | 34, 52    |
| Vérification du nouveau cert | ificat 48 |
| Victoire                     | 74        |
| View certificate             | 54        |
| View Certificate             | 58        |
| VirtualBox                   | 64        |
| VirtualHosts40ACME           | 21, 65    |
| Visa                         | 7         |
| Voir                         | 40        |
|                              |           |

### W

| webmail         | 10 |
|-----------------|----|
| WordPress       | 51 |
| WordPress HTTPS | 51 |

# Х

| X.509 | <br>5, | 9 |
|-------|--------|---|
|       |        |   |

# Y

| yum -y install | git | 18 |
|----------------|-----|----|
|----------------|-----|----|

| -         |             |
|-----------|-------------|
| cleanup   | 27          |
| cron (-c) | 27          |
| force     | .27, 36, 60 |
| revoke    | 27, 67      |
|           |             |

| well-known | 20 |
|------------|----|
| well-known | 20 |

| "   |    |
|-----|----|
| "/" | 63 |
| (   |    |

| (root) | <br>43 |
|--------|--------|

| [CTL - c] | 43 |
|-----------|----|
| [q]       | 43 |
| [usager]  | 42 |

#### /

(

| /etc                   | 63     |
|------------------------|--------|
| /etc/crontab           | 44, 61 |
| /etc/dar/              | 63     |
| /home/e-smith/ssl.pem/ | 73     |

# #

| 11          |    |
|-------------|----|
| # INFO      |    |
| #!/bin/bash | 22 |
|             |    |

# C

| © | RF-232 | <br> | <br>2 |
|---|--------|------|-------|
|   |        |      |       |

| + Challenge is valid!    | 29 |
|--------------------------|----|
| + Checking certificate   | 29 |
| + Creating fullchain.pem | 29 |
| + Done!                  | 29 |
| + Generating private key | 29 |
| + Requesting certificate | 29 |
| + Requesting challenge   | 29 |
| + Signing domains        | 29 |
|                          |    |

#### \$

| \$CERT  | 24, 25 |
|---------|--------|
| \$CHAIN |        |
| \$KEY   | 24, 25 |